# LINEEŸE

# LAN接続型IOユニット LANIOシリーズ 取扱説明書

━━━━━━━━━ デジタル IO モデル ━━━━━━━━

## LA-3R2P/LA-7P-A/LA-5R/LA-5T2S LA-3R3P-P/LA-2R3P-P/LA-7P-P/ LA-5P-P/LA-5T2S-P

■ アナログ / デジタル IO モデル ■ ■ ■ ■ ■

LA-2R3A/LA-2A3P-P/LA-3A2P-P

最新の取扱説明書は、付属のCDに pdf ファイルで収録されています。

《第 40 版》

## はじめに

このたびは LANIO シリーズをお買い上げいただきまして誠にありがとうございます。 本機を正しくご利用いただくために、この取扱説明書をよくお読みください。なお、 この取扱説明書と保証書は大切に保管してくださいますようお願い致します。

#### ご注意

- ■本書の内容の全部または一部を無断で転載あるいは複製することは、法令で別段の定めがあるほか、禁じられています。
- LANIOおよび本書で使用されている会社名および製品名は各社の商標または登録商標です。
- ■本書の内容および製品仕様について、改良などのため将来予告なく変更することがあります。
- ■本書の内容につきましては万全を期して作成しておりますが、万一記載漏れや誤り、理解しにくい 内容など、お気づきの点がございましたらご連絡くださいますようお願い致します。
- ■本製品を使用された結果によるお客様の損害、逸失利益、または第三者のいかなる請求につきましても、一切その責任を負いかねますのであらかじめご了承ください。

Copyright 2007-2020 by LINEEYE CO., LTD. All rights reserved

### <u>目次</u>

| ご注意                                    | 1      |
|----------------------------------------|--------|
| 第1章 製品概要                               | 5      |
| 1-2 開根と商品構成                            | 0<br>6 |
| 1-3. 各部の名称                             | 7      |
| 1-4. 共通仕様                              | 8      |
| 第2章設置と準備                               | 9      |
| 2-1. 肪10 力法                            | 9      |
| 2⁻2. 电源洪和刀法                            | 10     |
| 2-3. LANAウトワークへの接続<br>9-4 ID アドレスの割は当て | 11     |
| 2 4. IF ) F D C                        | 11     |
| 2-4-2 DeviceInstaller によろ設定            | 13     |
| 2-4-3 Telnet 接続による設定                   | 15     |
| 2-5. 外部配線時の注意点                         | 17     |
| 第3章 LA-3R2Pの使用方法                       | .19    |
| 3-1. LA-3R2P の概要                       | 19     |
| 3-2. LA-3R2P の人出力仕様                    | 19     |
| 3-3. LA-3R2P の外部配線例                    | 20     |
| 第4章 LA-7P-Aの使用方法                       | .21    |
| 4−1. LA-7P-A の概要                       | 21     |
| 4-2. LA-7P-A の入出力仕様                    | 21     |
| 4-3. LA-7P-A の外部配線例                    | 22     |
| 第5章 LA-5Rの使用方法                         | .23    |
| 5−1. LA-5Rの概要                          | 23     |
| 5–2. LA–5R の入出力仕様                      | 23     |
| 5−3. LA−5R の外部配線例                      | 24     |
| 第6章 LA-5T2Sの使用方法                       | .25    |
| 6-1. LA-5T2Sの概要                        |        |
| 6-2. LA-5T2S の入出力仕様                    | 25     |
| 6-3. LA-5T2Sの外部配線例                     | 26     |
| 第7章 IA-3R3P-Pの使用方法                     | 27     |
| 7-1   A-3R3P-P の概要                     | 27     |
| 7-2. LA-3R3P-Pの入出力仕様                   |        |
| 7-3. LA-3R3P-Pの外部配線例                   | 28     |
| 第8章 LA-2R3P-Pの使用方法                     | .29    |
| 8-1. LA-2R3P-Pの概要                      | 29     |
| 8–2. LA–2R3P–P の入出力仕様                  | 29     |
| 8-3. LA-2R3P-P の外部配線例                  | 30     |
| 第9章 LA-7P-Pの使用方法                       | .31    |
| 9-1. LA-7P-P の概要                       | 31     |
| 9–2. LA–7P–P の入出力仕様                    | 31     |
| 9-3. LA-7P-P の外部配線例                    | 32     |
| 第 10 章 LA-5T2S-Pの使用方法                  | .33    |
| 10-1. LA-5T2S-Pの概要                     | 33     |
| 10-2. LA-5T2S-P の入出力仕様                 | 33     |
| 10-3. LA-5T2S-Pの外部配線例                  | 34     |
| 第 11 章 ↓ A-5P-P の使用方法                  | 35     |
| 11-1. LA-5P-P の概要                      |        |
| 11-2. LA-5P-P の入出力仕様                   | 35     |
| 11-3. LA-5P-Pの外部配線例                    |        |
|                                        |        |

| オレイチ                                                                                                    | LA-2R3A の使用万法                                                                                                    | 37                                                                                                    |
|----------------------------------------------------------------------------------------------------|----------------------------------------------------------------------------------------------------|----------------------------------------------------------------------------------------------------|
| 12-1.                                                                                                    | LA-2R3A の概要                                                                                                    | 37                                                                                                    |
| 12-2.                                                                                                    | LA-2R3A の入出力仕様                                                                                                    | 37                                                                                                    |
| 12-3.                                                                                                    | LA−2R3A の外部配線例                                                                                                    | 39                                                                                                    |
| 笙 13 音                                                                                                    | IA-2A3P-Pの使用方法                                                                                                    | 40                                                                                                    |
| 13-1                                                                                                    | LA-2A3P-Pの概要                                                                                                    | 40                                                                                                    |
| 13-2.                                                                                                    | LA-2A3P-Pの入出力仕様                                                                                                    | 40                                                                                                    |
| 13-3.                                                                                                    | LA-2A3P-P の外部配線例                                                                                                    | 41                                                                                                    |
| <i>h</i> hr , , , , , , , , , , , , , , , , , , ,                                                                                                    |                                                                                                    |                                                                                                    |
| 第14 草                                                                                                    | LA-3A2P-Pの使用方法                                                                                                    | 42                                                                                                    |
| 14-1.                                                                                                    | LA-3A2P-Pの概要                                                                                                    | 42                                                                                                    |
| 14-2.                                                                                                    | LA-3A2P-Pの人出力仕様                                                                                                    | 42                                                                                                    |
| 14-3.                                                                                                    | LA-3A2P-P 00か同印に称例                                                                                                    | 43                                                                                                    |
| 第15章                                                                                                    | 制御ソフトウェアの使い方                                                                                                    | 44                                                                                                    |
| 15-1.                                                                                                    | 制御ソフトウェアについて                                                                                                    | 44                                                                                                    |
| 15-2.                                                                                                    | 準備と起動                                                                                                    | 44                                                                                                    |
| 15-3.                                                                                                    | 本ユニットの検索と接続                                                                                                    | 44                                                                                                    |
| 15-4.                                                                                                    | LA-PC10 による操作方法                                                                                                    | 45                                                                                                    |
| 15-5.                                                                                                    | LA-PC10A による操作方法                                                                                                    | 47                                                                                                    |
| 15-5-                                                                                                    | 1. LA-2R3A の操作方法                                                                                                    | 48                                                                                                    |
| 15-5-                                                                                                    | 2. LA-2A3P-P、LA-3A2P-P の探作力法<br>。 ダニコまニ如の提佐士は                                                                                                    | 50                                                                                                    |
| 15-5-                                                                                                    | 3. クラフ衣小部の探作方法                                                                                                    | 31                                                                                                    |
| 第16章                                                                                                    | 入力延長機能と自発通知機能                                                                                                    | 52                                                                                                    |
| 16-1.                                                                                                    | PC レスの入力延長機能とは                                                                                                    | 52                                                                                                    |
| 16-2.                                                                                                    | PC への自発通知機能                                                                                                    | 53                                                                                                    |
| 16-3.                                                                                                    | ロータリースイッチの設定                                                                                                    | 53                                                                                                    |
| 16-4.                                                                                                    | 1対1接続時の設定                                                                                                    | 54                                                                                                    |
| 16-5.                                                                                                    | 1対N接続時の設定                                                                                                    | 57                                                                                                    |
|                                                                                                    |                                                                                                    |                                                                                                    |
| 第 17 章                                                                                                    | アナログ入出力                                                                                                    | 60                                                                                                    |
| 第 17 章<br>17-1.                                                                                                    | <b>アナログ入出力</b><br>アナログ入出力の設定                                                                                                    | 60                                                                                                    |
| 第 17 章<br><sup>17-1.</sup><br>17-2.                                                                                                    | アナログ入出力<br>アナログ入出力の設定<br>LA-2R3A アナログ入力の設定                                                                                                    | 60<br>60<br>60                                                                                                    |
| 第 17 章<br>17-1.<br>17-2.<br>17-3.                                                                                                    | アナログ入出力<br>アナログ入出力の設定<br>LA-2R3Aアナログ入力の設定<br>LA-2A3P-P、LA-3A2P-Pのアナログ出力設定                                                                                                    | 60<br>60<br>60                                                                                                    |
| 第 17 章<br>17-1.<br>17-2.<br>17-3.                                                                                                    | アナログ入出力<br>アナログ入出力の設定<br>LA-2R3A アナログ入力の設定<br>LA-2A3P-P、LA-3A2P-P のアナログ出力設定<br>この中の地域な                                                                                                    | 60<br>60<br>60<br>62                                                                                                    |
| 第 17 章<br>17-1.<br>17-2.<br>17-3.<br>第 18 章                                                                                                    | アナログ入出力<br>アナログ入出力の設定<br>LA-2R3A アナログ入力の設定<br>LA-2A3P-P、LA-3A2P-P のアナログ出力設定<br>その他の機能                                                                                                    | 60<br>60<br>62<br>63                                                                                                    |
| 第 17 章<br>17-1.<br>17-2.<br>17-3.<br>第 18 章<br>18-1.<br>18-9                                                                                                    | アナログ入出力<br>アナログ入出力の設定<br>LA-2R3A アナログ入力の設定<br>LA-2A3P-P、LA-3A2P-Pのアナログ出力設定<br>その他の機能<br>メールアラート機能<br>P0マヨート機能                                                                                                    | 60<br>60<br>62<br>63<br>63                                                                                                    |
| 第 17 章<br>17-1.<br>17-2.<br>17-3.<br>第 18 章<br>18-1.<br>18-2.<br>19-3                                                                                                    | アナログ入出力<br>アナログ入出力の設定<br>LA-2R3A アナログ入力の設定<br>LA-2A3P-P、LA-3A2P-P のアナログ出力設定<br>その他の機能<br>メールアラート機能<br>D0 アラート機能<br>00 アラート機能                                                                                                    | 60<br>60<br>62<br>63<br>63<br>63<br>63                                                                                                 |
| 第 17 章<br>17-1.<br>17-2.<br>17-3.<br>第 18 章<br>18-1.<br>18-3.<br>18-4.                                                                                                    | アナログ入出力<br>アナログ入出力の設定                                                                                                    | 60<br>60<br>62<br>63<br>63<br>65<br>70<br>70                                                                                           |
| 第 17 章<br>17-1.<br>17-2.<br>17-3.<br>第 18 章<br>18-1.<br>18-3.<br>18-4.                                                                                                    | アナログ入出力                                                                                                    | 60<br>60<br>62<br>63<br>63<br>63<br>70<br>70                                                                                           |
| 第 17 章<br>17-1.<br>17-2.<br>17-3.<br>第 18 章<br>18-1.<br>18-2.<br>18-3.<br>18-4.<br>第 19 章                                                                                                    | アナログ入出力         アナログ入出力の設定         LA-2R3A アナログ入力の設定         LA-2R3P-P、LA-3A2P-Pのアナログ出力設定         その他の機能         メールアラート機能         D0 アラート機能         パルスカウント機能         自動 0N/0FF 制御機能         入出力制御コマンド                                                                                                    | 60<br>60<br>62<br>63<br>63<br>63<br>70<br>70<br>71                                                                                     |
| 第 17 章<br>17-1.<br>17-2.<br>17-3.<br>第 18 章<br>18-1.<br>18-2.<br>18-3.<br>18-4.<br>第 19 章<br>19-1.                                                                                                    | アナログ入出力         アナログ入出力の設定         LA-2R3A アナログ入力の設定         LA-2A3P-P、LA-3A2P-Pのアナログ出力設定         その他の機能         メールアラート機能         パルスカウンド機能         自動 ON/OFF 制御機能         入出力制御コマンド         制御コマンドについて                                                                                                    | 60<br>60<br>62<br>63<br>63<br>63<br>70<br>71<br>71                                                                                     |
| 第 17章<br>17-1.<br>17-2.<br>17-3.<br>第 18章<br>18-1.<br>18-2.<br>18-3.<br>18-4.<br>第 19章<br>19-1.<br>19-2.                                                                                                    | アナログ入出力           アナログ入出力の設定           LA-2R3A アナログ入力の設定           LA-2A3P-P、LA-3A2P-P のアナログ出力設定           その他の機能           メールアラート機能           バルスカウント機能           自動 ON/OFF 制御機能           入出力制御コマンド           制御コマンドについて           デジタル人出力モデルの制御コマンド                                                                                                    | 60<br>60<br>62<br>63<br>63<br>70<br>71<br>71<br>71<br>71                                                                               |
| 第 17 章<br>17-1.<br>17-2.<br>17-3.<br>第 18 章<br>18-1.<br>18-2.<br>18-3.<br>18-4.<br>第 19 章<br>19-1.<br>19-2.<br>19-3.                                                                                          | アナログ入出力           アナログ入出力の設定           LA-2R3A アナログ入力の設定           LA-2A3P-P、LA-3A2P-Pのアナログ出力設定           その他の機能           メールアラート機能           パルスカウント機能           回動 ON/OFF 制御機能           入出力制御コマンド           制御コマンドについて           デジタル入出力モデルの制御コマンド           人力延長・自発通知機能時のコマンド           人力延長・自発通知機能時のコマンド                                                                                                    | 60<br>60<br>62<br>63<br>63<br>63<br>70<br>70<br>71<br>71<br>71<br>71                                                                   |
| 第 17章<br>17-1,<br>17-2,<br>17-3,<br>第 18章<br>18-1,<br>18-3,<br>18-4,<br>第 19章<br>19-1,<br>19-2,<br>19-3,<br>19-4,                                                                                             | アナログ入出力           アナログ入出力の設定           LA-2R3A アナログ入力の設定           LA-2R3P-P、LA-3A2P-Pのアナログ出力設定           その他の機能           メールアラート機能           00 アラート機能           自動 0N/OFF 制御機能           人出力制御コマンド           制御コマンドについて           デジタル入出力モデルの制御コマンド           入加量6           シーログ入出力モデルの制御コマンド                                                                                                    | 60<br>60<br>62<br>63<br>63<br>70<br>71<br>71<br>71<br>71<br>73<br>75                                                                   |
| 第 17章<br>17-1.<br>17-2.<br>17-3.<br>第 18章<br>18-3.<br>18-3.<br>18-4.<br>第 19章<br>19-1.<br>19-2.<br>19-3.<br>19-4.<br>第 20章                                                                                    | アナログ入出力         アナログ入出力の設定         LA-2R3A アナログ入力の設定         LA-2R3P-P、LA-3A2P-Pのアナログ出力設定         その他の機能         メールアラート機能         D0 アラート機能         パルスカウント機能         自動 0N/0FF 制御機能         入出力制御コマンド         料卸コマンドについて         デジタル入出力モデルの制御コマンド         入力延長・自発通知機能時のコマンド         ストロカ目数 ライブラリ                                                                                                    | 60<br>60<br>62<br>63<br>63<br>63<br>70<br>71<br>71<br>71<br>71<br>73<br>73<br>82                                                       |
| 第 17章<br>17-1.<br>17-2.<br>17-3.<br>第 18章<br>18-1.<br>18-3.<br>18-4.<br>第 19章<br>19-1.<br>19-2.<br>19-4.<br>19-4.<br>第 20章                                                                                    | アナログ入出力         アナログ入出力の設定         LA-2R3A アナログ入力の設定         LA-2R3P-P、LA-3A2P-Pのアナログ出力設定         その他の機能         メールアラート機能         D0 アラート機能         パルスカウント機能         自動 0N/OFF 制御機能         入出力制御コマンド         制御コマンドについて         デジタル入出力モデルの制御コマンド         入加重長・自発通知機能時のコマンド         入力延長・自発通知機能時のコマンド         入力してクス出力モデルの制御コマンド         入加し方関数ライブラリ         伊吉和・コック                                                                                                    | 60<br>60<br>62<br>63<br>63<br>63<br>70<br>70<br>71<br>71<br>71<br>71<br>73<br>75<br>82                                                 |
| 第 17章<br>17-1.<br>17-2.<br>17-3.<br>18章<br>18-1.<br>18-2.<br>18-3.<br>18-4.<br>第 19章<br>19-1.<br>19-3.<br>19-4.<br>第 20章<br>章<br>第 20章                                                                        | アナログ入出力         アナログ入出力の設定         LA-2R3A アナログ入力の設定         LA-2A3P-P、LA-3A2P-Pのアナログ出力設定         その他の機能         メールアラート機能         パルスカウント機能         自動 ON/OFF 制御機能         入出力制御コマンド         制御コマンドについて         デジタル入出力モデルの制御コマンド         大加工長・自発通知機能時のコマンド         入加延長・自発通知機能時のコマンド         入加工長・自発通知機能時のコマンド         入加工長・自発通知機能のコマンド         人出力関数ライブラリ         保証とアフターサービス                                                                                                    | 60<br>60<br>62<br>63<br>63<br>63<br>70<br>71<br>71<br>71<br>71<br>73<br>75<br>82<br>83                                                 |
| 第 17章<br>17-1.<br>17-2.<br>17-3.<br>第 18章<br>18-1.<br>18-2.<br>18-3.<br>18-4.<br>第 19章<br>19-1.<br>19-3.<br>19-4.<br>第 20章<br>第 21章<br>21-1.                                                                  | アナログ入出力         アナログ入出力の設定         LA-2R3A アナログ入力の設定         LA-2A3P-P、LA-3A2P-Pのアナログ出力設定         その他の機能         メールアラート機能         バルスカウント機能         パルスカウント機能         ブリント費能         人出力制御コマンド         制御コマンドについて         デジタル入出力モデルの制御コマンド         大加上長・自発通知機能時のコマンド         入加基長・自発通知機能時のコマンド         入加基長・自発通知機能時のコマンド         入加基長・自発通知機能のコマンド         人加力見数ライブラリ         保証とアフターサービス         松鹿のたら         四数10人にあったら                                                                                                    | 60<br>60<br>62<br>63<br>63<br>70<br>71<br>71<br>71<br>75<br>82<br>83                                                                   |
| 第 17章<br>17-1.<br>17-2.<br>17-3.<br>第 18章<br>18-3.<br>18-4.<br>第 19章<br>19-1.<br>19-2.<br>19-3.<br>19-4.<br>第 20章<br>第 21章<br>21-1.<br>21-2.<br>21-2.                                                         | アナログ入出力         アナログ入出力の設定         LA-2R3A アナログ入力の設定         LA-2R3P-P、LA-3A2P-Pのアナログ出力設定         その他の機能         メールアラート機能         00アラート機能         パルスカウント機能         自動 ON/OFF 制御機能         入出力制御コマンド         制御コマンドについて         デジタル入出力モデルの制御コマンド         入加温長・自発通知機能時のコマンド         入力延長・自発通知機能時のコマンド         入力延長・自発通知機能時のコマンド         入力延長・自発通知機能時のコマンド         入日力関数ライブラリ         保証とアフターサービス         故障かなと思ったら         保証と修理         アコやーサービス                                                                                                    | 60<br>60<br>62<br>63<br>63<br>70<br>71<br>71<br>71<br>75<br>82<br>83<br>83<br>83                                                       |
| 第 17章<br>17-1.<br>17-2.<br>17-3.<br>第 18章<br>18-3.<br>18-3.<br>18-4.<br>第 19章<br>19-1.<br>19-2.<br>19-3.<br>19-4.<br>第 20章<br>第 21章<br>21-1.<br>21-2.<br>21-3.<br>21-4.                                       | アナログ入出力         アナログ入出力の設定         LA-2R3A アナログ入力の設定         LA-2R3P-P、LA-3A2P-Pのアナログ出力設定         その他の機能         メールアラート機能         D0アラート機能         パルスカウント機能         自動 0N/OFF 制御機能         自動 0N/OFF 制御機能         人出力制御コマンドについて         デジタル入出力モデルの制御コマンド         入力延長・自発通知機能時のコマンド         大力加入出力モデルの制御コマンド         入加力関数ライブラリ         保証とアフターサービス         故障かなと思ったら         保証と修理         アンターサービス         オブション・保守パーツ                                                                                                    | 60<br>60<br>60<br>62<br>63<br>63<br>63<br>63<br>65<br>70<br>71<br>71<br>71<br>71<br>82<br>82<br>83<br>83<br>84<br>85<br>               |
| 第 17章<br>17-1.<br>17-2.<br>17-3.<br>第 18章<br>18-1.<br>18-2.<br>18-3.<br>18-4.<br>第 19章<br>19-1.<br>19-2.<br>19-3.<br>19-4.<br>第 20章<br>第 21章<br>21-2.<br>21-3.<br>21-4.                                       | アナログ入出力         アナログ入出力の設定         LA-2R3A アナログ入力の設定         LA-2R3P-P、LA-3A2P-Pのアナログ出力設定         その他の機能         メールアラート機能         D0アラート機能         のパルスウント機能         自動 ON/OFF 制御機能         入出力制御コマンド         米利御コマンドについて         デジタル入出力モデルの制御コマンド         入力延長・自発通知機能時のコマンド         入力延長・自発通知機能時のコマンド         入力起力モデルの制御コマンド         入力起力をういて         アウグ、日本モデルの制御コマンド         人力起力を引したり         保証とアフターサービス         故障かなと思ったら、         保証と修理         アフターサービス         オブション・保守レージ                                                                                                    | 60<br>60<br>60<br>62<br>63<br>63<br>65<br>70<br>71<br>71<br>71<br>71<br>71<br>73<br>82<br>82<br>83<br>83<br>83<br>84<br>84<br>85<br>85 |
| 第 17章<br>17-1.<br>17-2.<br>17-3.<br>第 18章<br>18-1.<br>18-2.<br>18-3.<br>18-4.<br>第 19章<br>19-1.<br>19-3.<br>19-4.<br>第 20章<br>第 21章<br>21-1.<br>21-2.<br>21-3.<br>21-4.<br>第 22章                              | アナログ入出力         アナログ入出力の設定         LA-2R3A アナログ入力の設定         LA-2A3P-P、LA-3A2P-Pのアナログ出力設定         その他の機能         メールアラート機能         D0 アラート機能         カルスカウント機能         オルスカウント機能         カレスカウント機能         大出力制御コマンド         料御コマンドについて         デジタル入出力モデルの制御コマンド         入加退力・自発通知機能時のコマンド         入加退力・自発通知機能時のコマンド         大加力見数ライブラリ         保証とアフターサービス         政障かなと思ったら         保証と修理         アフターサービス         オブション・保守パーツ         付録・資料                                                                                                    | 60<br>60<br>62<br>63<br>63<br>63<br>63<br>70<br>71<br>71<br>71<br>71<br>73<br>82<br>83<br>83<br>85<br>86                               |
| 第 17章<br>17-1.<br>17-2.<br>17-3.<br>第 18章<br>18-1.<br>18-3.<br>18-4.<br>第 19章<br>19-1.<br>19-3.<br>19-4.<br>第 20章<br>第 21章<br>21-1.<br>21-3.<br>21-4.<br>第 22章<br>22-1.<br>21-3.                              | アナログ入出力         アナログ入出力の設定         LA-2R3A アナログ入力の設定         LA-2A3P-P、LA-3A2P-Pのアナログ出力設定         その他の機能         メールアラート機能         パルスカウント機能         ウアラート機能         パルスカウント機能         ブルスカウント機能         メールアラート機能         パルスカウント機能         オールアラート機能         パルスカウント機能         リ御コマンド(こついて)         デジタル入出力モデルの制御コマンド         入力延長・自発通知機能時のコマンド         入力延長・自発通知機能時のコマンド         入力延長・自発通知機能時のコマンド         入力延長・自発通知機能時のコマンド         入力延長・自発通知機能時のコマンド         入力拡長・自発通知機能時のコマンド         入力拡長・自発通知機能時のコマンド         大力拡長・自発通知機能時のコマンド         大力拡長・自発通知機能時のコマンド         大力拡長・自発通知機能時のコマンド         大力拡長・自発通知機能時のコマンド         大力拡長・自発通知機能時のコマンド         大力拡長・自発通知機能時のコマンド         大力拡大を引いたり         保証とアフターサービス         オブション・保守パーツ         付録・資料         PCと本機を1対・技術 | 60<br>60<br>62<br>63<br>63<br>63<br>63<br>63<br>70<br>70<br>71<br>71<br>71<br>73<br>82<br>83<br>83<br>84<br>85<br>86<br>86             |
| 第 17章<br>17-1.<br>17-2.<br>17-3.<br>第 18章<br>18-3.<br>18-4.<br>第 19章<br>19-1.<br>19-3.<br>19-4.<br>第 20章<br>第 21章<br>21-1.<br>21-2.<br>21-3.<br>21-4.<br>第 22章<br>22-1.<br>22-2.                              | アナログ入出力         アナログ入出力の設定         LA-2R3A アナログ入力の設定         LA-2R3P-P、LA-3A2P-Pのアナログ出力設定         その他の機能         メールアラート機能         00アラート機能         パルスカウント機能         自動 ON/OFF 制御機能         入出力制御コマンド         制御コマンドについて         デジタル入出力モデルの制御コマンド         入加量長・自発通知機能時のコマンド         入力延長・自発通知機能時のコマンド         入力延長・自発通知機能時のコマンド         大力延うモデルの制御コマンド         人出力関数ライブラリ         保証とアフターサービス         故障かなと思ったら         保証と修理         アフターサービス         付録・資料         PC と本機を1対1で接続する         出市時の設定の戻し方                                                                                                    | 60<br>60<br>62<br>63<br>63<br>63<br>71<br>71<br>71<br>82<br>83<br>83<br>83<br>84<br>85<br>86<br>86<br>86                               |
| 第 17章<br>17-1.<br>17-2.<br>17-3.<br>第 18章<br>18-3.<br>18-3.<br>18-4.<br>第 19章<br>19-1.<br>19-2.<br>19-3.<br>19-4.<br>第 20章<br>第 21章<br>21-1.<br>21-2.<br>21-3.<br>21-4.<br>第 22章1.<br>22-2.<br>22-3.<br>22-4. | アナログ入出力         アナログ入出力の設定         LA-2R3A アナログ入力の設定         LA-2R3P-P、LA-3A2P-Pのアナログ出力設定         その他の機能         メールアラート機能         00アラート機能         パルスカウント機能         自動 0N/OFF 制御機能         自動 0N/OFF 制御機能         入出力制御コマンド         新御コマンドについて         デジタル入出力モデルの制御コマンド         入力延長・自発通知機能時のコマンド         入力延長・自発通知機能時のコマンド         入力延長・自発通知機能時のコマンド         大日力関数ライブラリ         保証とアフターサービス         故障かなと思ったら         保証とアフターサービス         オブション・保守パーツ         付録・資料         PCと本機を1対1で接続する         出荷時の設定の戻し方         出荷時の設定の                                                                                                    | 60<br>60<br>62<br>63<br>63<br>70<br>71<br>71<br>71<br>82<br>83<br>83<br>83<br>84<br>85<br>86<br>86<br>86                               |

### 安全にお使いいただくために

必ずお読みください!!

本製品は、一般的な電子機器(パソコン、パーソナル機器、計測機器、半導体製造装置、自動 販売機、シーケンサ、表示装置など)と組み合わせて使用されることを前提として開発・製造さ れています。故障や誤動作が直接人体に危害を及ぼす恐れのある機器(原子力制御機器、航空 宇宙機器、生命維持装置、交通信号機器など)と組み合わせて使用されることは意図されておらず、 また保証していません。このような用途で使用される場合は、お客様の責任においてフェールセー フなどの安全対策へのご配慮をいただくとともに当社営業担当者までご相談ください。

危険レベルの表記

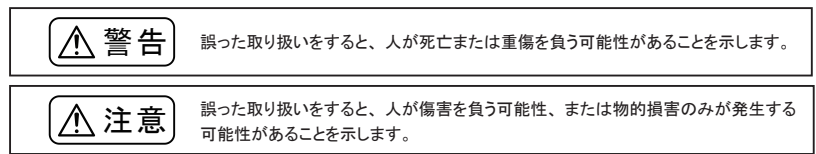

※ 傷害とは、治療に入院や長期の通院を要さない、けが、やけど、感電などを指します。物的損傷とは、家屋、 建築物、家具、製品機器、家畜、ペットにかかわる拡大損傷を指します。

- 給電された状態での据え付けや配線は行わないでください。 感電、故障の原因となります。
- ケーブル断線や電源異常などの外部要因や本体の故障によって、重大な事故につながるような用途では、必ず外部に非常停止やインターロックなどの安全回路を設けてください。システム異常動作により、暴走、火災、落下、感電など重大事故につながります。
- 入出力線の配線は、端子台のネジを規定トルク0.5 ~ 0.6 Nm で確実に締めてください。 ゆるんでいると配線外れや接触抵抗の増大で、発熱、火災、感電、故障の原因となります。
- 出力の短絡保護にそなえて、負荷側で保護ヒューズやブレーカを挿入してください。 負荷が短絡した場合、発熱、火災、感電、故障の原因となります。
- DC電源からの給電は、付属の電源ケーブルまたは当社指定品を使用してください。 発熱、火災、感電、けがの原因となります。
- AC電源からの給電は、当社指定品の AC アダプタを使用してください。 発熱、火災、感電、故障の原因となります。
- 電源コネクタや入出力端子台には仕様範囲外の電源電圧の配線は接続しないでください。 発熱、火災、感電、けが、故障の原因となります。
- 本体やACアダプタの分解、改造をしないでください。 発熱、火災、感電、けが、故障の原因となります。

- 煙が出たり、異臭、異音がする場合は、直ちに使用を中止してください。 そのまま使用すると火傷や火災、感電の危険があります。
- 水などで濡らさないでください。
   発熱、感電、故障の原因となります。
- 開口部から、金属片や導線くずなどを入れないでください。
   発熱、感電、故障の原因となります。
- 濡れた手で、給電された状態での本体や AC アダプタに触れないでください。 感電の原因となります。
- 引火性ガスや腐食性ガスなどの発生場所では使用しないでください。 発火や故障の原因となります。
- 過大なノイズの発生する場所には設置および配線しないでください。 誤動作や故障の原因となります。
- 劣化(破損など)したケーブル類は使用しないでください。 発熱し、出火する危険があります。
- タコ足配線をしないでください。
   発熱し、出火する危険があります。

## [⚠ 注意]

- 不安定な場所や振動の多いところに設置しないでください。 落下等によるけがや故障の原因となります。
- 使用範囲を超える温湿度や急激な温度変化のあるところに設置しないでください。 高温や結露により故障の原因となることがあります。
- 直射日光の当たるところに設置しないでください。 50°C以上の高温となり、火傷や故障の原因となります。
- コネクタ部のピンは絶対にショートさせないでください。
   故障やけがの原因となります。
- AC アダプタは、ACアダプタ指定機種以外の機器に使用しないでください。 発熱し、火災、けがの原因となります。
- AC アダプタをACコンセントから抜くときは必ず本体を持って抜いてください。 コードが破損し、火災、感電の原因となります。
- AC アダプタのコードを発熱器具に近づけないでください。 コードの被覆が溶けて、火災、感電の原因となります。

#### 1-1. LANIO シリーズの概要

LANIO シリーズは、イーサネット LAN 経由で、遠隔地の信号の監視や測定、ON/OFF 制御や電圧・電流 制御を簡単に実現する小型、低価格のIOユニットです。パソコン等から簡単な制御コマンドを LAN 経由で 送信することで遠隔制御を手軽に実現でき、一部のモデルはパソコンを使用せずに LAN ネットワークを利用 した入力信号の延長動作も可能です。

ラインナップ

入出力点数や制御対象信号が異なる各種モデルが用意されており、一部のモデルを除き標準品と拡張品(以下、Gバージョン、GCバージョン)があります。拡張品は、拡張ファームウェア版のLANデバイスが搭載されており、標準品では対応できないTCPマルチセッション(最大4箇所)およびSMTP-AUTH認証のメールサーバを利用することができます。

| 入出力点数や対象信号                    | 標準品の型番 *1                         | 拡張品の型番 <sup>※2</sup> |
|-------------------------------|-----------------------------------|----------------------|
| リレー出力 (1a)3 点、有電圧 DC 接点入力 2 点 | LA-3R2P                           | -                    |
| リレー出力 (1a)3 点、ドライ接点入力 3 点     | LA-3R3P-P                         | LA-3R3P-P(G)         |
| リレー出力 (1c)2 点、ドライ接点入力 3 点     | -                                 | LA-2R3P-P(G)         |
| 有電圧 DC/AC 接点入力 7 点            | LA-7P-A                           | LA-7P-A(G)           |
| ドライ接点入力7点                     | LA-7P-P                           | LA-7P-P(G) *3        |
| リレー出力 (1a)5 点                 | LA-5R                             | LA-5R(G)             |
| ドライ接点入力 5 点                   | LA-5P-P                           | LA-5P-P(G)           |
| OC 出力 5 点、有電圧 DC 接点入力 2 点     | LA-5T2S                           | LA-5T2S(G)           |
| OC 出力 5 点、ドライ接点入力 2 点         | LA-5T2S-P                         | _                    |
| リレー出力 2 点、アナログ入力 3 点          | LA-2R3A <sup><sup>* 5</sup></sup> | LA-2R3A(GC) ** 4.5   |
| アナログ出力2点、ドライ接点入力3点            | LA-2A3P-P                         | LA-2A3P-P(GC) **     |
| アナログ出力3点、ドライ接点入力2点            | LA-3A2P-P                         | LA-3A2P-P(GC) *4     |

※1: 標準品は、TCP 接続は1対1のみ可能で、メールアラート機能で利用可能なメールサーバは、接続時に認証が不要なものだけが使用できます。標準品にはLAN デバイスとして Lantronix 社 XPort-05R が搭載されています。

- ※2:Gバージョン(型番の末尾が(G))には、Lantronix社 xPicoの拡張ファームウェア品、GCバージョン(型番の末尾が(GC))には、Lantronix社 XPortの拡張ファームウェア品が搭載されています。
- ※3:受注生産品です。
- ※4:カスタム対応の受注生産品です。
- ※5:アナログ入力モデルには、熱電対入力に対応し、DOアラート機能が追加された Ver.2 があります。Ver.2の本体裏面ラベルに記載の型番には末尾に (V2) が付与されています。

この取扱説明書では、機能の違いを説明する章以外では標準品の型番を使用します。

#### 1-2. 開梱と商品構成

開梱の際は、下記のものがそろっているかご確認ください。

| 本体                     | : | 1台 |                        |
|------------------------|---|----|------------------------|
| 電源ケーブル (型番 : LAH-15XH) | : | 1本 | 片側 XH コネクタ付きケーブル 1.5m  |
| ユーティリティ CD             | : | 1枚 | 設定ツール、サンプルソフト、マニュアルPDF |
| 取扱説明書                  | : | 1部 | 本冊子                    |
| 保証書                    | : | 1通 |                        |
|                        |   |    |                        |

万一、輸送中の損傷や不足品がございましたら、お買い上げの販売店または当社までご連絡ください。

端子台、コネクタ、スイッチ等の形状や配置は全モデル共通です。入出力表示LEDの数は各モデルで異な ります。

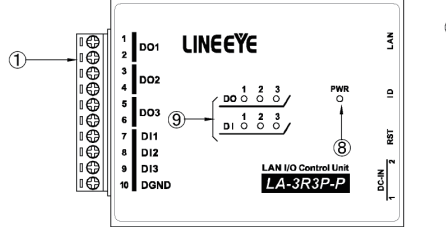

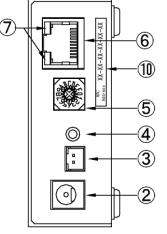

| No. | 名称                   | 説明                                                                                                    | 註          |
|-----|----------------------|----------------------------------------------------------------------------------------------------|------------|
| 1   | 入出力端子台               | 着脱式 5.08mm ピッチ 10 極                                                                                                    | ₩1         |
| 2   | 電源入力ジャック DC-IN1      | ACアダプタジャック(無極性)                                                                                                    | →2-2.      |
| 3   | 電源入力コネクタ DC-IN2      | 電源入力 XH コネクタ( 無極性 )                                                                                                    | →2-2.      |
| 4   | リセットスイッチ             | 押して離すと本ユニットがリセットします                                                                                                    | × 2        |
| 5   | ロータリーディップスイッチ        | 本ユニットのID番号を設定します                                                                                                    | →16-3.     |
| 6   | LANコネクタ(RJ45)        | 10/100Base-TX LANと接続します                                                                                                    | →2-3.      |
| Ø   | 10/100Base-TX リンクLED | 左側 LED         右側 LED         意味           消灯         未接続(リンクなし)           橙色点灯         10BaseT で接続           緑色点灯         100BaseT で接続           満灯         遺信なし           ど色点灯         半二重通信中           緑色点灯         全二重通信中 | <b>※</b> 3 |
| 8   | 電源確認LED              | 電源給電時に緑色に点灯します                                                                                                    | × 4        |
| 9   | 入出力状態表示LED           | 入出力が ON の時に赤色に点灯します                                                                                                    | ₩ 5        |
| 10  | MAC アドレスシール          | 本ユニットのハードウェア (MAC) アドレスを記載                                                                                                    |            |

※1:取り外すときは、矢印の方向に、こじらずに真っ直ぐに引き抜いてください。

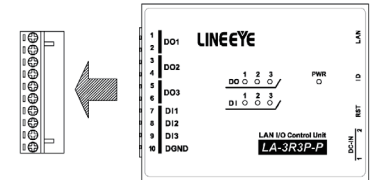

※2:本機をリセットすると電源投入した直後と同じ状態になります。

LAN に接続中であれば、リンクが切断され、出力モデルの出力状態は OFF になります。

- ※3: Gバージョンは全二重 / 半二重の通信中共に橙色点灯になります。
- ※4: LA-3R3P-P および G バージョンの全モデルは、TCP 接続が確立している時に色が緑色から 橙色に変化します。LA-2R3A,LA-2A3P-P,LA-3A2P-P は LINK LED が追加されます。
- ※5: 各モデルの入出力点数に対応した数の LED が装備されています。

■ 外形寸法: 74 x 106 x 30 mm(W x D x H) 質量:約 280g

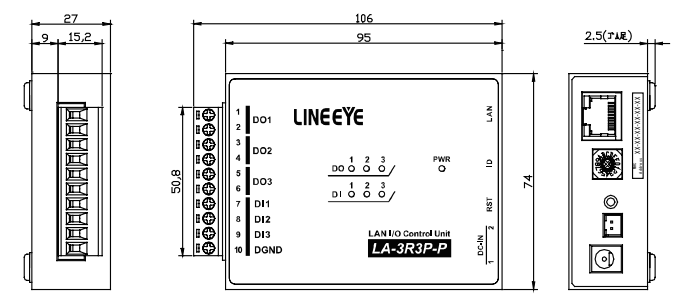

■ LAN インターフェース仕様

| LANインターフェース | RJ45 コネクタ 10Base-T/100Base-TX 自動検知 Ethernet:IEEE 802.3                         |
|-------------|--------------------------------------------------------------------------------|
| LANプロトコル *1 | TCP/IP, UDP/IP, ARP, ICMP, SNMP, TFTP, Telnet, DHCP, BOOTP, HTTP, AutoIP, SMTP |
| トランス絶縁      | 1500V                                                                          |

※1: TCP/IP, UDP/IP 以外はユーザーアプリケーションから使用出来ません。

#### ■一般仕様

| 電源       | DC8 ~ 30V 無極性 <sup>※1</sup>                            |
|----------|--------------------------------------------------------|
| 消費電力     | 最大 3 W <sup>※2</sup>                                   |
| 動作温湿度    | -20 ~ +55℃、10 ~ 95%RH (結露しないこと)                        |
| 保存温湿度    | -25 ~ +75℃、10 ~ 95%RH (結露しないこと)                        |
| あけにあり    | 10 ~ 60 ~ 150Hz 50m/ s² 振幅 0.35mm X,Y,Z 各方向 掃引 20 サイクル |
| 1] 扩展 当月 | JIS C60068-2-6 (JIS C0040)準拠                           |
|          | 500m/s <sup>2</sup> 作用時間 11ms 正弦半波パルス X,Y,Z 各方向 3 回    |
| 剛理掌      | JIS C60068-2-27 (JIS C0041) 準拠                         |
| 耐ノイズ     | ノイズシミュレータにて±1500Vp-p、幅1µS/50nS、ノーマル/コモンモード             |
| おまで      | AC2000V 1分間                                            |
| 电圧       | リレー出カー括と筐体間、リレー出カー括と電源ー括間、リレー出カー括と入カー括間                |
| 编建长台     | DC500V メガにて 50 M Ω以上                                   |
| 和巴利尔拉拉加  | 入出力端子一括と筐体間、入出カー括と電源一括間                                |
| 使用雰囲気    | 引火性ガスや腐食性ガスがないこと。ほこり(特に導電性のもの)がひどくないこと                 |

※1: DC-IN1 は、オプションのACアダプタ(6A-181WP09)が適合します。

DC-IN2 は、付属の電源ケーブル、またはオプションの電源分岐ケーブル (LAH-2XH) が適合します。 →「2-2. 電源供給方法」

 <sup>※ 2:</sup> LA-2A3P-P のアナログ電流出力モードの時は、最大 3.5W
 LA-3A2P-P のアナログ電流出力モードの時は、最大 4.0W

#### 2-1. 据付方法

据え置き そのまま据え置きする場合は、平坦で安定した面に設置してください。

制御盤パネル等にネジ止め固定する方法 本機を制御盤等にネジ止め固定する場合は、本体裏面に4カ所ある固定用 M3 ネジ穴を利用してください。

[ケース裏面の M3 ネジ穴位置]

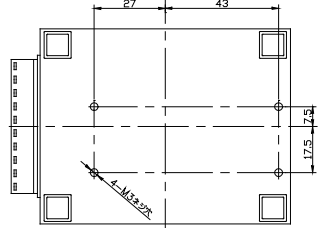

[パネル穴加工 参考図]

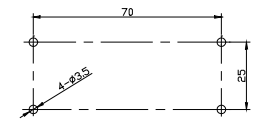

・内部回路の短絡や基板を破損する恐れがありますので、ケース面から本体内部に 4mm 以上進入するような 長いネジは使用しないでください。

例) 厚み 1mm のパネルに取り付ける場合は、長さ 6mm 以内の M3 ネジを使用してください。
 ・ネジ止めするパネルと本機のゴム足が干渉するときは、ゴム足を外してネジ止めしてください。

■ DIN レールへの取付方法

別売り DIN 取付プレート(型番: SI-DIN70)を利用して、35 mm幅 DIN レールへ取り付けることができます。 また、DIN 縦置き取付プレート(型番: SI-DIN30)もあります。

- DIN 取付プレートのノブを本体LANコネクタ側にして、本体裏面に4カ所ある固定用 M3 ネジ穴にしっかりネジ止めします。
- DIN レールに取り付ける時は、先ず本体を少し斜めにして DIN 取 付プレートのノブがない側の溝を DIN レールにはめ、その後ノブ 側を DIN レールにカチッと音がするまで押し込みます。
- DIN レールから外す時は、DIN 取付プレートのノブをマイナスドライバー等で引っ張りながら、本機をDIN レールから離します。

DIN 取付プレート (型番:SI-DIN70) [別売品]

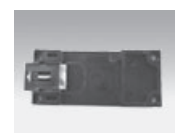

→「20-5.オプション」

・ネジ止め固定や DIN レールへの取付作業時は、必ず電源供給を切って作業してください。
 ・高圧機器や動力機器からはできるだけ離して設置してください。

#### 2-2. 電源供給方法

電源入力ジャック DC-IN1 または電源入力コネクタ DC-IN2 からDC 8 ~ 30 Vを給電することができます。

- DC電源から給電する時
  - 1) DC8~30V出力で3W以上の容量のDC電源を用意してください。
  - 2) DC電源が OFF であることを確認して、付属のLA電源ケーブルの線材側をDC電源の+-端子に接続 します。本機の電源入力は無極性ですので、+-端子への接続はどちらでもかまいません。
  - 3) LA電源ケーブルのコネクタを電源入力コネクタ DC-IN2 に接続します。
  - 4) DC電源を ON にして給電します。

ケーブルを自作される場合は、以下のコネクタと線材を使用してください。
 線材 : AWG#24 ~ 22 サイズの電線
 コネクタ : 日本圧着端子製造(株)製ハウジング 型番 XHP-2
 コンタクト : 日本圧着端子製造(株)製圧着コンタクト 型番 SXH-001T-P0.6

- AC電源から給電する時
  - 1) 別売りACアダプタ(型番: 6A-181WP09)のプラグを電源入力ジャック DC-IN1 に接続します。
  - ACアダプタをAC電源コンセントに差し込み給電します。
     別売りACアダプタは、AC 90 ~ 264 V、50 / 60 HzのAC電源で使用することができます。

 <u>電源を分岐供給する方法</u>

 ACアダブタで動作する1台目ユニットの近くに2台目
 ユニットを増設するときは、1台目と2台目のDC-IN2
 コネクタを別売りの電源分岐ケーブル(型番:LAH 2XH)で接続することで、1台目ユニットから2台目ユ
 ニットに電源を分岐供給することができます。

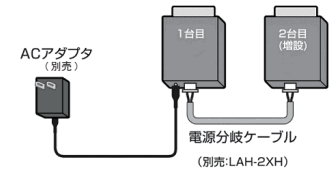

#### 2-3. LANネットワークへの接続

通常の利用法では、本機をコントロールするパソコンが接続されているLANネットワーク上のハブに接続し ます。適切な LAN ケーブル (カテゴリ 5 以上を推奨)を使用して、本機のLANコネクタとハブのLANコネク タを接続してください。

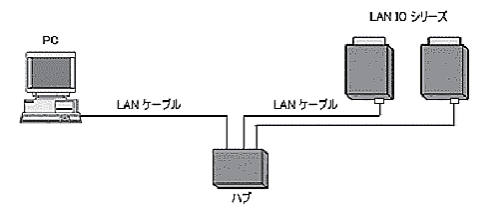

■ LANケーブルの長さについて 規格上の最大ケーブル長は 100m です。ノイズの多い環境に敷設するときは、なるべく短いLANケーブルを 使用してください。

※ ハブを介さずパソコンと直結する時は、LANIOのLANポートは AutoMDI/MDI-X ではないため、クロス結線 仕様のLANケーブルを使用してください。

#### 2-4. IP アドレスの割り当て

本機は、出荷時、DHCP と Auto-IP が有効になっており、IP アドレスが自動的に割り当てられる設定になっています。

| • | ネットワークに DHCP サーバがある時                                            |
|---|-----------------------------------------------------------------|
|   | 起動時に、DHCP サーバから動的に IP アドレスが割り当てられます。                            |
| · | ネットワークに DHCP サーバがない時                                            |
|   | 起動時に、Auto-IP機能が働き、169.254.1.0 ~ 169.254.255のいずれかの IP アドレスになります。 |

ご利用になるネットワークの管理者にご確認の上、本機を接続するネットワークの運用ルールや使用環 境に応じた適切な IP アドレスを、付属の設定ソフト等を利用して設定してください。

設定する前に、本機のハードウェア(MAC)アドレスおよび、割り当てる IP アドレス等を必ずメモし ておくようにしてください。設定した IP アドレス等を忘れると再設定に支障をきたす場合がありますの でご注意ください。

| □ ハードウェア (MAC) アドレス <sup>※1</sup> ····· | [ 00 - 80 - A3 | - | - | - | ] |
|-----------------------------------------|----------------|---|---|---|---|
| □ IP アドレス ·····                         | [              |   |   |   | ] |
| 🛛 サブネットマスク ·····                        | [              |   |   |   | ] |
| □ デフォルトゲートウェイ ・・・・・                     | [              |   |   |   | ] |

※1: 本機のLANコネクタの下に記載された個体を識別するために振られた個別アドレス。設定ソフト等 で設定対象を識別するために必要になります。

#### 2-4-1. LANIOset による設定

LANIOset は、IP アドレスや主要な動作パラメータを設定できる Windows 用ソフトです。

対応 OS :Windows 7/ 8/ 8.1/ 10

[準備]

- パソコンに適当な作業フォルダ(例えば、c:¥lanio)を作成して、付属 CD 内の ¥LINEEYE¥LANIOset フォ ルダにある全てのファイルをコピーしてください。弊社ホームページからダウンロードすることもできます。
- 2) 対象機のロータリースイッチを "F" 以外に設定して、入力延長機能を解除しておきます。
   →「16-3、ロータリースイッチの設定」
- 3) 対象機をネットワークに接続し、電源を投入します。

#### [操作方法]

1) LANIOset の起動

作業フォルダの LANIOset をダブルクリックして起動します。インストールは不要です。

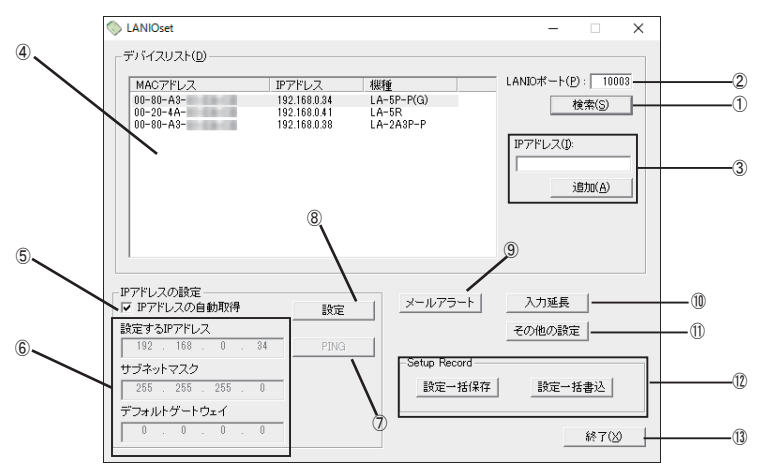

2) 設定対象機の検索

 ① [検索]をクリックすると、パソコンと同ーネットワーク上にある全てのLANIO(またはLantronix社デバイス) 製品を検索して、MACアドレス/IPアドレス/Xn(型番)形式で④デバイスリストに一覧表示されます。
 Xnは、X9(XPort05Rの時)やX6(xPicoの時)等を表します。②「LANIOポート」にLANIOの制御ポート(出荷時: 10003)を入力して検索した時は、機種名(型番)も表示されます。なお、③「IPアドレス」とその下の[追加]は、 パソコンと異なるネットワークに属している設定対象機をデバイスリストに追加する場合に利用しますが、初期 設定では利用しません。

3) 対象機の選択 設定を行う対象機を④デバイスリストの中のハードウェア(MAC)アドレスを確認して選択します。選択行が反

転表示になり、IP アドレスの設定エリアに対象機の現在の設定内容が表示されます。

4) IP アドレスの設定

⑤「IP アドレスの自動取得」にチェックが入っていると、DHCP と Auto-IP が有効な状態です。固定の IP アドレスを設定する時は、このチェックを外して、⑥「設定する IP アドレス」、「サブネットマスク」、「デフォルトゲートウェイ」に設定してください。

⑦ [PING] をクリックすると、入力した IP アドレスに対して PINGを送信して応答をチェックできます。

5) IP アドレスの書き込み

⑧[設定]をクリックすると、設定確認メッセージが表示されます。[OK]をクリックすると、設定した内容が対象機に書き込まれます。書き込み後は再起動の確認メッセージが表示されますので、[OK]をクリックしてください。約10秒で設定が反映されます。設定された内容をデバイスリストで確認する場合は再度[検索]をクリックしてください。

注意:[設定]、[OK]クリック後、再起動を確認するメッセージが表示されるまでは本機の電源を絶対に切らないでください。 中途半端な設定が書き込まれて正常動作しなくなる可能性があります。

6) 設定後は、⑬[終了]をクリックしてソフトを終了します。

その他にも以下のような設定が可能です。詳細は、関連するページをご覧ください。

⑨メールアラートに必要な設定ウィンドウが開きます。 → 「18-1.メールアラート機能」

⑩入力延長モード等で必要なTCP 接続設定ウィンドウが開きます。→「第16章 入力延長機能と自発通知機能」
 ⑪アナログ入出力モデルの初期設定ウィンドウが開きます。デジタル入出力モデルの場合、Keepalive 設定ウィンドウが開きます。→「第17章 アナログ入出力」

①デバイスリストで選択した対象機に内蔵された LAN デバイスの設定情報(セットアップレコード)の保存と書き込みができます。

〔設定一括保存〕をクリックすると、ファイル保存画面が表示されます。

| ◇ 名前を付けて保          | 存                         |                  | ×                         |
|--------------------|---------------------------|------------------|---------------------------|
| 保存する場所(]):         | lanio                     | • •              | • 🖬 🖬 •                   |
| 名前                 | ^                         | 更新日時             | 種類                        |
| LA-5R.rec          |                           | 2017/11/09 11:50 | REC ファイル                  |
|                    |                           |                  |                           |
| <                  |                           |                  | >                         |
| ファイル名( <u>N</u> ): | LA-5P-P(G).rec            |                  | 保存( <u>S</u> )            |
| ファイルの種類(工):        | Setup record files(*.rec) |                  | <ul> <li>キャンセル</li> </ul> |

保存先のフォルダ (と SetupRecord ファイル の名前)を指定して、[保存]をクリックすると、 デバイスリストで選択した LAN デバイスの設 定内容が SetupRecord ファイルとして保存さ れます。ファイル名はデフォルトでは「デバ イスリストの検索表示名.rec」になります。 保存しない時は[キャンセル]をクリックしま す。

〔設定ー括書込〕 クリックして開くウィンドウで選択したセットアップレコードファイルを対象機に書き込めます。 → 「22-2. 出荷時の設定の戻し方」

#### 2-4-2. DeviceInstaller による設定

DeviceInstaller は、本機内蔵の LAN デバイスのメーカーが提供する設定ソフトです。

動作環境 : Windows Server 2008/2012、Windows 7/ 8/ 8.1/ 10

Microsoft .NET Framework v4.0.

[準備]

パソコンに管理者権限でログインして、付属 CD 内の ¥lantronix¥DeviceInstaller¥ver4.4.x.x フォルダにあるsetup\_di\_x86x64cd\_4.4.0.4exeをダブルクリックします。より新しいバージョンが CD に収録されている時はそちらを利用してください。

※:旧バージョンが既にインストールされている時は、先にアンインストールしてください。

インストールウィザードの指示に従ってインストールを進めます。
 ※:以下のような画面が表示されたら、「No」をクリックしてください。

| Product Information Base Update Alert                                                                                  |
|----------------------------------------------------------------------------------------------------|
| Would you like to check for updates to the Product Information Base?<br>(An Internet connection is needed for updates) |
| The Product Information Base has not been updated since installation.                                                  |
| Do not prompt me about this. (Can enable this again from Tools->Options)                                               |
| Yes No                                                                                                    |

[操作方法]

- 1) 本機をネットワークに接続し、電源を投入します。
- 2) スタートメニューから DeviceInstallerを起動します。

起動後、ネットワーク上の本機内蔵品を含む全ての Lantronix 社 LAN デバイスが検索され、メインウィンドウに一覧表示されます。

| 定 Lantronix デバイスインストーラー 4.4.0.4    |         |    |      |              | - (        | - X   |
|------------------------------------|---------|----|------|--------------|------------|-------|
| ファイル エディット 表示 デバイス ツー              | ルヘルプ    |    |      |              |            |       |
| 🔎 検索 🛛 Options 🤤 無効にするデバイス         | 🔕 IP割当  |    |      |              |            |       |
| E Lantronix Devices - 1 device(s)  | タイプ     | 名前 | グループ | IPアドレス       | ハードウェアアドレス | ステータス |
| □-92 □-7.07 1974802 (192.106.17.5) | Sect-05 |    |      | 192.168.17.8 | 00-80-A3-  | オンライン |
| 😑 🥪 XPort-05 - firmware v6.10      |         |    |      |              |            |       |
|                                    |         |    |      |              |            |       |
|                                    |         |    |      |              |            |       |

🔽 レディー

- 3) 設定対象のハードウェア(MAC)アドレスと一致するものを一覧から選択してください。
- 4) 「IP割当」アイコンをクリックして表示した画面で、割当方法を選択し「次へ」をクリックします。

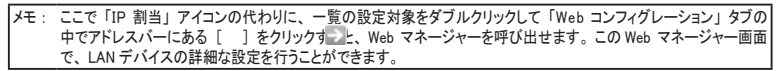

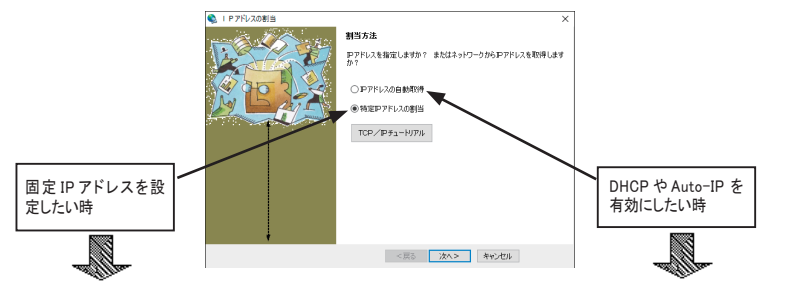

- 「IP設定」にて、割り当てたい IP アドレス などの値を入力し「次へ」をクリックします。
- 「IPディスカバー設定」にて有効にしたい機能を選 択し「次へ」をクリックします。
   ※ Auto-IPは無効にしないことを推奨します。

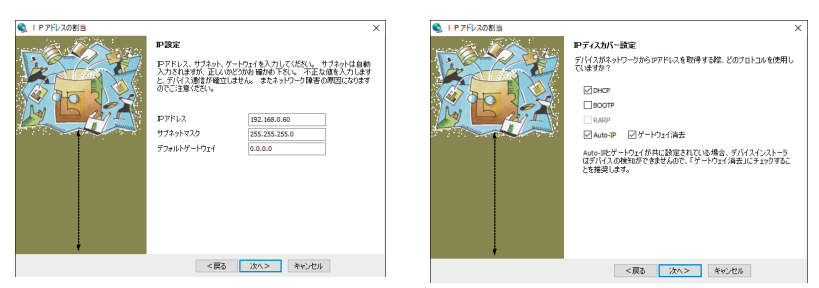

6) IP アドレスの割当画面にて、「割当」をクリックすると、本機は再起動して設定内容が有効になります。

注意:「割当」をクリック後、本機の再起動が完了するまでは電源を絶対に切らないでください。 中途半端な設定が書き込まれた場合、正常に動作できなくなる可能性があります。

※ DeviceInstallerの詳しい使用方法は、DeviceInstallerオンラインヘルプをご覧ください。

Telnet 接続してコマンドライン操作によって IP アドレスを設定することができます。

まず、Windows のコントロールパネルの「プログラム」にある [Windows の機能の有効化と無効化 ] で「Telnet クライアント」を有効にしてください。また、コマンドプロンプトはスタートメニューから [ コマンドプロンプト ] を右クリックし、「管理者として実行」で起動してください。

以下は Windows のコマンドプロンプト(DOS プロンプト)での操作例です。

1) ARP テーブルエントリを作成します。下記のコマンドを入力してください。

arp -s xxx.xxx.xxx yy-yy-yy-yy-yy-yy

(xxx.xxx.xxx.xxx 設定したい IP アドレス)

(yy-yy-yy-yy-yy-yy 設定対象機器のハードウェアアドレス)

- 注: 設定したい IP アドレスと Telnet 接続する PC とは同じ IP グループにする必要があります。
- 注: このコマンドがうまく機能しない時は、まず、ネットワーク上で稼動している別の機器に対して pingを実行し、その後にこの ARP コマンドを実行してください。
- ポート1に対して Telnet 接続を行います。
   この接続は失敗しますが、この要求が出されることにより本機は一時的に自身の IP アドレスを指定され たものに変更します。

telnet xxx.xxx.xxx 1 (xxx.xxx.xxx は手順1.の arp コマンドで指定した IP アドレス)

- 注: この操作で設定される IP アドレスは一時的なものです。手順3以降を行なわない場合は、本機の電源を切ると元の IP アドレス設定に戻りますのでご注意ください。
- 再度ポート 9999 に対して Telnet 接続を行い、接続に成功し「Press Enter for Setup Mode」が表示されたら、 5 秒以内に Enter キーを入力してセットアップモードに入ります。

telnet xxx.xxxxxxx 9999 (xxx.xxx.xxx は手順 1. の arp コマンドで指定した IP アドレス) MAC address XXXXXXXXXXXXX Software version XX.X (XXXXXX) XPTEXE Press Enter for Setup Mode ここで Enter キーが入力されずに 5 秒以上経過すると切断されますので、その際には再度手順 3 を行っ てください。

- セットアップモードに入ると現在の設定状態が表示された後、以下のようなメニューが表示されます。 Change Setuo:
  - 0 Server
  - 1 Channel 1
  - 3 E-mail
  - 5 Expert
  - 6 Security
  - 7 Defaults
  - 8 Exit without save
  - 9 Save and exit Your choice?

5) メニューから「0 Server」を選択し、IP アドレス、サブネットマスクと必要な場合はゲートウェイアドレスを 設定します。以下は設定例です。アンダーラインで示した部分が入力です。 IP Address: (000) 192.(000) 168.(000) 0.(000) 0 Set Gateway IP Address (N) <u>N</u> ←ゲートウェイアドレスを設定する場合は「Y」 Netmask: Number of Bits for Host Part (0=default)(0) 0 Set DNS Server IP addr (N)N Change telnet config password (N) N Change DHCP device name (not set) (N) N Enable DHCP FQDN option: (N) N サブネットマスクはホスト部のビット数で指定します。 サブネットマスク Netmask 設定値 255.255.255.248 3 Netmask の設定値例を右表に示していますので参考にして 255.255.255.240 4 設定してください。 255.255.255.0 8 ホスト部のビット数として0を設定すると、IP アドレスのクラ 255.255.0.0 16 スに応じた標準のサブネットマスクが使用されます。 255.0.0.0 24

- ※ IP Address: の設定が 0.0.0.0(出荷時設定)の時は、DHCP と Auto-IP が有効になっていることを表します。 0.0.1.0 の時は DHCP だけが有効な状態です。
- 6) 再度メニューが表示されたら、「9 Save and Exit」を選択します。設定が保存され再起動します。

#### 2-5. 外部配線時の注意点

外部配線時は、接続対象の負荷やセンサーの仕様を十分に確認してください。

■ 誘導性負荷を接続するときの注意点

リレーコイルやソレノイド等の誘導性負荷を入出力端子に接続する時は、下図のように負荷と並列に、適切な ダイオードやサージキラーやバリスタを挿入してください。

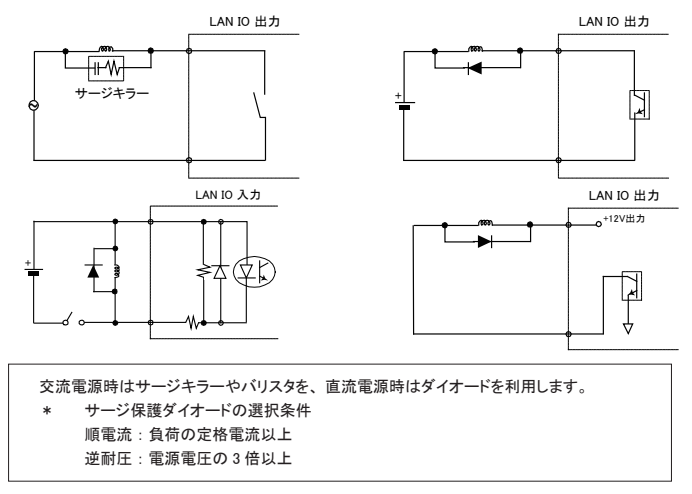

突入電流の大きい負荷を接続するときの注意点

白熱電球や水銀灯などは、定格電流の10~40倍の突入電流が流れることがあります。負荷の定格電流だけでなく突入電流も測定して、本機の最大負荷電流を超えないことを十分にご確認ください。

#### LA-5T2S-Pの電源出力端子(1PIN)について

LA-5T2S-Pの電源出力端子よりDC12Vの電圧を供給することが可能です。但し、1PINから供給可能な電 流容量は、最大 60mA です。また、電源出力端子には過電流保護回路が搭載されていますが、電源出力 端子とDO1~5端子を無負荷で接続するようなことは絶対に止めてください。

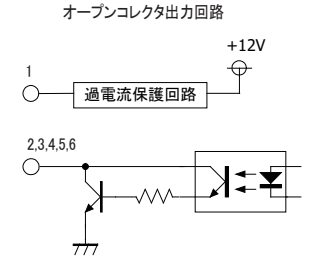

- ドライ接点入力の接続時の注意点 無電圧入力専用の回路になっているので絶対に電圧を印加しないでください。内部回路の故障に繋がります。
- PNP,NPN センサーの出力タイプによる接続方法 センサーを本機の入力端子に接続する時は、その出力タイプにより下図のように接続してください。

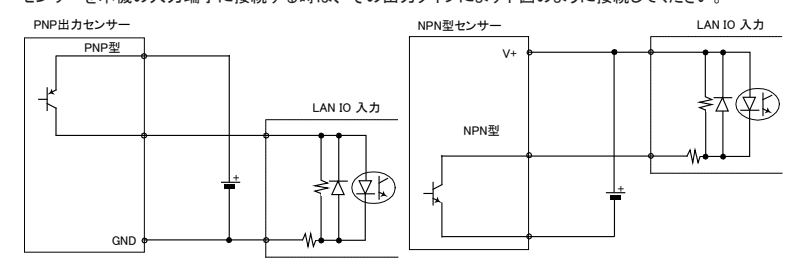

■ 漏れ電流のあるセンサーを接続するときの注意点 LED 付きリミットスイッチや2線式近接スイッチなど、OFF時の漏れ電流が1.5mA 以上のセンサーを入力端 子に接続する時は、漏れ電流に誤動作を防止するため、下図のようにブリーダ抵抗Rを接続してください。 LAN IO 入力

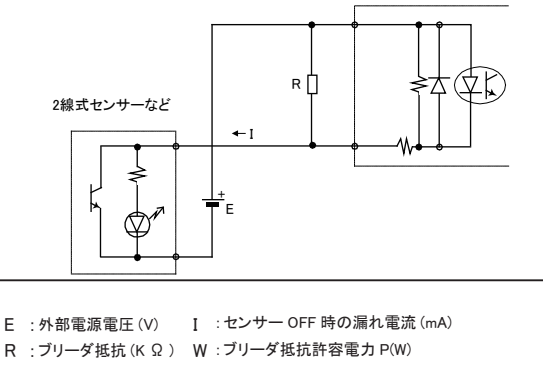

R  $\leq$  7 / (I-1.5) (K  $\Omega$ ) P  $\geq$  E × E × 3(安全係数) / 1000 × R (W) 例えば、24V の電源で、2mA の漏れ電流があるセンサーを使用する場合は、 R  $\leq$  7 / (2-1.5) =14(K  $\Omega$ ) P  $\geq$  24 × 24 × 3 / 1000 × 14 = 0.12(W) と計算できますので、入手しやすい 12K  $\Omega$  (1/4W) のカーボン抵抗などを使用します。

#### 3-1. LA-3R2P の概要

LA-3R2P は、パソコンからLAN(イーサネット)経由で、リレー出力3点、フォトカプラ絶縁入力2点を監 視制御できるデジタルIOユニットです。

※ パソコンからの監視制御方法につきましては、第15章、第19章、第20章をご覧ください。

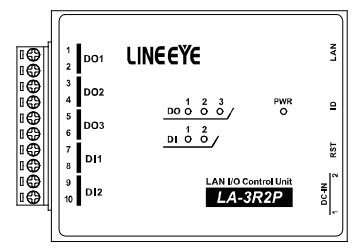

### <u>3-2. LA-3R2P の入出力仕様</u>

#### ● LA-3R2Pの入出力仕様

| 出力回路      | リレー接点 (1a) 出力 3 点                            |     |
|-----------|----------------------------------------------|-----|
| 定格制御電圧    | AC250V / DC30V (5A 時 ) ,DC110V (0.3A 時 )     |     |
| 最大負荷電流    | 5A / 1 点 (抵抗負荷)、15A / 3 点合計 (抵抗負荷)           |     |
| 最小適用負荷    | DC100mV 100 µ A                              |     |
| 111. 主会   | 電気的寿命:10 万回以上( 抵抗負荷、開閉頻度 20 回 / 分)           |     |
| リレー共中     | 機械的寿命:2000 万回以上 (開閉頻度 180 回 / 分)             |     |
| 入力回路      | フォトカプラ絶縁入力 2点                                |     |
| 定格入力電圧    | DC12 ~ 24V                                   |     |
| 入力インピーダンス | 4.7K Ω (5mA/24V)                             |     |
| ON/OFF 電圧 | OFF→ON:9V以上 ON→OFF:7V以下                      |     |
| 入出力端子台    | 着脱式 ヨーロピアン端子台 5.08mm ピッチ 10 極                |     |
|           | 単線 φ 2.06 ~ φ 0.51mm (AWG24 ~ 12)            |     |
| 適合電線      | より線 3.31 ~ 0.21mm² (AWG24 ~ 12)              | × 1 |
|           | 電線被覆剥きしろ 5mm                                 |     |
| 締め付け      | 0.5 ~ 0.6 Nm                                 |     |
| 入出力状態表示   | 出力 : 赤 LED 3 個 入力 : 赤 LED 2 個 電源 : 緑 LED 1 個 |     |

※1:より線の時は棒端子を使用してください。

#### 3-3. LA-3R2P の外部配線例

| 端子台の信号配列 |     |                              |  | 入出力部の回路構成 |              |
|----------|-----|------------------------------|--|-----------|--------------|
| 端子       | 記号  | 入出力構成                        |  | 105       | リレー接点出力回路    |
| 1        | DO1 | リレー接点出力 1                    |  | 1,3,5     |              |
| 3<br>4   | DO2 | リレー接点出力 2                    |  | 2,4,6     |              |
| 5<br>6   | DO3 | リレー接点出力3                     |  |           | フォトカプラ絶縁入力回路 |
| 7<br>8   | DI1 | 絶縁フォトカプラ入力1+<br>絶縁フォトカプラ入力1- |  | 7,9       |              |
| 9<br>10  | DI2 | 絶縁フォトカプラ入力2+<br>絶縁フォトカプラ入力2- |  | 8,10      | 4.7K         |

入出力端子台の信号配列と入出力部の回路構成は下表のようになっています。

以下の接続例を参考にして、外部配線を端子台に接続してください。端子台に配線するときは、端子台のネジを 規定トルク0.5 ~ 0.6 Nm で確実に締めてください。出力端子には極性がありませんが、入力端子には極性があり ますので、外部電源の極性に十分注意して接続してください。

[LA-3R2P の外部配線例]

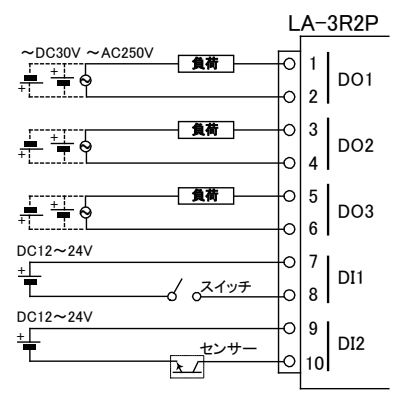

- ・ 外部配線および端子台の着脱は、必ず電源を OFF にしてから行ってください。
- 出力回路にヒューズ等の短絡保護は内蔵されていません。外部電源側にヒューズやサーキット プロテクタ等を入れて短絡保護してください。
- ・制御対象機器の仕様や負荷特性に応じた接続及びサージ保護対策を確実に行ってください。
   「2-5.外部配線時の注意点」や「対象機器の説明書」も併せてご覧ください。
- ・ 高圧機器や動力機器の配線とは別のダクトを使用し、極力離して外部配線してください。

## 第4章 LA-7P-Aの使用方法

#### 4-1. LA-7P-A の概要

LA-7P-A は、パソコンからLAN (イーサネット)経由で、フォトカプラ絶縁入力 7 点を監視できるデジタルIO ユニットです。

※ パソコンからの監視制御方法につきましては、第15章、第19章、第20章をご覧ください。

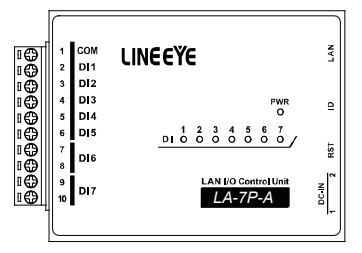

#### 4-2. LA-7P-A の入出力仕様

● LA-7P-A の入出力仕様

| 入力回路      | フォトカプラ絶縁入力 7点(アノードコモン5点、独立2点)     |     |
|-----------|-----------------------------------|-----|
| 定格入力電圧    | AC/DC12 ~ 24V                     |     |
| 入力インピーダンス | 4.7K Ω (5mA/24V)                  |     |
| ON/OFF 電圧 | OFF→ON:9V 以上 ON→OFF:7V 以下         |     |
| 入出力端子台    | 着脱式 ヨーロピアン端子台 5.08mm ピッチ 10 極     |     |
|           | 単線 φ 2.06 ~ φ 0.51mm (AWG24 ~ 12) |     |
| 適合電線      | より線 3.31 ~ 0.21mm² (AWG24 ~ 12)   | × 1 |
|           | 電線被覆剥きしろ 5mm                      |     |
| 締め付け      | 0.5 ~ 0.6 Nm                      |     |
| 入出力状態表示   | 入力 : 赤 LED 7 個 電源 : 緑 LED 1 個     |     |

※1:より線の時は棒端子を使用してください。

### 4-3. LA-7P-A の外部配線例

|    | 端于   | そ台の信号配列       | 入出力部の回路構成                                       |
|----|------|---------------|-------------------------------------------------|
|    |      |               | フォトカプラ絶縁入力回路                                    |
| 端日 | - 記号 | 入出力構成         | 1 0                                             |
| 1  | COM  | 入力1~5共通       |                                                 |
| 2  | DI1  | 絶縁AC/DC入力1    |                                                 |
| 3  | DI2  | 絶縁AC/DC入力2    | 4.7K                                            |
| 4  | DI3  | 絶縁AC/DC入力3    | 2,3,4,5,6 0 0 0 0 0 0 0 0 0 0 0 0 0 0 0 0 0 0 0 |
| 5  | DI4  | 絶縁AC/DC入力4    |                                                 |
| 6  | DI5  | 絶縁AC/DC入力5    | フォトカプラ絶縁入力回路                                    |
| 7  | DIG  |               | 7,9                                             |
| 8  | DIO  | 一把線AC/DC人力0   |                                                 |
| 9  | DIZ  | 编得AC (DC1 + 7 | ≥ ↔ × × ×                                       |
| 10 | 01/  |               | 4.7K                                            |
|    |      |               | 0,10 0 100                                      |

入出力端子台の信号配列と入出力部の回路構成は下表のようになっています。

以下の接続例を参考にして、外部配線を端子台に接続してください。端子台に配線するときは、端子台のネジを規 定トルク0.5 ~ 0.6 Nm で確実に締めてください。

[LA-7P-A の外部配線例]

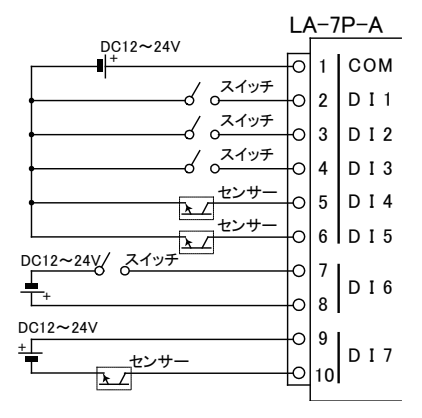

- ・ 外部配線および端子台の着脱は、必ず電源を OFF にしてから行ってください。
- 制御対象機器の仕様や負荷特性に応じた接続及びサージ保護対策を確実に行ってください。
   「2-5.外部配線時の注意点」や「対象機器の説明書」も併せてご覧ください。
- ・ 高圧機器や動力機器の配線とは別のダクトを使用し、極力離して外部配線してください。
- ・ 従来品 LA-7P(絶縁 DC 入力)との互換性があり、置き換えが可能です。

#### 5-1. LA-5R の概要

LA-5R は、パソコンからLAN (イーサネット)経由で、リレー出力 5 点を制御できるデジタルIOユニットです。 ※ パソコンからの制御方法につきましては、第 15 章、第 19 章、第 20 章をご覧ください。

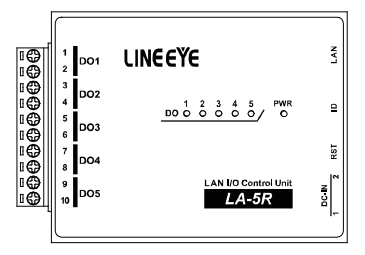

#### 5-2. LA-5R の入出力仕様

● LA-5R の入出力仕様

| 出力回路    | リレー接点 (1a) 出力 5 点                        |     |
|---------|------------------------------------------|-----|
| 定格制御電圧  | AC250V / DC30V (5A 時 ) ,DC110V (0.3A 時 ) |     |
| 目上日共雨达  | 5A / 1 点 (抵抗負荷)                          | × 1 |
| 取入貝们电沉  | 20A / 5 点合計 (抵抗負荷)                       | × 1 |
| 最小適用負荷  | DC100mV 100 µ A                          |     |
|         | 電気的寿命:10 万回以上( 抵抗負荷、開閉頻度 20 回 / 分 )      |     |
| リレー寿叩   | 機械的寿命:2000 万回以上 (開閉頻度 180 回 / 分)         |     |
| 入出力端子台  | 着脱式 ヨーロピアン端子台 5.08mm ビッチ 10 極            |     |
|         | 単線 φ 2.06 ~ φ 0.51mm (AWG24 ~ 12)        |     |
| 適合電線    | より線 3.31 ~ 0.21mm² (AWG24 ~ 12)          | ₩2  |
|         | 電線被覆剥きしろ 5mm                             |     |
| 締め付け    | 0.5 ~ 0.6 Nm                             |     |
| 入出力状態表示 | 出力 : 赤 LED 5 個 電源 : 緑 LED 1 個            |     |
| 適合規格    | EMC(EN61326-1:2013)                      | ₩З  |

※1:出力5点全てに負荷が接続されるとき、1点あたり4A以内でご使用ください。

※2:より線の時は棒端子を使用してください。

<sup>※3:</sup> G バージョン LA-5R(G)のみ。標準バージョン LA-5Rも相当する性能ですが、テストポートは準備していません。

入出力端子台の信号配列と入出力部の回路構成は下表のようになっています。

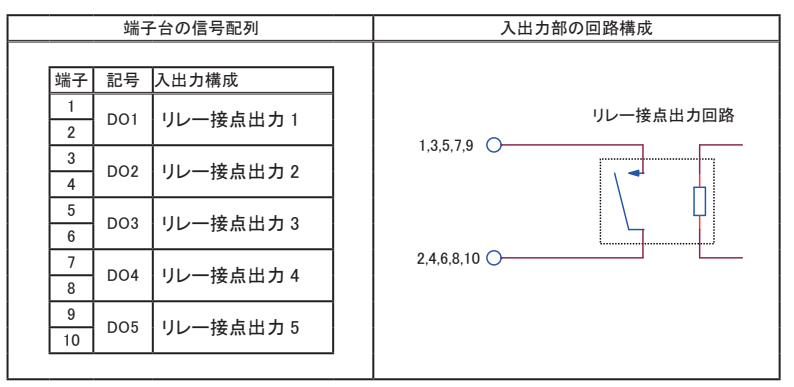

以下の接続例を参考にして、外部配線を端子台に接続してください。端子台に配線するときは、端子台のネジを 規定トルク0.5 ~ 0.6 Nm で確実に締めてください。出力回路にはヒューズやサージ保護部品は内蔵していません。 外部電源との接続には十分注意してください。

[LA-5Rの外部配線例]

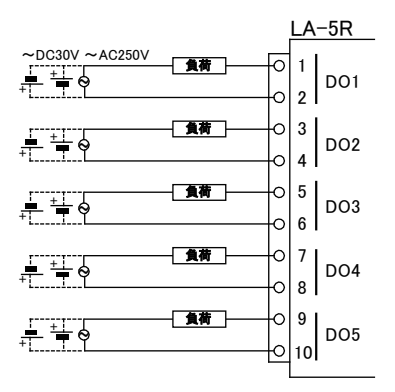

- ・ 外部配線および端子台の着脱は、必ず電源を OFF にしてから行ってください。
- ヒューズ等の短絡保護は内蔵されていません。外部電源側にヒューズやサーキットプロテクタ 等を入れて短絡保護してください。
- 制御対象機器の仕様や負荷特性に応じた接続及びサージ保護対策を確実に行ってください。
   「2-5. 外部配線時の注意点」や「対象機器の説明書」も併せてご覧ください。
- 高圧機器や動力機器の配線とは別のダクトを使用し、極力離して外部配線してください。

## 第6章 LA-5T2Sの使用方法

#### 6-1. LA-5T2S の概要

LA-5T2S は、パソコンからLAN (イーサネット)経由で、トランジスタオープンコレクタ出力 5 点、フォトカプ ラ絶縁入力 2 点を監視制御できるデジタルIOユニットです。

※ パソコンからの監視制御方法につきましては、第15章、第19章、第20章をご覧ください。

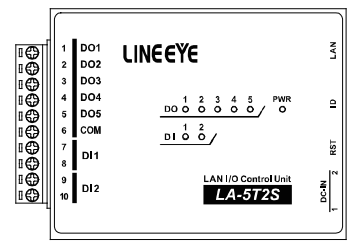

#### 6-2. LA-5T2S の入出力仕様

● LA-5T2S の入出力仕様

| 入出力構成     | 出力:5点 入力:2点                         |     |
|-----------|-------------------------------------|-----|
| 出力回路      | トランジスタ オープンコレクタ出力 (エミッタ コモン )5 点    |     |
| 定格制御電圧    | $DC5V \sim 45V$                     |     |
| 皇十名共命法    | 0.2A / 1 点 (抵抗負荷)                   | × 1 |
| 取八貝们 电加   | 0.8A / 5 点合計 (抵抗負荷)                 | × 1 |
| 最小負荷      | DC5V 1mA                            |     |
| 入力回路      | フォトカプラ絶縁入力 2点                       |     |
| 定格入力電圧    | DC12 ~ 24V                          |     |
| 入力インピーダンス | 4.7K Ω (5mA/24V)                    |     |
| ON/OFF 電圧 | OFF→ON:9V 以上 ON→OFF:7V 以下           |     |
| 入出力端子台    | 着脱式 ヨーロピアン端子台 5.08mm ピッチ 10 極       |     |
|           | 単線 φ 2.06 ~φ 0.51mm (AWG24 ~ 12)    |     |
| 適合電線      | より線 3.31 ~ 0.21mm² (AWG24 ~ 12)     | ₩2  |
|           | 電線被覆剥きしろ 5mm                        |     |
| 締め付け      | 0.5 ~ 0.6 Nm                        |     |
| 入出力状態表示   | 出力:赤LED 5 個 入力:赤LED 2 個 電源:緑LED 1 個 |     |

※1:出力5点全てに負荷が接続されるとき、1点あたり160mA以内でご使用ください。
 ※2:より線の時は棒端子を使用してください。

入出力端子台の信号配列と入出力部の回路構成は下表のようになっています。

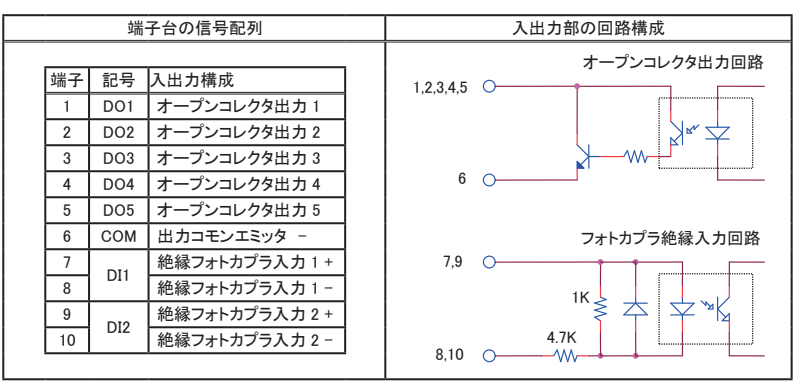

以下の接続例を参考にして、外部配線を端子台に接続してください。端子台に配線するときは、端子台のネジを 規定トルク0.5 ~ 0.6 Nm で確実に締めてください。入出力端子には極性がありますので、外部電源の極性に十分 注意して接続してください。

[LA-5T2S の外部配線例]

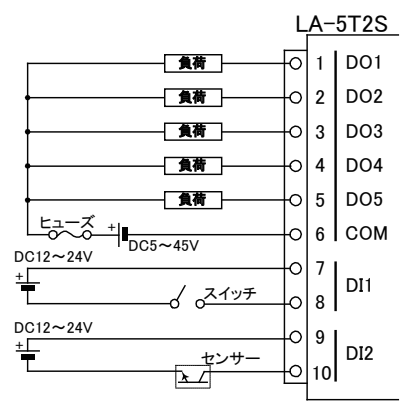

- ・ 外部配線および端子台の着脱は、必ず電源を OFF にしてから行ってください。
- ヒューズ等の短絡保護は内蔵されていません。外部電源側にヒューズやサーキットプロテクタ 等を入れて短絡保護してください。
- 制御対象機器の仕様や負荷特性に応じた接続及びサージ保護対策を確実に行ってください。
   「2-5. 外部配線時の注意点」や「対象機器の説明書」も併せてご覧ください。
- 高圧機器や動力機器の配線とは別のダクトを使用し、極力離して外部配線してください。

#### 7-1. LA-3R3P-P の概要

LA-3R3P-P は、パソコンからLAN (イーサネット)経由で、リレー出力3点、ドライ接点入力3点を監視制 御できるデジタルIOユニットです。自律的に入力状態を通知できる入力延長機能や入力変化回数を計数で きるパルスカウント機能も装備しています。

※ パソコンからの監視方法につきましては、第15章、第19章、第20章を、その他の付加的な機能につきましては 第14章、第15章を併せてご覧ください。

注意: LA-3R2P、LA-3R2P-Pとは出力制御コマンドが異なります。これらのモデル用に開発された制御ソフトを 流用する時は修正が必要になりますので、ご注意ください。→「17-2-2. 出力制御コマンド」

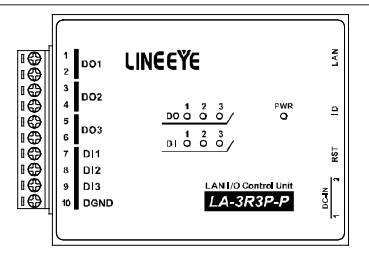

#### 7-2. LA-3R3P-P の入出力仕様

● LA-3R3P-P の入出力仕様

| 出力回路           | リレー接点 (1a) 出力 3 点                        |     |
|----------------|------------------------------------------|-----|
| 定格制御電圧         | AC250V / DC30V (5A 時 ) ,DC110V (0.3A 時 ) |     |
| 最大負荷電流         | 5A / 1 点 (抵抗負荷)、15A / 3 点合計 (抵抗負荷)       |     |
| 最小適用負荷         | DC100mV 100 µ A                          |     |
|                | 電気的寿命:10 万回以上 (抵抗負荷、開閉頻度 20 回 / 分)       |     |
| リレー寿叩          | 機械的寿命:2000 万回以上( 開閉頻度 180 回 / 分)         |     |
| 入力回路           | ドライ接点入力 3点                               |     |
| <b>ウ妆】</b> 五抵持 | off → on 1KΩ以下                           |     |
| 正怕八刀抵抗         | on → off 10K Ω以上                         |     |
| 入出力端子台         | 着脱式 ヨーロピアン端子台 5.08mm ピッチ 10 極            |     |
|                | 単線 φ 2.06 ~ φ 0.51mm (AWG24 ~ 12)        |     |
| 適合電線           | より線 3.31 ~ 0.21mm² (AWG24 ~ 12)          | × 1 |
|                | 電線被覆剥きしろ 5mm                             |     |
| 締め付け           | 0.5 ~ 0.6 Nm                             |     |
| 入出力状態表示        | 出力:赤 LED 3個 入力:赤 LED 3個 電源:緑 LED 1個      | × 2 |
| 適合規格           | EMC(EN61326-1:2013)                      | ₩3  |

※1:より線の時は棒端子を使用してください。

※ 2: 電源 (PWR)LED は、TCP 接続前は緑色、TCP 接続後は橙色に点灯します。

※3:標準バージョン LA-3R3P-P のみ。G バージョンも相当する性能ですが EMC テストポートは準備していません。

#### 7-3. LA-3R3P-P の外部配線例

入出力端子台の信号配列と入出力部の回路構成は下表のようになっています。

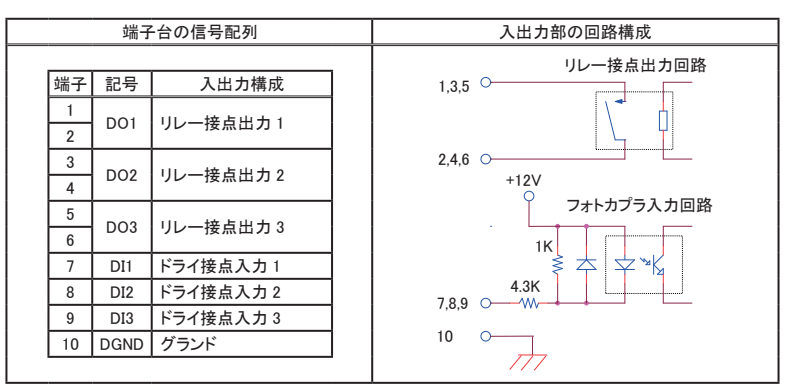

以下の接続例を参考にして、外部配線を端子台に接続してください。端子台に配線するときは、端子台のネジを 規定トルク0.5 ~ 0.6 Nm で確実に締めてください。出力端子には極性がありませんが、入力端子には極性があり ますので注意して接続してください。

[LA-3R3P-P の外部配線例]

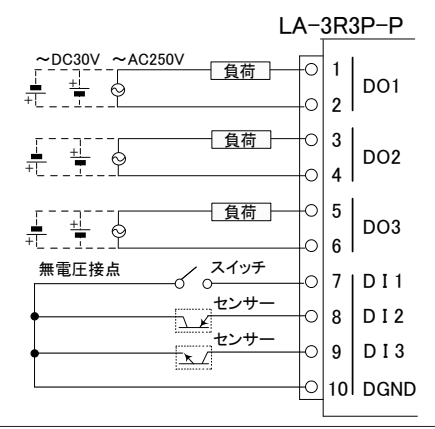

- ・外部配線および端子台の着脱は、必ず電源を OFF にしてから行ってください。
- ・ 出力回路にヒューズ等の短絡保護は内蔵されていません。外部電源側にヒューズやサーキット プロテクタ等を入れて短絡保護してください。
- ・制御対象機器の仕様や負荷特性に応じた接続及びサージ保護対策を確実に行ってください。
   「2-5.外部配線時の注意点」や「対象機器の説明書」も併せてご覧ください。
- ・高圧機器や動力機器の配線とは別のダクトを使用し、極力離して外部配線してください。

#### 8-1. LA-2R3P-Pの概要

LA-2R3P-P は、パソコンからLAN (イーサネット)経由で、ノーマリィ・オープンとノーマリィ・クローズの接 点がある 1c 接点リレー出力 2 点、ドライ接点入力 3 点を監視制御できるデジタルIOユニットです。自律的 に入力状態を通知できる入力延長機能や入力変化回数を計数できるパルスカウント機能も装備しています。

※ パソコンからの監視方法につきましては、第15章、第19章、第20章を、その他の付加的な機能につきましては 第14章、第15章を併せてご覧ください。

注意: LA-3R2P、LA-3R2P-Pとは出力制御コマンドが異なります。これらのモデル用に開発された制御ソフトを 流用する時は修正が必要になりますので、ご注意ください。→「17-2-2. 出力制御コマンド」

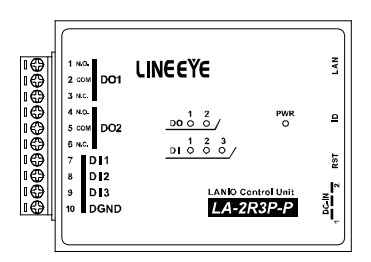

#### 8-2. LA-2R3P-P の入出力仕様

● LA-2R3P-P の入出力仕様

| 出力回路           | リレー接点 (1c) 出力 2 点                               |     |
|----------------|-------------------------------------------------|-----|
| 定格制御電圧         | AC250V / DC30V (5A 時 ) ,DC110V (0.3A 時 )        |     |
| 目上在井玉井         | N.O. 側 : 5A / 1 点 (抵抗負荷)                        |     |
| 取入貝们电流         | N.C. 側: AC 時 2A / 1 点 (抵抗負荷),DC 時 1A/ 1点 (抵抗負荷) |     |
| 最小適用負荷         | DC100mV 100 µ A                                 |     |
|                | 電気的寿命:10 万回以上( 抵抗負荷、開閉頻度 20 回 / 分)              |     |
| リレー寿叩          | 機械的寿命:2000 万回以上 (開閉頻度 180 回 / 分)                |     |
| 入力回路           | ドライ接点入力 3点                                      |     |
| <b>宁收入力抵</b> 持 | off → on 1KΩ以下                                  |     |
| 足怕八刀抵抗         | on → off 10K Ω以上                                |     |
| 入出力端子台         | 着脱式 ヨーロピアン端子台 5.08mm ビッチ 10 極                   |     |
|                | 単線 φ 2.06 ~ φ 0.51mm (AWG24 ~ 12)               |     |
| 適合電線           | より線 3.31 ~ 0.21mm² (AWG24 ~ 12)                 | ₩1  |
|                | 電線被覆剥きしろ 5mm                                    |     |
| 締め付け           | 0.5 ~ 0.6 Nm                                    |     |
| 入出力状態表示        | 出力:赤LED 2 個 入力:赤LED 3 個 電源:緑LED 1 個             | * 2 |

※1:より線の時は棒端子を使用してください。

※ 2: 電源 (PWR)LED は、TCP 接続前は緑色、TCP 接続後は橙色に点灯します。

#### 8-3. LA-2R3P-P の外部配線例

入出力端子台の信号配列と入出力部の回路構成は下表のようになっています。

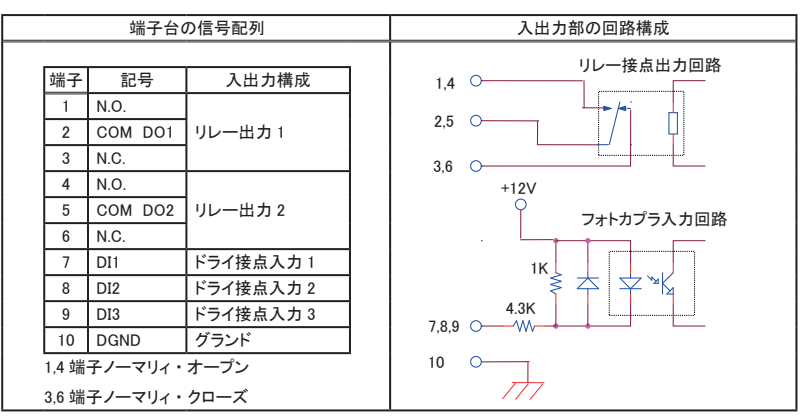

以下の接続例を参考にして、外部配線を端子台に接続してください。端子台に配線するときは、端子台のネジを 規定トルク0.5 ~ 0.6 Nm で確実に締めてください。出力端子には極性がありませんが、入力端子には極性があり ますので注意して接続してください。

[LA-2R3P-Pの外部配線例]

LA-2R3P-P

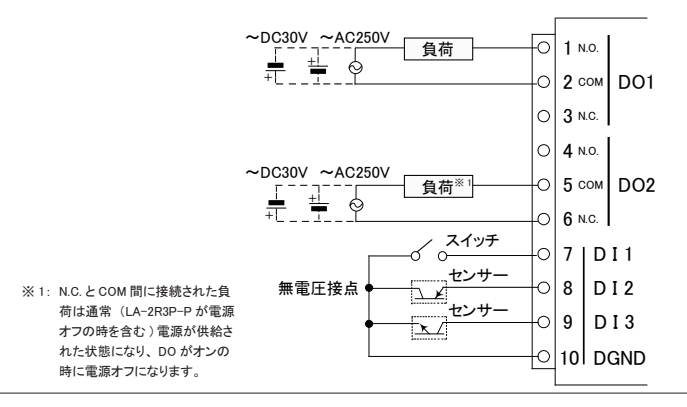

- ・ 外部配線および端子台の着脱は、必ず電源を OFF にしてから行ってください。
- ・ 出力回路にヒューズ等の短絡保護は内蔵されていません。外部電源側にヒューズやサーキット プロテクタ等を入れて短絡保護してください。
- ・制御対象機器の仕様や負荷特性に応じた接続及びサージ保護対策を確実に行ってください。
   「2-5.外部配線時の注意点」や「対象機器の説明書」も併せてご覧ください。
- ・ 高圧機器や動力機器の配線とは別のダクトを使用し、極力離して外部配線してください。

## 第9章 LA-7P-Pの使用方法

#### 9-1. LA-7P-Pの概要

LA-7P-P は、パソコンからLAN(イーサネット)経由で、ドライ接点入力7点を監視できるデジタルIOユニットです。

※ パソコンからの監視方法につきましては、第15章、第19章、第20章をご覧ください。

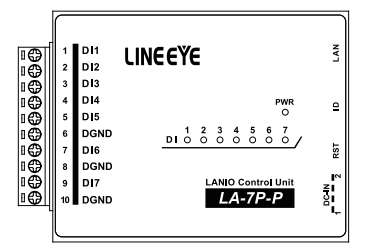

#### 9-2. LA-7P-P の入出力仕様

| 入力回路    | ドライ接点入力 7点                        |    |  |
|---------|-----------------------------------|----|--|
| 定格入力抵抗  | off → on 1KΩ以下                    |    |  |
|         | on → off 10KΩ以上                   |    |  |
| 入出力端子台  | 着脱式 ヨーロピアン端子台 5.08mm ピッチ 10 極     |    |  |
|         | 単線 φ 2.06 ~ φ 0.51mm (AWG24 ~ 12) |    |  |
| 適合電線    | より線 3.31 ~ 0.21mm² (AWG24 ~ 12)   | ₩1 |  |
|         | 電線被覆剥きしろ 5mm                      |    |  |
| 締め付け    | 0.5 ~ 0.6 Nm                      |    |  |
| 入出力状態表示 | 入力 : 赤 LED 7 個 電源 : 緑 LED 1 個     |    |  |

※1:より線の時は棒端子を使用してください。

#### 9-3. LA-7P-P の外部配線例

入出力端子台の信号配列と入出力部の回路構成は下表のようになっています。

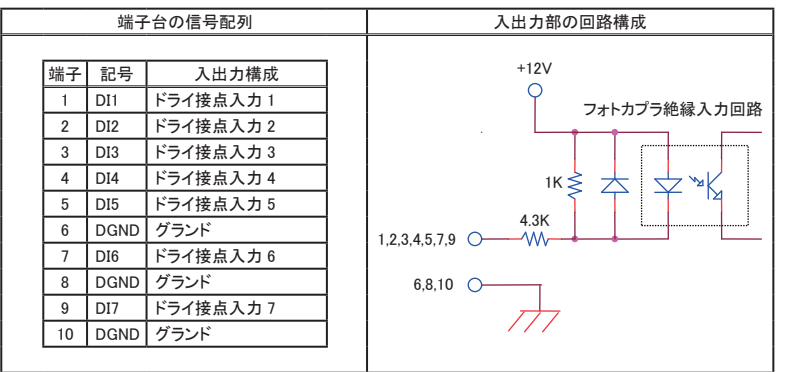

以下の接続例を参考にして、外部配線を端子台に接続してください。端子台に配線するときは、端子台のネジを規 定トルク0.5 ~ 0.6 Nm で確実に締めてください。入力端子には極性がありますので注意して接続してください。

[LA-7P-Pの外部配線例]

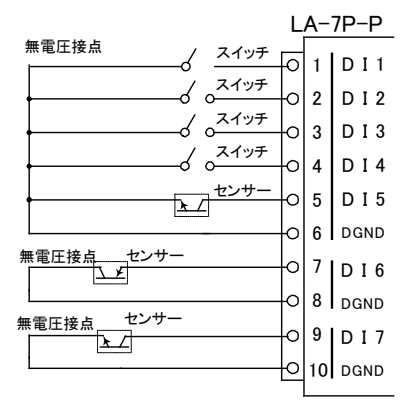

- ・ 外部配線および端子台の着脱は、必ず電源を OFF にしてから行ってください。
- ・ 入力端子の接続極性を間違えるとデジタル入力の ON/OFF を検出できません。
- 制御対象機器の仕様や負荷特性に応じた接続及びサージ保護対策を確実に行ってください。
   「2-5.外部配線時の注意点」や「対象機器の説明書」も併せてご覧ください。
- ・ 高圧機器や動力機器の配線とは別のダクトを使用し、極力離して外部配線してください。

#### 10-1. LA-5T2S-Pの概要

LA-5T2S-P は、パソコンからLAN (イーサネット)経由で、トランジスタオープンコレクタ出力 5 点、ドライ 接点入力 2 点を監視制御できるデジタルIOユニットです。

※ パソコンからの監視制御方法につきましては、第15章、第19章、第20章をご覧ください。

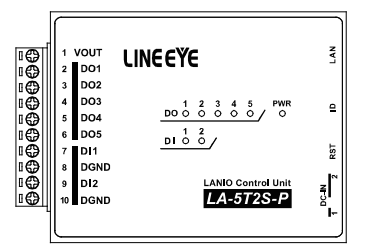

#### <u>10-2. LA-5T2S-P の入出力仕様</u>

|  | LA-5T2S-P | の入 | 出力付 | Ł様 |
|--|-----------|----|-----|----|
|--|-----------|----|-----|----|

| 入出力構成       | 出力:5点 入力:2点                         |     |
|-------------|-------------------------------------|-----|
| 出力回路        | トランジスタ オープンコレクタ出力( エミッタ コモン )5 点    |     |
| 定格制御電圧      | $DC5V \sim 45V$                     |     |
| 是十角荷雪法      | 0.2A / 1 点 (抵抗負荷)                   | × 1 |
| 取八貝们电加      | 0.8A / 5 点合計 (抵抗負荷)                 | × 1 |
| 最小負荷        | DC5V 1mA                            |     |
| 入力回路        | ドライ接点入力 2点                          |     |
| 宁 坎 λ 力 折 拮 | off → on 1KΩ以下                      |     |
| 定伯八刀抵抗      | on → off 10KΩ以上                     |     |
| 入出力端子台      | 着脱式 ヨーロピアン端子台 5.08mm ビッチ 10 極       |     |
|             | 単線 φ 2.06 ~ φ 0.51mm (AWG24 ~ 12)   |     |
| 適合電線        | より線 3.31 ~ 0.21mm² (AWG24 ~ 12)     | ₩2  |
|             | 電線被覆剥きしろ 5mm                        |     |
| 締め付け        | 0.5 ~ 0.6 Nm                        |     |
| 入出力状態表示     | 出力:赤 LED 5個 入力:赤 LED 2個 電源:緑 LED 1個 |     |

※1: 出力 5 点全てに負荷が接続されるとき、1 点あたり 160mA 以内でご使用ください。
※2: より線の時は棒端子を使用してください。

#### 10-3. LA-5T2S-P の外部配線例

入出力端子台の信号配列と入出力部の回路構成は下表のようになっています。

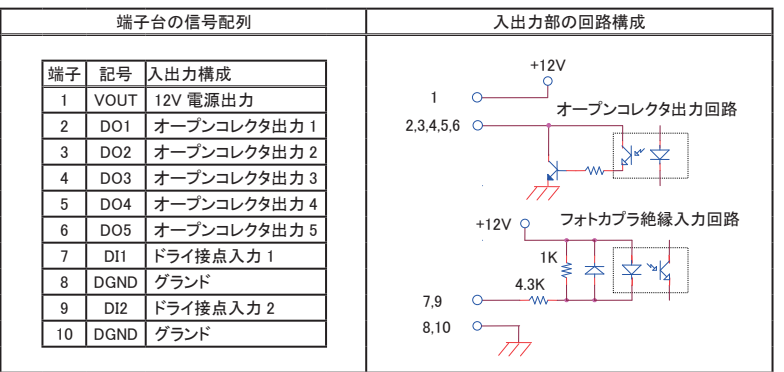

以下の接続例を参考にして、外部配線を端子台に接続してください。端子台に配線するときは、端子台のネジを 規定トルク0.5 ~ 0.6 Nm で確実に締めてください。入出力端子には極性がありますので注意して接続してください。

[LA-5T2S-Pの外部配線例]

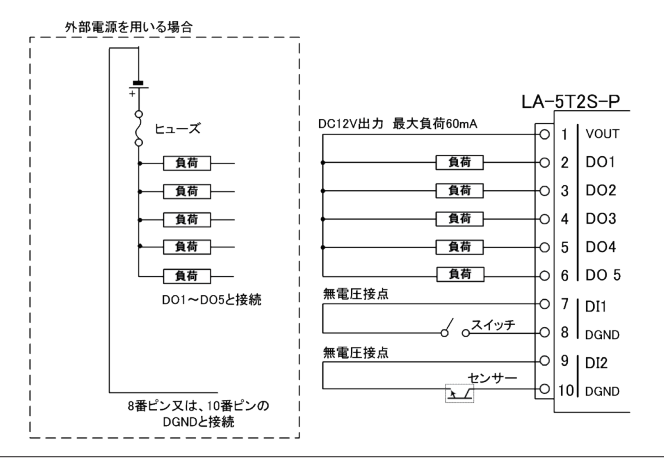

- ・外部配線および端子台の着脱は、必ず電源を OFF にしてから行ってください。
- ヒューズ等の短絡保護は内蔵されていません。外部電源側にヒューズやサーキットプロテクタ等 を入れて短絡保護してください。
- ・ 内部電源DC 12 Vから供給できる電流容量は最大 60mA です。
- ・制御対象機器の仕様や負荷特性に応じた接続及びサージ保護対策を確実に行ってください。 「2-5.外部配線時の注意点」や「対象機器の説明書」も併せてご覧ください。
- ・ 高圧機器や動力機器の配線とは別のダクトを使用し、極力離して外部配線してください。

#### 11-1. LA-5P-Pの概要

LA-5P-P は、パソコンからLAN(イーサネット)経由で、ドライ接点入力5点を監視できるデジタルIOユニットです。自律的に入力状態を通知できる入力延長機能や入力変化回数を計数できるパルスカウント機能も装備しています。

※ パソコンからの監視方法につきましては、第15章、第19章、第20章を、その他の付加的な機能につきましては 第15章、第16章を併せてご覧ください。

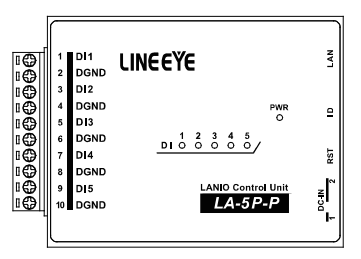

#### <u>11-2. LA-5P-P の入出力仕様</u>

● LA-5P-P の入出力仕様

| 入力回路    | フォトカプラ絶縁入力 5点(ドライ接点5点)           |            |
|---------|----------------------------------|------------|
| 定格入力抵抗  | off→on 1KΩ以下                     |            |
|         | on→off 10KΩ以上                    |            |
| 入出力端子台  | 着脱式 ヨーロピアン端子台 5.08mm ピッチ 10 極    |            |
| 適合電線    | 単線 φ 2.06 ~φ 0.51mm (AWG24 ~ 12) |            |
|         | より線 3.31 ~ 0.21mm² (AWG24 ~ 12)  | <b>※</b> 1 |
|         | 電線被覆剥きしろ 5mm                     |            |
| 締め付け    | 0.5 ~ 0.6 Nm                     |            |
| 入出力状態表示 | 入力 : 赤 LED 5 個 電源 : 緑 LED 1 個    |            |
| 適合規格    | EMC(EN61326-1:2013)              | ₩2         |

※1:より線の時は棒端子を使用してください。

※2: G バージョン LA-5P-P(G)のみ。標準バージョン LA-5P-P も相当する性能ですが、EMC テストレポートは準備していません。
入出力端子台の信号配列と入出力部の回路構成は下表のようになっています。

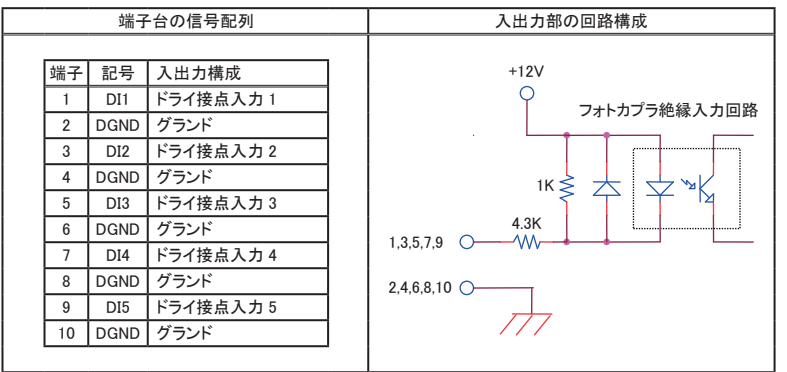

以下の接続例を参考にして、外部配線を端子台に接続してください。端子台に配線するときは、端子台のネジを 規定トルク0.5 ~0.6 Nm で確実に締めてください。入力端子には極性がありますので注意して接続してください。

[LA-5P-Pの外部配線例]

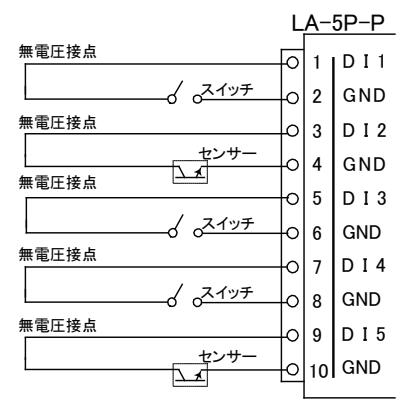

- ・ 外部配線および端子台の着脱は、必ず電源を OFF にしてから行ってください。
- 制御対象機器の仕様や負荷特性に応じた接続及びサージ保護対策を確実に行ってください。
  「2-5. 外部配線時の注意点」や「対象機器の説明書」も併せてご覧ください。
- ・ 高圧機器や動力機器の配線とは別のダクトを使用し、極力離して外部配線してください。

### 12-1. LA-2R3A の概要

LA-2R3A は、パソコンからLAN(イーサネット)経由で、アナログ入力3点、リレー出力2点を監視制御できるIOユニットです。自律的にアナログ入力状態をアナログ出力モデルに通知してアナログ信号をLAN 経由で延長する機能も装備しています。

※ パソコンからの監視方法につきましては、第15章、第19章、第20章を、その他の付加的な機能に つきましては第17章、第18章を併せてご覧ください。

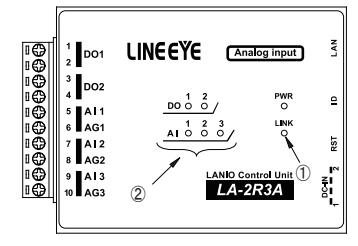

「1-3 各部の名称」も併せてご覧ください。

| No. | 名称       | 説明                                                                           |
|-----|----------|------------------------------------------------------------------------------|
| 1   | LINK LED | TCP接続が確立した時に点灯します。                                                           |
| 2   | AI LED   | アナログ入力値が正側の入力レンジの 1/5 以上 <sup>※</sup> の<br>時に点灯します。<br>例:±10 Vレンジでは 2 V以上で点灯 |

※ 点灯電圧の閾値は PC ソフトや設定コマンドで変更できます。 「15-5. LA-PC10A による操作方法」も併せてご覧ください。

## <u>12-2. LA-2R3A の入出力仕様</u>

確度の各数値は最終的に到達・確認できた性能により変更される可能性がある

| 出力回路     | リレー接点 (1a) 出力 2 点                                                                            |
|----------|----------------------------------------------------------------------------------------------|
| 定格制御電圧   | AC250V / DC30V (5A 時 ) ,DC110V (0.3A 時 )                                                     |
| 最大負荷電流   | 5A / 1 点 (抵抗負荷),10A / 2 点合計 (抵抗負荷)                                                           |
| 最小適用負荷   | DC100mV 100 µ A                                                                              |
| リレー寿命    | 電気的寿命:10 万回以上 (抵抗負荷、開閉頻度 20 回 / 分)<br>機械的寿命:2000 万回以上 (開閉頻度 180 回 / 分)                       |
| アナログ入力回路 | シングルエンドアナログ入力 3 点 (シグマデルタ型 ADC)                                                              |
| 入力レンジ ※1 | 電圧 : ± 100mV, ± 1V, ± 10V, ± 30V 電流 : 0 ~ 20mA<br>温度 <sup>*4</sup> : 熱電対 K,J,T,E,N,R,S,B タイプ |
| 分解能      | 電圧レンジ : 24bit 電流レンジ : 23bit                                                                  |

|                                                                                                    | 電圧** <sup>2</sup>                                               | ± 30V レンジ:±(0.05%rdg+3mV),±10V レンジ:±(0.05%rdg+2mV),<br>±1V レンジ:±(0.05%rdg+0.2mV),±100mV レンジ:±(0.05%rdg+50 μ V) |                                                                                                    |  |
|----------------------------------------------------------------------------------------------------|-----------------------------------------------------------------|----------------------------------------------------------------------------------------------------|----------------------------------------------------------------------------------------------------|--|
|                                                                                                    | 電流 <sup>※2</sup>                                                | 0−20mA : ± 0.05% FS                                                                                            |                                                                                                    |  |
|                                                                                                    |                                                                 | Κ タイプ                                                                                                    | -50°C~ 1370°C : ± (0.05%rdg+1.0°C )<br>-200°C~ -50°C : ± (0.05%rdg+2.0°C )                                                                                                    |  |
|                                                                                                    |                                                                 | J タイプ                                                                                                    | -50°C~ 1200°C : ± (0.05%rdg+0.8°C )<br>-210°C~ -50°C : ± (0.05%rdg+1.6°C )                                                                                                    |  |
| 測定確度                                                                                                 |                                                                 | Τ タイプ                                                                                                    | -50°C~ 400°C : ± (0.05%rdg+1.0°C )<br>-200°C~ -50°C : ± (0.05%rdg+2.0°C )                                                                                                    |  |
|                                                                                                    | 温度 <sup>※45</sup>                                               | E タイプ                                                                                                    | $\begin{array}{l} -50^{\circ}\text{C} \sim \ 1000^{\circ}\text{C} : \pm \ (0.05\%\text{rdg}\text{+}0.6^{\circ}\text{C} \ ) \\ -200^{\circ}\text{C} \sim \ -50^{\circ}\text{C} : \ \pm \ (0.05\%\text{rdg}\text{+}1.2^{\circ}\text{C} \ ) \end{array}$ |  |
|                                                                                                    |                                                                 | Ν タイプ                                                                                                    | -50°C~ 1300°C : ± (0.05%rdg+1.5°C )<br>-200°C~ -50°C : ± (0.05%rdg+3.0°C )                                                                                                    |  |
|                                                                                                    |                                                                 | R/S タイプ                                                                                                    | 400°C∼ 1760°C : ± (0.05%rdg+3.5°C )<br>0°C∼ 400°C : ± (0.05%rdg+6.0°C )                                                                                                    |  |
|                                                                                                    |                                                                 | B タイプ      800°C~ 1800°C : ± (0.05%rdg+4.0°C)        400°C~ 800°C : ± (0.05%rdg+7.5°C)                         |                                                                                                    |  |
|                                                                                                    |                                                                 | 冷接点補償精度※5                                                                                                    | 補償精度*5 ± 1.0℃                                                                                                    |  |
| データ更新周期 <sup>※6</sup>                                                                                | 16.6m 秒/                                                        | /チャンネル ~ 316.                                                                                                  | 5m 秒/チャンネル                                                                                                    |  |
| 入力インピーダンス                                                                                            | 1M Ω                                                            |                                                                                                    |                                                                                                    |  |
| チャンネル間絶縁                                                                                             | 350V (AC ピーク /DC) フォト MOS FET リレー絶縁                             |                                                                                                    | MOS FET リレー絶縁                                                                                                    |  |
| 入出力端子台                                                                                               | 着脱式 Ξ                                                           | 着脱式 ヨーロピアン端子台 5.08mm ピッチ 10 極                                                                                  |                                                                                                    |  |
| 道合電線<br>道合電線<br>道合電線<br>道合電線<br>道合電線<br>道合電線<br>道合電線<br>道合電線<br>道合電線<br>道合電線<br>道合電線<br>道合電線<br>道合電線 |                                                                 | .06 ~ φ 0.51mm (A\<br>1 ~ 0.21mm2 (AWG<br>剥きしろ 5mm                                                             | NG24 ~ 12)<br>24 ~ 12) * <sup>3</sup>                                                                                                    |  |
| 締め付け                                                                                                 | 0.5 ~ 0.6 Nm                                                    |                                                                                                    |                                                                                                    |  |
| 入出力状態表示                                                                                              | 出力 : 赤 LED 2個 入力 : 赤 LED 3個<br>TCP リンク : 赤 LED 1個 電源 : 緑 LED 1個 |                                                                                                    |                                                                                                    |  |

※1: ± 50V 以上の電圧を印加しないでください。0~20mAレンジは入力端子台に電流測定用抵抗(250 Ω または 50 Ω, 精度± 0.1%以下)の外付けが必要です。

- ※ 2: 周囲温度 0 ~ 35°Cの確度です。全動作温度範囲での確度は、± 30V/±10V レンジが±(0.1%rdg+3mV) ± 1V レンジは±(0.1%rdg+0.3mV)、± 100mV レンジは±(0.1%rdg+70 μ V)、0-20mA 電流レンジは±0.1% FS になります。なお、rdg は読取値に対することを、FS はフルスケールに対することを表します。 電流の確度は外付け抵抗の誤差を含みません。
- ※3:より線の時は棒端子を使用してください。
- ※4: 熱電対入力、温度測定には Ver.2より対応。
- ※5:周囲温度18~28℃、電源投入20分後以降の精度です、熱電対の誤差を含みません。 上記の周囲温度範囲を超過する場合、1℃ごとに各誤差数値の1/20を加算します。 冷接点補償精度はDOがOFFまたは負荷電流1A以内の場合の精度です。 1Aを超過する場合、1Aごとに0.5℃を加算します。また、直射日光下など 本機の一部が局所的に加熱・冷却される環境においては、冷接点補償精度を保証できません。
- ※ 6: 温度測定時、最大 1.0 m 秒 / チャンネルが加算されます。

## 12-3. LA-2R3A の外部配線例

| 端子台の信号配列 |     | 子台の信号配列     | 入出力部の回路構成                                              |  |
|----------|-----|-------------|--------------------------------------------------------|--|
| 端子       | 記号  | 入出力構成       | <u>リレー接点出力回路</u><br>1,3                                |  |
| 2        | DO1 | リレー接点出力1    |                                                        |  |
| 3        | 002 | リレー接占出力?    | 2,4                                                    |  |
| 4        | 002 |             |                                                        |  |
| 5        | AI1 | アナログ入力1     |                                                        |  |
| 6        | AG1 | アナログ入力1グランド | 5,7,9 <b>7+</b> P                                      |  |
| 7        | AI2 | アナログ入力2     | >>>→ →→ →→ →→→→→→→→→→→→→→→→→→→→→→→→→→→                 |  |
| 8        | AG2 | アナログ入力2グランド |                                                        |  |
| 9        | AI3 | アナログ入力3     | 0,0,10 ×                                               |  |
| 10       | AG3 | アナログ入力3グランド |                                                        |  |
|          |     |             | ※ チャンネル毎にあるフォト MOS FET リレーは、同時にオン<br>しないように自動制御されています。 |  |

入出力端子台の信号配列と入出力部の回路構成は下表のようになっています。

以下の接続例を参考にして、外部配線を端子台に接続してください。端子台に配線するときは、端子台のネジを 規定トルク0.5~0.6 Nmで確実に締めてください。出力端子には極性がありませんが、アナログ入力端子には極 性がありますので注意して接続してください。

[LA-2R3Aの外部配線例]

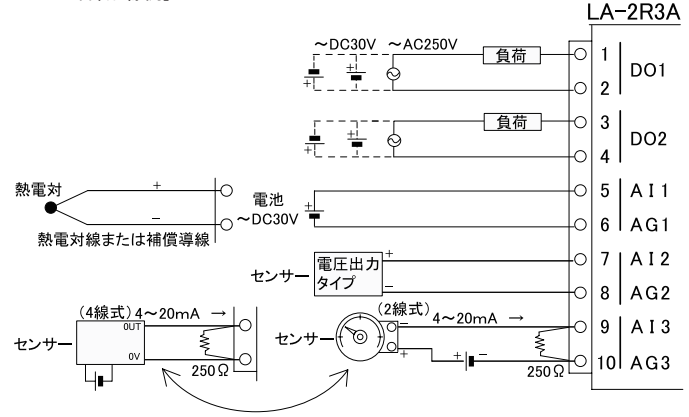

- ・ 外部配線および端子台の着脱は、必ず電源を OFF にしてから行ってください。
- 出力回路にヒューズ等の短絡保護は内蔵されていません。外部電源側にヒューズやサーキットプロテクタ等を入れて短絡保護してください。
- 制御対象機器の仕様や負荷特性に応じた接続及びサージ保護対策を確実に行ってください。
  「2-5. 外部配線時の注意点」や「対象機器の説明書」も併せてご覧ください。
- ・ 高圧機器や動力機器の配線とは別のダクトを使用し、極力離して外部配線してください。

### 13-1. LA-2A3P-P の概要

LA-2A3P-P は、パソコンからLAN (イーサネット)経由で、アナログ出力2点、ドライ接点入力3点を監 視制御できるIOユニットです。アナログ出力は電圧出力と電流出力をコマンドで切り替えることができます。 ※パソコンからの監視方法につきましては、第15章、第19章、第20章を、その他の付加的な機能につ きましては第17章、第18章を併せてご覧ください。

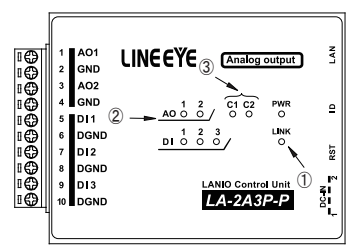

| 1-3 谷部の名称」 | も併せてご覧ください。 |
|------------|-------------|
|------------|-------------|

| No. | 名称        | 説明                                                                          |
|-----|-----------|-----------------------------------------------------------------------------|
| 1   | LINK LED  | TCP接続が確立した時に点灯します。                                                          |
| 2   | AO LED    | AO が電圧レンジの時は、出力設定が 2V 以上、電<br>流レンジの時は出力設定が 4mA 以上の時に点灯し<br>ます。 <sup>※</sup> |
| 3   | C1/C2 LED | AO が電流レンジの時、そのチャンネル番号に対応<br>して点灯します。                                        |

※ 点灯電圧の閾値は PC ソフトや設定コマンドで変更できます。 「15-5. LA-PC10A による操作方法」も併せてご覧ください。

## 13-2. LA-2A3P-P の入出力仕様

| アナログ出力回路 | シングルエンドアナログ出力 2 点                                              |  |  |
|----------|----------------------------------------------------------------|--|--|
| 出カレンジ *1 | 電圧:±10V 電流:0~20mA                                              |  |  |
| 分解能      | 電圧レンジ: 16bit 電流レンジ: 15bit                                      |  |  |
| 机中球曲 ※2  | 電圧レンジ: ± (0.05% of Setting + 2mV)                              |  |  |
| 設足確度 ""  | 電流レンジ: 0.1 ~ 20mA 時 <sup>※3</sup> ± (0.05% of Setting + 2 µ A) |  |  |
| 許容負荷     | 電圧レンジ: 1ΚΩ以上 電流レンジ: 500Ω以下                                     |  |  |
| セトリングタイム | 電圧レンジ : 最大 40 μ S 電流レンジ : 最大 2mS                               |  |  |
| データ更新周期  | 最大 0.02 秒 (ネットワークの通信処理能力に依存)                                   |  |  |
| デジタル入力回路 | ドライ接点入力 3点                                                     |  |  |
| 白杏之子苦花   | off → on 1K Ω以下                                                |  |  |
| 正恰八刀抵抗   | on → off 10K Ω以上                                               |  |  |
| 入出力端子台   | 着脱式 ヨーロピアン端子台 5.08mm ピッチ 10 極                                  |  |  |
|          | 単線 φ 2.06 ~φ 0.51mm (AWG24 ~ 12)                               |  |  |
| 適合電線     | より線 3.31 ~ 0.21mm2 (AWG24 ~ 12) <sup>※4</sup>                  |  |  |
|          | 電線被覆剥きしろ 5mm                                                   |  |  |
| 締め付け     | 0.5 ~ 0.6 Nm                                                   |  |  |
|          | 出力:赤 LED 2 個 電流モード:赤 LED 2 個                                   |  |  |
| 入出力状態表示  | 入力:赤 LED 3 個                                                   |  |  |
|          | TCP リンク : 赤 LED 1 個 電源 : 緑 LED 1 個                             |  |  |

※1: 電圧を印加しないでください。電圧出力時に出力をショートしないでください。

※ 2: 周囲温度 0 ~ 35°Cの確度です。全動作温度範囲での確度は、電圧が± (0.1% of Setting + 3mV)、 電流が± (0.1% of Setting + 3 μ A) になります。なお、of Setting は設定値に対することを表します。

- ※ 3: 0.1mA 未満は確度の保証はありません。
- ※4:より線の時は棒端子を使用してください。

入出力端子台の信号配列と入出力部の回路構成は下表のようになっています。

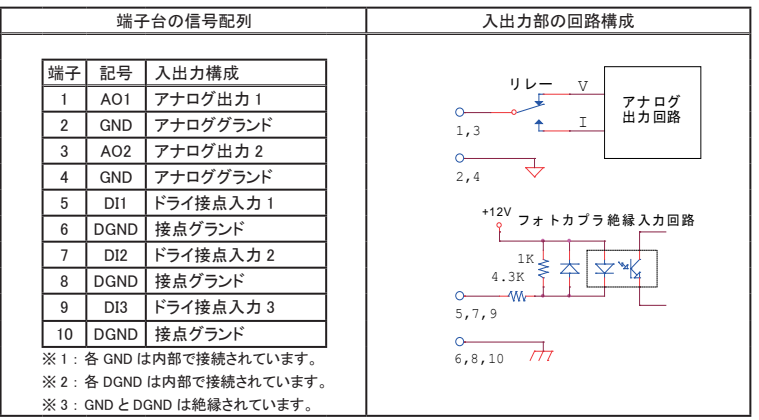

以下の接続例を参考にして、外部配線を端子台に接続してください。端子台に配線するときは、端子台のネジを規定トルク0.5~0.6 Nmで確実に締めてください。アナログ出力端子、デジタル入力端子共に極性がありますので注意して接続してください。

[LA-2A3P-Pの外部配線例]

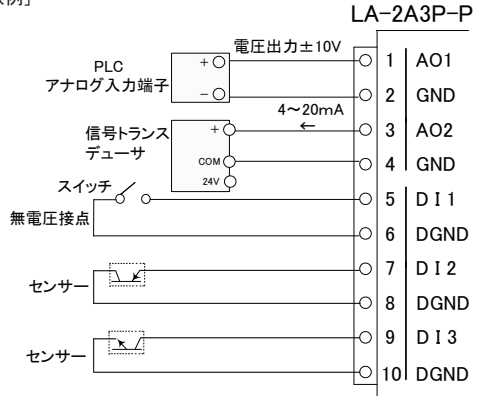

- 外部配線および端子台の着脱は、必ず電源を OFF にしてから行ってください。
- 出力回路にヒューズ等の短絡保護は内蔵されていません。外部電源側にヒューズやサーキットプロテクタ等を入れて短絡保護してください。
- 制御対象機器の仕様や負荷特性に応じた接続及びサージ保護対策を確実に行ってください。
  「2-5. 外部配線時の注意点」や「対象機器の説明書」も併せてご覧ください。
- ・ 高圧機器や動力機器の配線とは別のダクトを使用し、極力離して外部配線してください。

### 14-1. LA-3A2P-P の概要

LA-3A2P-P は、パソコンからLAN (イーサネット)経由で、アナログ出力3点、ドライ接点入力2点を監 視制御できるIOユニットです。アナログ出力は電圧出力と電流出力をコマンドで切り替えることができます。 ※パソコンからの監視方法につきましては、第15章、第19章、第20章を、その他の付加的な機能につ きましては第17章、第18章を併せてご覧ください。

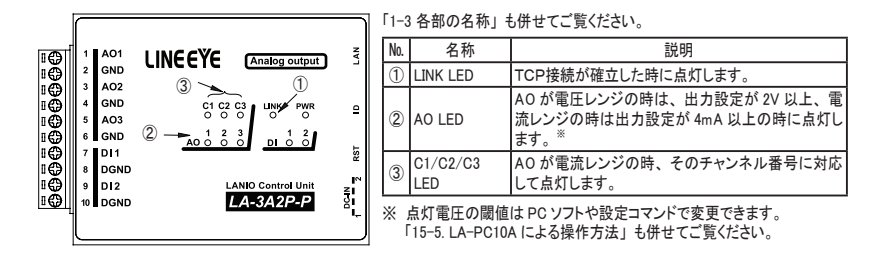

## 14-2. LA-3A2P-P の入出力仕様

| アナログ出力回路                                                                                      | シングルエンドアナログ出力 3 点                             |  |  |
|-----------------------------------------------------------------------------------------------|-----------------------------------------------|--|--|
| 出カレンジ *1                                                                                      |                                               |  |  |
| 分解能                                                                                           | 電圧レンジ: 16bit 電流レンジ: 15bit                     |  |  |
| 設定確度 *2<br>電圧レンジ: ± (0.05% of Setting + 2mV)<br>電流レンジ: 0.1 ~ 20mA 時*3 ± (0.05% of Setting + 2 |                                               |  |  |
| 許容負荷                                                                                          | 電圧レンジ: 1Κ Ω以上 電流レンジ: 500 Ω以下                  |  |  |
| セトリングタイム                                                                                      | 電圧レンジ: 最大 40 μ S 電流レンジ: 最大 2mS                |  |  |
| データ更新周期                                                                                       | 最大 0.02 秒 (ネットワークの通信処理能力に依存)                  |  |  |
| デジタル入力回路                                                                                      | ドライ接点入力 2点                                    |  |  |
| <b>ウ妆 1 ち</b> ぜせ                                                                              | off → on 1K Ω以下                               |  |  |
| 正怕八刀抵抗                                                                                        | on → off 10K Ω以上                              |  |  |
| 入出力端子台 着脱式 ヨーロピアン端子台 5.08mm ピッチ 10 極                                                          |                                               |  |  |
|                                                                                               | 単線 φ 2.06 ~φ 0.51mm (AWG24 ~ 12)              |  |  |
| 適合電線                                                                                          | より線 3.31 ~ 0.21mm2 (AWG24 ~ 12) <sup>※4</sup> |  |  |
|                                                                                               | 電線被覆剥きしろ 5mm                                  |  |  |
| 締め付け                                                                                          | 0.5 ~ 0.6 Nm                                  |  |  |
|                                                                                               | 出力:赤 LED 3 個 電流モード:赤 LED 3 個                  |  |  |
| 入出力状態表示                                                                                       | 入力:赤 LED 2 個                                  |  |  |
|                                                                                               | TCP リンク : 赤 LED 1 個 電源 : 緑 LED 1 個            |  |  |

※1: 電圧を印加しないでください。電圧出力時に出力をショートしないでください。

※ 2: 周囲温度 0 ~ 35°Cの確度です。全動作温度範囲での確度は、電圧が±(0.1% of Setting + 3mV)、 電流が±(0.1% of Setting + 3 μ A) になります。なお、of Setting は設定値に対することを表します。

- ※ 3: 0.1mA 未満は確度の保証はありません。
- ※4:より線の時は棒端子を使用してください。

入出力端子台の信号配列と入出力部の回路構成は下表のようになっています。

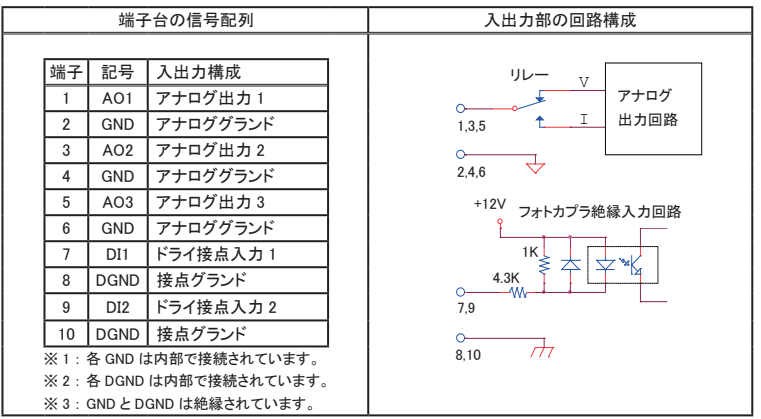

以下の接続例を参考にして、外部配線を端子台に接続してください。端子台に配線するときは、端子台のネジを規定トルク0.5~0.6 Nmで確実に締めてください。アナログ出力端子、デジタル入力端子共に極性がありますので注意して接続してください。

[LA-3A2P-Pの外部配線例]

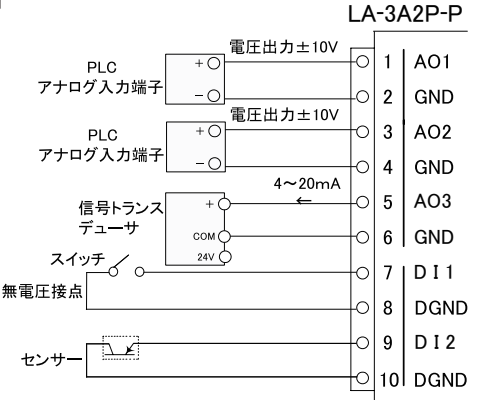

- ・ 外部配線および端子台の着脱は、必ず電源を OFF にしてから行ってください。
- 出力回路にヒューズ等の短絡保護は内蔵されていません。外部電源側にヒューズやサーキットプロテクタ等を入れて短絡保護してください。
- ・制御対象機器の仕様や負荷特性に応じた接続及びサージ保護対策を確実に行ってください。
  「2-5. 外部配線時の注意点」や「対象機器の説明書」も併せてご覧ください。
- ・ 高圧機器や動力機器の配線とは別のダクトを使用し、極力離して外部配線してください。

## 15-1. 制御ソフトウェアについて

パソコンから LAN に接続された本ユニットを検索し、LAN 経由で本ユニットを制御して基本的な動作を確認 するためのソフトウェアです。入力状態を CSV 形式のログファイルとして保存することも可能です。デジタル 系モデル用の LA-PC10、アナログ / デジタル対応モデル用の LA-PC10A が用意されています。

## 15-2. 準備と起動

本機をネットワークに接続して、IP アドレスなどを設定します。 → 「2-4.IP アドレスの割り当て」 入力延長機能を使用中は本ソフトウェアからの制御ができないため、電源投入前にロータリースイッチを "F" 以外にしておきます。

< インストールと起動 >

インストールは不要です。付属 CD 内の ¥LINEEYE¥LAPC10フォルダにある LAPC10.exe または LAPC10A.exe をパ ソコンの適当なフォルダにコピーし、コピーした LAPC10.exe または LAPC10A.exe をダブルクリックします。

## 15-3. 本ユニットの検索と接続

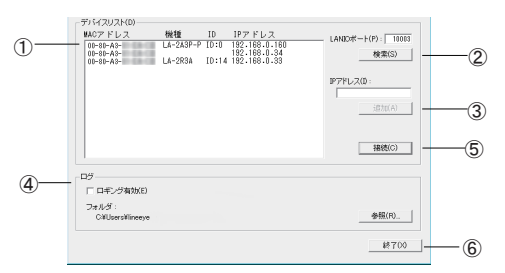

| 1 | [デバイスリスト]エリアに、本機および同一ネットワーク上にある全ての Lantronix 社デバイス搭載      |
|---|-----------------------------------------------------------|
|   | 製品が検索され、「MAC アドレス - 機種 - ID 番号 - IP アドレス」の形式で一覧表示されます。    |
|   | [LANIO ポートフィールド]に何も入力していない時は機種と ID 番号は表示されません。            |
| 2 | 本機のローカルポート番号 (出荷時は 10003)を入力して検索した時は、そのポート番号に LANIO       |
|   | 専用の検索コマンドが送信され、本機からの機種とID 番号の応答結果が表示されます。                 |
|   | 注意:同ーネットワーク内にあるポート番号が一致する LANIO シリーズ以外の Lantronix 社デバイス搭載 |
|   | 製品にも LANIO 専用の検索コマンドが送信されるため、その機器が誤動作する可能性があります。          |
|   | そのような時は、[LANIOポートフィールド]に何も入力しないでご利用ください。                  |
| 3 | 制御対象ユニットが異なるネットワークに属しているなどの理由で検索しても見つけられない場合や、            |
|   | [検索]ボタンを使用しない場合は、[IPアドレス]フィールドに対象ユニットの IPアドレスを直接入力        |
|   | し、[追加]ボタンをクリックすることで、そのユニットをデバイスリストに追加できます。                |
| 4 | 入出力の状態をログファイルへ保存する時は、 [ロギング有効]をチェックします。保存先は [参照]          |
|   | ボタンで指定でき、[フォルダ]フィールドに表示されています。 ログファイルは、入力操作が [自動]         |
|   | の時、その指定入力周期で記録されますので、出力のみの LA-5R は、その出力状態をログファイ           |
|   | ルに保存できません。                                                |
| 5 | [接続]ボタンをクリックすると、デバイスリストで選択したユニットに接続します。                   |
| 6 | [終了]ボタンをクリックするか、メインウィンドウを閉じるとLA-PC10を終了させることができます。        |
|   | このとき接続中のユニットはすべて切断されます。                                   |

デバイスリストからアクセスしたいユニットを選択し、[接続]ボタンをクリックすると、選択した機種に応じた制御ウィンドウが表示されます。同じ操作を繰り返すことで複数のユニットに接続することができます。

## 15-4. LA-PC10 による操作方法

デジタル系モデルの機種に応じた制御ウィンドウ上のボタンや表示を利用します。

LA-3R2P

#### LA-2R3P-P

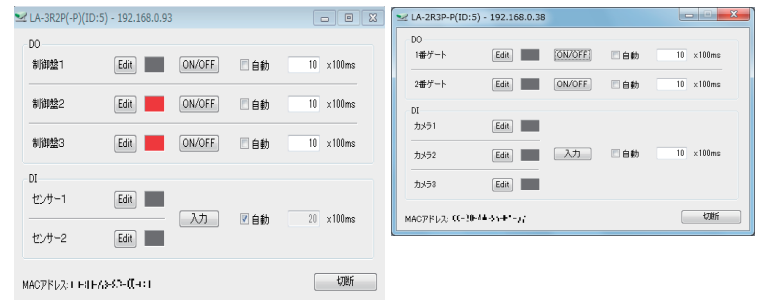

LA-3R3P-P

#### MLA-3R3P-P(ID:1) - 192.168.0.38 DO Edit ON/OFF 🗆 自動 1番ゲート 10 x100ms 10 x100mc 2番ゲート Edit ON/OFF 目白動 10番ゲート Edit ON/OFF 🗏 自動 10 ×100ms DI Edit カメラ1 カメラ2 Edit 自動 10 x100ms ±1√53 Edit 切断 MAGアドレス: III-14-::-エーロ・FY

LA-5T2SまたはLA-5T2S-P

LA-7P-AまたはLA-7P-P (※1)

| ≤ LA-7P-A(-P)(ID:8 | 8) - 192.168.0.27 |    |     | • <b>-</b> × |
|--------------------|-------------------|----|-----|--------------|
| DI<br>設備装置1        | Edit              |    |     |              |
| 設備装置2              | Edit              |    |     |              |
| 設備装置3              | Edit              |    |     |              |
| 設備装置4              | Edit              | 入力 | ☑自動 | 70 ×100ms    |
| 設備装置5              | Edit              |    |     |              |
| 設備装置6              | Edit              |    |     |              |
| 設備装置7              | Edit              |    |     |              |
| MAC7/FL2: ((-)0-/  | l≜-35#*-27        |    |     | 切断           |

※1 旧モデル LA-7P もこの表示になります。

LA-5P-P

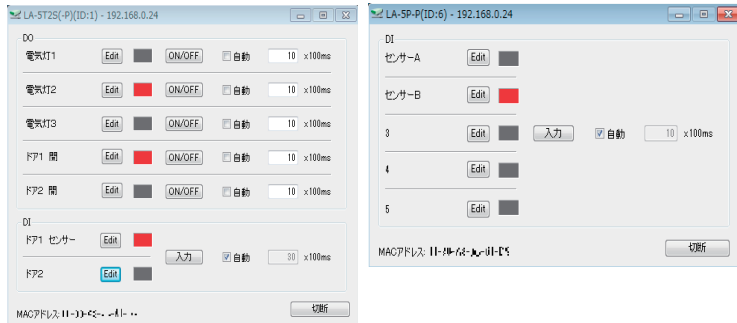

LA-5R

| ∠ LA-5R(ID:5) - | 192.168.0.25           |        |      | 0          |
|-----------------|------------------------|--------|------|------------|
| DO<br>警報ランブ     | Edit                   | ON/OFF | 目的   | 10 ×100ms  |
| 警報ブザー           | Edit                   | ON/OFF | 目動   | 10 ×100ms  |
| 2/971           | Edit                   | ON/OFF | ☑自動  | 200 ×100ms |
| 21972           | Edit                   | ON/OFF | 🗌 自動 | 10 ×100ms  |
| 21973           | Edit                   | ON/OFF | 目自動  | 10 ×100ms  |
| MAC7/ドレス: エージ   | (-4%((-i <b>p</b> -F)) |        |      | 切断         |

制御ウィンドウ左側の四角形は入出力の状態を示し、OFFのときは灰色、ONのときは赤色になります。

出力操作: [ON/OFF] クリックするごとに出力の ON/OFF を切り替えます。

- [自動] チェックすると指定した時間周期(0.1~999.9秒、100m秒単位)で出力の ON/OFFを切り替えます。
- 入力操作: [入力] クリックしたときの入力状態を取り込んで表示します。
  - [自動] チェックすると指定した時間周期(0.1~999.9秒、100m秒単位)で入力状態 を取り込んで表示します。また、メインウィンドウの[ロギング有効]がチェックし てある時は、取り込んだ入力状態が、そのときの出力状態と共にログファイル へ記録されます。
- 信号名編集:[Edit] クリックして開く編集ウィンドウで信号名称(全角8文字)を自由に入力できます。 入力後、OKをクリックすると、入力した信号名が表示されます。

接続を終了する場合は、[切断]ボタンをクリックするか制御ウィンドウを閉じます。

## <u>15-5. LA-PC10A による操作方法</u>

## アナログ / デジタル対応モデル LA-2R3A、LA-2A3P-P、LA-3A2P-P の各制御ウィンドウ上のボタンや表示を利 用します。

### アナログ入力モデルの制御画面(LA-2R3A(V2))

| LA-2R3AV2(ID:0) - 192.168.0.150 |                                                | -             | × |
|---------------------------------|------------------------------------------------|---------------|---|
| 制御   グラフ                        |                                                |               |   |
| DO                              |                                                |               |   |
| <u>Edit</u> 警報ランプ               | ON/OFF 「自動」10 ×100ms ア DOアラート 設定               |               |   |
| Edit 停止スイッチ                     | 0N/OFF 日動 10 x100ms DOアラート 設定                  |               |   |
| AI ADC sps                      | 入力 <b>戸自動</b> 10 x100ms                        |               |   |
|                                 | 測定レンジ 測定値                                      | 換算値           |   |
| Edit 水温                         | 換算式 [號庫討                                       | 20.3628       |   |
|                                 |                                                |               |   |
| Edit 流量センサー                     | 換算式 閾値 ±10V ▼ 熱電対設定 2.5390 V                   | 2.53899 L/min |   |
|                                 |                                                |               |   |
| Edit 水位センサー                     | _ 換算式   ■値   0-20mA(外付け2505 - 熱電対設定   8.080 mA | 504.009 mm    |   |
|                                 |                                                |               |   |
| MACアドレス: <b>リー・・・・・・・・・</b>     | •                                              |               |   |
|                                 |                                                | 切断            |   |

#### アナログ出力モデルの制御画面(LA-3A2P-P)

| Edit 設定電圧1   治耳式   Mile V/I   38124 3.8123 V ON/OFF | 設定 SWEEP |
|-----------------------------------------------------|----------|
| an Bogを中た2 (注意で) Mile V/I 00558 0.6567 V ON/OFF ( ● |          |
| dit 設定電圧2 操管式 開催 V/1 0.6568 0.6567 V ON/OFF         |          |
|                                                     | 設定 SWEEP |
|                                                     |          |
| ait 出力調整 随值/ [80,0000 * 12.000 mA                   | 設定 SWEEP |
|                                                     |          |
|                                                     |          |
|                                                     |          |
| Nit waster                                          |          |

## 15-5-1. LA-2R3A の操作方法

デジタル出力(DO)部

出力操作 : [ON/OFF] クリックするごとに出力の ON/OFF を切り替えます。

「自動] チェックすると指定した時間周期(0.1~99999.9秒、100m秒単位)で出力の ON/OFFを切り替えます。

#### DO アラート操作:

- [DO アラート]チェックするとDO アラート機能が有効になり、対象の DO は設定内容とアナログ入力値の 変化に従って自動制御されます。手動での操作は行えなくなります。また、アナログ入力 の取り込みタイミングに同期して現在の DO 状態が取り込まれるようになります。
- 「設定 ]クリックして開くウィンドウで DO アラート機能の設定を行います。設定内容の一部は AI 部の閾 値設定と共有されます。設定内容の詳細は「18-2, DO アラート機能」をご覧ください。
- ※設定内容および DOアラートの開始 / 停止状態は本体に保存され、PC からの接続を終了しても単独 で動作します。

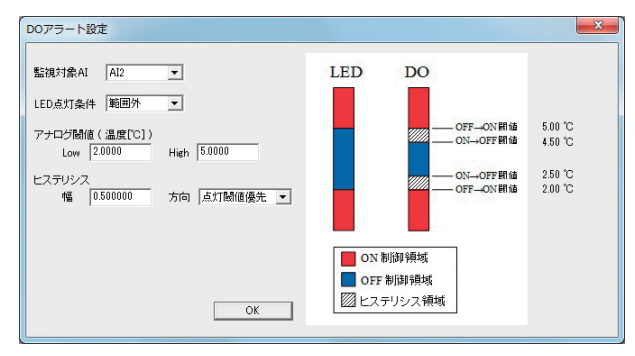

※DO アラートは LA-2R3A Ver.2 のみの機能です。

### アナログ入力(AI)部

入力操作 : 「入力 ] クリックしたときのアナログ値を取り込んで表示します。

「自動] チェックすると指定した時間周期(0.1~999999.9秒、100m秒単位)でアナログ 値を取り込んで表示します。また、メインウィンドウの「ロギング有効」がチェッ クしてある時は、取り込んだ値が、そのときの DO 出力状態と共にログファイル へ記録されます。

変換速度 : [ADC sps] クリックして開くウィンドウで AD コンバータのサンプリングレートを 選択します。速いレートを選択す ると、測定値のばらつきが大きく なります。入力後、OKをクリックします。

| ADC sps | ×  |
|---------|----|
| 10sps   | •  |
|         | ОК |
|         |    |

| 信号名編集 | : | [Edit] | クリックして開く編集ウィンド     | 信号名の編集             | ž.                      | <b>×</b>     |
|-------|---|--------|--------------------|--------------------|-------------------------|--------------|
|       |   |        | ウで信号名称(全角 8 文字)    | 流量センサ              | 1                       |              |
|       |   |        | を自由に入力できます。入力      |                    |                         | OK           |
|       |   |        | 編集後、OK をクリックします。   |                    |                         |              |
| 換算式設定 | : | [換算式]  | クリックして開くウィンドウで換    | 換算式と単位の設定          |                         | ×            |
|       |   |        | 算値表示部に表示する値の       | 潮定値 × 40<br>表示係の単位 | 10101 + 11.010101 = 表示値 | OK           |
|       |   |        | 測定値からの換算式とその単      | グラフ表示範囲 10         | 101010 ~ 51.010101      |              |
|       |   |        | 位が入力できます。また、グ      |                    |                         |              |
|       |   |        | ラフ表示部の縦軸範囲も指定      |                    |                         |              |
|       |   |        | できます。 入力後、OK をクリッ  |                    |                         |              |
|       |   |        | クします。              |                    |                         |              |
| 閾値設定  | : | [閾値]   | クリックして開くウィンドウで LED | のの                 | LED点灯鬫値設定(生値)           | ×            |
|       |   |        | 点灯条件を決める閾値と条件カ     | ś                  | ц — 5.0 у               | ۱۰۲ 9.999999 |
|       |   |        | 設定できます。            |                    | ・<br>「「範囲外にあるときIこLED    | 点灯           |
|       |   |        | 入力後、OK をクリックします。   |                    |                         | OK           |

- 測定レンジ : プルダウンメニューから6 段階(±30V、±10V、±1V、±100mV、250 Ω外付け 0-20mA 電流、50 Ω外付け 0-20mA 電流、熱電対)の測定レンジを選択します。 ※ 0.1mA 未満は確度の保証はありません。
- 熱電対設定 : 測定レンジに熱電対を選択しているときに クリックして開くウィンドウで熱電対の測定設定を行います。

X LA-2R3A Ver.2 ≪

のみの

機能です。

| 熱電対測定設定 | 1    | ×  |
|---------|------|----|
| 熱電対タイプ  | K熱電対 | •  |
| 冷接点補償   | ☑ 有効 |    |
| 断線横知    | ☑ 有効 |    |
| 断線時出力   | 最低值  | •  |
|         |      | ОК |

- [熱電対タイプ] プルダウンメニューから接続する熱電対のタイプ (K,J,T,E,N,R,S,B) を選択します。
- [冷接点補償] 内部冷接点補償を有効にします。無効にする場合は氷浴又は外部補償 装置を用いて冷接点を0°Cにしてください。
- [断線検知] 断線検知を有効にします。補償導線の線長が非常に長く、断線検知用の微弱電流による測定精度悪化が問題になる場合は無効にすることができます。
- [断線時出力] 断線を検知した際の測定値を最低値(-3276.8℃相当)か最大値 (3276.7℃相当)で選択します。断線検知時にもLEDを点灯させたり、メー ルアラート・DOアラートを動作させたい場合に利用します。
- 測定値表示部: 測定レンジに応じた生の測定値が表示されます。 有効数字 6 桁
  - 例えば、レンジが±10Vなら-10.0000V~10.0000V
    - レンジが± 100mV なら-100.000mV ~ 100.000mV
    - レンジが電流(250 Ω外付け)なら、0.0000mA ~ 20.000mA
- 換算値表示部: 換算式設定で設定された換算式による計算値と単位で表示されます。
- レベルバー表示: 測定範囲に対して現在値を視覚的にバー表示されます。バーの色は閾値設定の LED 点 灯条件に応じて変化します。

### 15-5-2. LA-2A3P-P、LA-3A2P-Pの操作方法

アナログ出力(AO)部

信号名編集 : [Edit] クリックして開く編集ウィンドウで信号名称(全角8文字)を自由に入力できます。入力編集後、OKをクリックします。

換算式設定 : [換算式] クリックして開くウィンドウで換算値 表示部に表示する値の測定値から の換算式とその単位が入力できま す。また、グラフ表示部の縦軸範 囲も指定できます。入力後、OK をクリックします。

| 換算式と単位の設定                       | × |  |
|---------------------------------|---|--|
| 測定值 × 1000000 + 10.001010 = 表示值 |   |  |
| 表示値の単位 U/min OK                 | 1 |  |
| グラフ表示範囲 10.000000 ~ 50.000000   |   |  |

- 閾値設定 : [ 閾値 ] クリックして開くウィンドウで LED の点灯条件を決める閾値と条件が設定できま す。入力後、OK をクリックします。
- 出力選択 : [V/I] クリックして開くウィンドウで出力モードを電圧出力にするか電流出力にするか (電圧/電流) を設定します。入力後、OK をクリックします。
- 換算出力値 : 換算式を入れない初期状態では、電圧レンジは -10.0000 ~ 10.0000 の範囲、電流レンジ は 0.000 ~ 20.000 の範囲で設定できます。換算式や単位が設定されれば、その値、単 位で設定できます。
- 出力設定値 : 換算出力値に設定した値に対応する生の出力設定値が現在の V/I レンジに応じて表示さ れます。 有効数字 6 桁 例えば 雷圧レンジなら、-10.0000V ~ 10.0000V

小えば 电圧レンジなら、-10.0000V ~ 10.0000V

電流レンジなら、0.000mA ~ 20.000mA

出力操作 : [ON/OFF] クリックするごとに出力の ON (換算設定値の出力) /OFF (0V または 0mA) が切り替わります。出力中に、換算出力値に新しい値を入力すると、[更新] ボタンに切り替わり、クリックすると新しい値が出力され [ON/OFF]ボタンに戻 ります。

スイープエリア

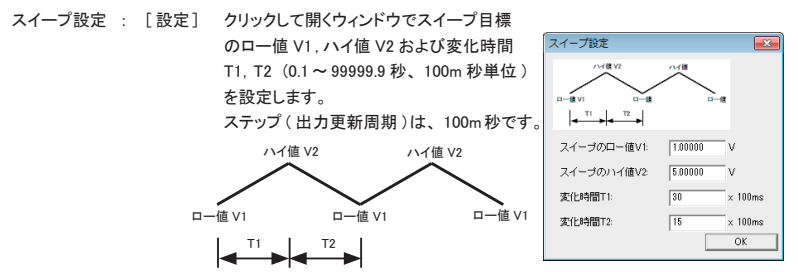

スイープ操作 : [SWEEP] クリックするごとにスイープ出力の ON (換算設定値の出力) / OFF (0V また は 0mA) が切り替わります。

レベルバー表示:出力設定範囲に対して現在出力値を視覚的にバー表示します。 バーの色は閾値設定のLED点灯条件に応じて変化します。 デジタル入力 (DI) 部

入力操作 : [入力] クリックしたときの入力状態を取り込んで表示します。

[自動] チェックすると指定した時間周期(0.1~99999.9秒、100m秒単位)で入力状態を取り込んで表示します。また、メインウィンドウの[ロギング有効]がチェックしてある時は、取り込んだ入力状態が、そのときの AO 出力設定値と共にログファイルへ記録されます。

接続を終了する場合は、[切断]ボタンをクリックするか制御ウィンドウを閉じます。

## 15-5-3. グラフ表示部の操作方法

グラフ表示画面(LA-2R3A(V2))

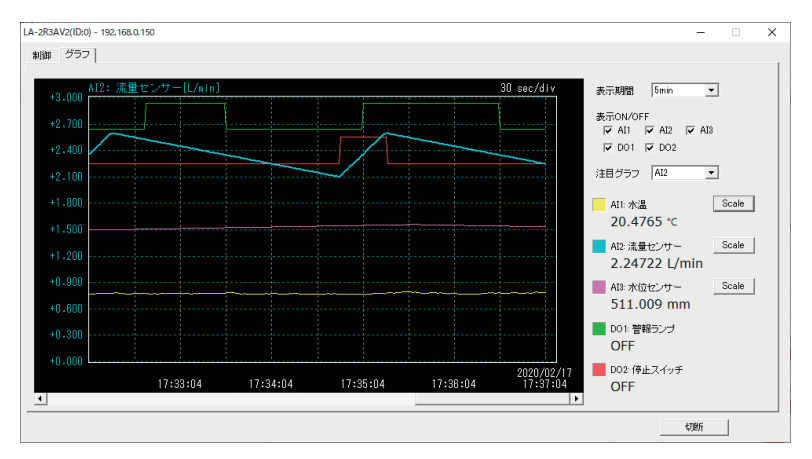

各制御ウィンドウ上部のタブを「制御」から「グラフ」に選択切り替えすることで、グラフを表示し、アナログ / デ ジタル入出力の履歴を確認することができます。

- ※アナログ入力モデルLA-2R3A(V2),LA-2R3Aの場合は、アナログ入力を行ったタイミングですべてのチャンネル のグラフ点を追加・更新します。
- ※アナログ出力モデルLA-3A2P-P,LA-2A3P-Pの場合は、デジタル入力を行ったタイミングですべてのチャンネル のグラフ点を追加・更新します。
- 表示期間 : グラフの横軸表示期間を 1min, 2min, 5min, 10min, 30min, 1hour, 2hour, 6hour, 12hour, 24hour か ら選択します。
- 表示 ON/OFF : 各アナログ / デジタル入出力チャンネルに対応するグラフ線の表示 / 非表示をチェックボック スで切り替えます。

注目グラフ : ここで選択したグラフが太線で強調表示され、グラフタイトル及び対応する縦軸のラベル線、 単位も表示されるようになります。

- [Scale] :対応するアナログ入出力チャンネルの縦軸表示範囲設定を行います。制御タブにおける[換算式]設定と同じダイアログが表示されます。入力後、[OK]をクリックすることで反映されます。
- 簡易カーソル機能:グラフ表示領域にマウスカーソルを重ねると、グラフ上部にマウスカーソルの座標に相当する 値を表示します。実際に記録された測定値を示すものではございませんので、あくまでも目 安としてご利用ください。

### 16-1. PC レスの入力延長機能とは

入力ユニット(LA-5P-P/LA-3R3P-P/LA-2R3P-P/LA-2R3A)の入力状態をネットワーク経由で対 向接続した出力ユニット(LA-5R/LA-5T2S/LA-5T2S-P/LA-3R3P-P/LA-2R3P-P/LA-2A3P-P/ LA-3A2P-P)の出力状態として伝達する機能です。LAN 配線があれば、新たなケーブルを敷設するこ となくセンサーや操作スイッチの状態を離れた場所に伝達できます。

・通常1対1で接続します。Gバージョンに限り1対N接続も可能です。→「16-5.1対N接続時の設定」

- ・LA-7P-A(G)、LA-7P-P(G)は DI1 ~ 5 に限り本機能対応の入力ユニットとして使用できます。
- ・通信が途切れやすい無線LANや大きな伝送遅延が発生するネットワークでは正しく動作しないことがあります。
- アナログ対応ユニット(LA-2R3A/LA-2A3P-P/LA-3A2P-P)は、アナログ対応ユニットとのみ通信が可能です。
  デジタル専用ユニットとの接続はできません。

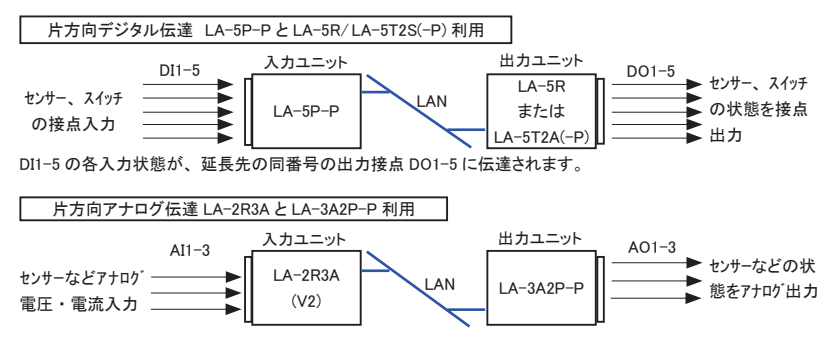

AI1-3の各入力状態が、延長先の同番号のアナログ出力 AO1-3に伝達されます。

アナログ 3 点の延長には、LA-2R3A の Ver.2とLA-3A2P-P の組み合わせのみが対応しています。それ以外の組 み合わせでは AI1, AI2 から AO1,AO2 への 2 点延長となります。

入力ユニットの電圧レンジが出力ユニットの電圧レンジ(±10V)と異なる時は比率で反映されます。

例)入力ユニット±1Vレンジで0.5Vの時、出力ユニットは5Vを出力

入力ユニットを電流レンジで測定した時は出力ユニットは相当する電流出力になります。

入力ユニットを温度(熱電対)レンジで測定した時の出力換算式は PC ソフトや設定コマンドにより指定します。

→「17-2.LA-2R3Aアナログ入力の設定」

→「19-4.アナログ入出力モデルの制御コマンド」

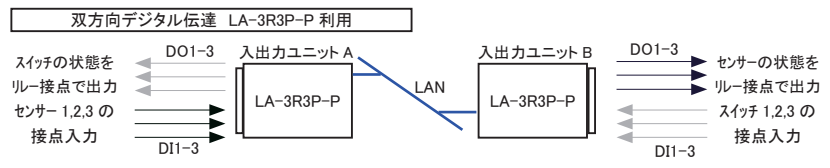

DI1-3 の各入力状態が、延長先の同番号のリレー接点 DO1-3 に相互に伝達されます。 例えば、ユニット A のセンサー入力 DI1 は、ユニット B の DO1 に伝達され、ユニット B のスイッチ入力 DI3 は、ユ ニット A の DO3 に伝達されます。

## 16-2. PC への自発通知機能

PC レスの入力延長機能の応用として、入力ユニットから入力情報を含むコマンドを自発的にパソコンに送信することが可能です。この方法ならパソコンから入力確認コマンドを頻繁に送ることなく入力状態を監視するシステムを構築できます。この場合、パソコンには入力ユニットから送信されるコマンドを処理するソフトを実装する必要があります。 →「19-3.入力延長・自発通知機能時のコマンド」

※: LA-2R3A のアナログ入力値は、アナログ転送周期設定 (AS) コマンドとアナログ入力要求 (AI) コマン ドを利用することで、パソコンから頻繁にコマンドを送ることなく周期的にパソコンに取り込めます。 →「19-4、アナログ入出力モデルの制御コマンド」

## 16-3. ロータリースイッチの設定

■ ロータリースイッチの設定

入力ユニット側のロータリースイッチを "F" に設定します。設定後に電源を投入すると有効になります。

| ロータリースイッチ | ″0″ ~ ″E″ | 本機 ID 番号を指定 入力延長・自発通知機能は動作しません。    |
|-----------|-----------|------------------------------------|
| の状態       | ″F″       | 入力延長・自発通知機能を指定 パソコンからの入出力制御はできません。 |

・電源投入後、約6秒間の初期化処理後にロータリースイッチの設定が有効になります。

・入力ユニット以外は、"F"もID番号の指定に利用できます。

## 16-4. 1対1接続時の設定

固定 IP アドレスの設定

出カユニット側 LANIO には固定の IP アドレスを割り当ててください。 ※:DHCP が有効な出荷時の設定は、IP アドレスが変わる可能性があるため、この機能では推奨できません。 → 「2-4. IP アドレスの割り当て」

■ 入力延長モードの設定

[準備]

設定時は、ロータリースイッチを "F" 以外にしておきます。 (設定完了後、運用時に入力ユニットのロータリースイッチを "F" にします))

[操作]

対向接続する出力ユニットと入力ユニットをネットワークに接続して電源を入れます。LANIOsetを起動し[検索] で見つかった設定対象のユニットをデバイスリストから選択し、[入力延長モード]をクリックして、設定画面を 開きます。

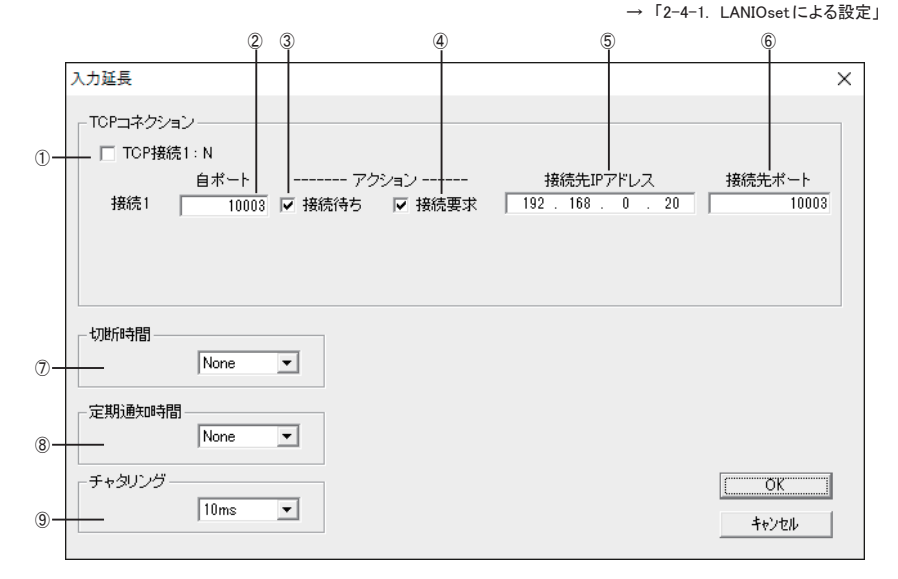

出力ユニット側の設定:

①および④のチェックが無いことを確認し、チェックが有れば外します。⑤と⑥には何も設定しません。②は出荷時の設定で問題ありません。

入力ユニット側の設定:

①のチェックが無いことを確認し、チェックが有れば外します。④はチェック有りにして、対向接続する出力ユニット のIPアドレスと制御ポート番号を⑤と⑥に設定します。②は出荷時の設定のままでも問題ありません。⑦、⑨は、 通常設定不要です。⑧は、必要に応じて設定してください。

各項目を設定してから、最後に [OK]をクリックし、確認ウィンドウが表示されたら再度 [OK]をクリックすると設定 が反映されます。設定を止める時は [キャンセル]をクリックしてください。

| 1   | 標準の LANIO ではこの設定項目はありません。Gバージョン LANIO の時のみ表示され、1対1      | ×1  |
|-----|---------------------------------------------------------|-----|
|     | 接続時はチェック無しにします。チェックすると、1対N接続の設定ができる接続2~3の設定行            |     |
|     | が表示されます。                                                |     |
| 2   | 自身の制御ポートを設定します。通常の1対1接続時は出荷時の設定(10003)を変更の必要            |     |
|     | はありません。                                                 |     |
| 3   | チェックすると、相手からの TCP 接続を待つモードで動作します。接続1の設定行は常にチェッ          |     |
|     | クされています。                                                |     |
| (4) | チェックすると、 ⑤と⑥で設定した相手に自身から TCP 接続を試みるモードで動作します。           |     |
| 5   | ④にチェックした時、接続先の IPアドレスを設定します。                            |     |
|     | ④にチェックしなければ、設定した IP アドレスは無効です。                          |     |
| 6   | ④にチェックした時、接続先のポート番号を設定します。                              |     |
|     | ④にチェックしなければ、設定したポート番号は無効です。                             |     |
| 0   | NONE(出荷時)の時は、入力ユニットは TCP 接続を常に維持するように動作します。時間(0         | × 2 |
|     | ~ 50分、15段階)を指定すると、入力ユニットはその時間以上入力信号に変化がなければ、            | ₩3  |
|     | 接続先との TCP 接続を切断します。                                     | ₩5  |
| 8   | NONE(出荷時)の時は、入力ユニットは電源投入時および入力が変化した時に入力状態を通             | × 2 |
|     | 知するLANパケットを接続先に送信します。時間(10秒、30秒、60秒、180秒)を指定すると、        | ₩4  |
|     | 入力信号に変化がなくても、その時間周期で入力状態を通知する LAN パケットを送信します。設          | ₩5  |
|     | │ 定対象が LA-2R3A の場合は、アナログ値を周期転送するモードでの転送周期(0.05 秒~ 10 分、 |     |
|     | 14段階、出荷時10秒)を設定します。                                     |     |
| 9   | 設定した時間(4~20m秒、出荷時10m秒)に満たない入力の変化はチャタリングとして検出し           | × 2 |
|     | ません。                                                    |     |

※1: →「16-5.1対N接続時の設定」

※ 2: 入力ユニットのみの設定です。LA-2A3P-P、LA-3A2P-P は⑧、⑨のみ、LA-2R3A は⑧のみ設定可能です。

※3: 入力変化頻度に対して短すぎる時間を指定すると、TCP の切断と接続の処理が頻発するため、ネットワーク負荷の増大に繋がります。1 対 N の接続時は NONE(自動切断なし)にしてください。

※4: 出力ユニット側の電源だけがオフになり、入力状態が反映されなくなっても、出力ユニット側の電源回復 後、次の入力変化を待たずに入力状態を出力側に反映させたい時などに利用できます。従量制課金ネッ トワークで利用すると料金が高額になる場合がありますのでご注意ください。

※5: 自動切断機能と定期通知機能は同時に利用できません。

[設定例]

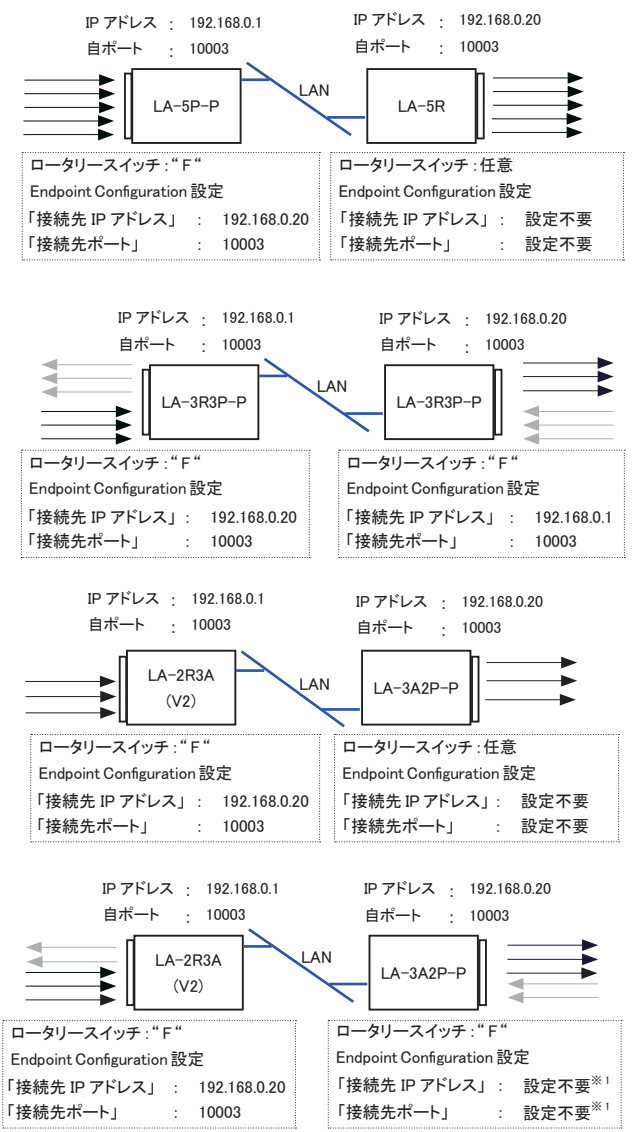

※1:LA-2R3A の転送周期が遅い時は、LA-2R3A から最初に TCP 接続されるまでの時間は、LA-3A2P-P からの DI 状態の通知はされません。

## 16-5.1対N接続時の設定

G バージョンの LANIO に限り1 対 N (最大 4)の TCP 接続を許可する設定ができます。

- 1対 N 設定時の注意点
- 接続先になる出力ユニット側 LANIO はネットワークに接続せず、1 対 N の設定を行うG バージョンの LANIO だけをネットワークに1 台ずつ接続し設定してください。
- 1台のパソコンから設定を行ってください。1対NのTCP接続を許可したGバージョンのLANIOに複数のパソコンから付属ソフトで設定を行った場合は動作保証できません。
- ロータリースイッチを必ず "F" 以外にした状態で設定を行い、入力延長機能で運用する時にロータリー スイッチを "F" にして電源を入れ直してください。

■ 1 地点の LA-5P-P(G) の接点情報を複数地点の LA-5R に同時に伝達する例 この接続例では、LA-5P-P(G) の DI1(DI2 ~ DI5) に入力された接点状態を、4 台の LA-5R の D01(D02 ~ D05) のリレーの ON/OFF として伝えることができます。出力側ユニットとして、LA-5R の代わりに LA-5R(G)、 LA-5T2S、LA-5T2S(G)、LA-5T2S-P が使用できます。

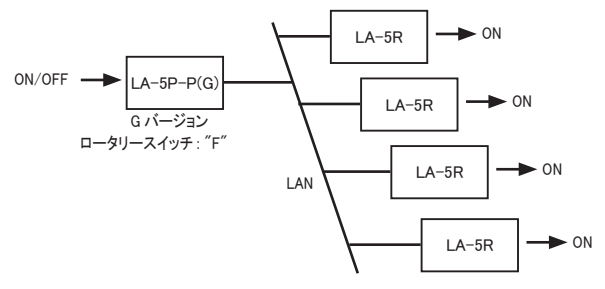

■ 設定例

各 LA-5R の電源が入ったら LA-5R 側から LA-5P-P(G) に TCP 接続を行うように設定します。 以下、仮に LA-5P-P(G)の IP アドレスを [192.168.0.100] に運用する時の例です。

1)LA-5P-P(G)に固定の IP アドレス [192.168.0.100] を設定します。

→ 「2-4. IP アドレスの割り当て」

2)LA-5P-P(G)のロータリースイッチを "F" 以外にセットしてからネットワークに接続し、電源を入れます。LANIOset を起動し [検索] で見つかったデバイスリストの LA-5P-P(G)を選択し、[入力延長] をクリックして表示する画 面で以下のように設定して、最後に [OK] をクリックして設定を確定します。

→ 「2-4-1. LANIOsetによる設定」

LA-5P-P(G)の設定例

「TCP 接続 1:N」にチェックして、接続 1、2、3,4 の「接続待ち」を全てチェックして、同時に 4 台の LA-5R からの接続要求を受け付けるように設定します。

接続1、2の「接続要求」のチェックは外して、LA-5P-P(G) 側からLA-5R に TCP の接続要求を出さないよう にします。

| 入力延長                                                          |                                                     |           | ×                  |
|---------------------------------------------------------------|-----------------------------------------------------|-----------|--------------------|
| TCPコネクション<br>「▼ TCP接続1:N<br>自ボー<br>接続1 10<br>接続2 10<br>接続2 10 | ト アクション<br>1003 ▽ 接続待ち □ 接続要求<br>1004 ▽ 接続待ち □ 接続要求 | 接続先IPアドレス | 接続先ポート             |
| -切断時時間<br>None                                                |                                                     |           |                    |
| - 定期通知時間<br>  30sec                                           |                                                     |           |                    |
| ーチャタリング<br> 10ms                                              | T                                                   |           | <u>ОК</u><br>++ури |

- ※ 切断時間は、1対N接続の許可時は必ず「None」(自動切断なし)にしてください。
- ※ 定期通知時間は、LA-5R の電源投入が LA-5P-P(G)より遅れることが想定される場合は None 以外に設定 してください。
- 3) 同様に LA-5Rをネットワークに接続して、LANIOset の [入力延長] の設定画面で各 LA-5Rを以下のように設 定します。

各 LA-5R の「接続要求」にチェックして、「接続先 IP アドレス」と「接続先ポート」に LA-5P-P(G) の IP アドレ スと制御ポートを設定します。

1 台目の LA-5R の設定例

LA-5P-P(G)の接続1に接続要求

|     | 自ポート  | アク     | ション    | 接     | 続先IPT | アドレ. | ス     | 接続先ポート |
|-----|-------|--------|--------|-------|-------|------|-------|--------|
| 接続1 | 10003 | ▼ 接続待ち | ☑ 接続要求 | 192 . | 168 . | 0    | . 100 | 10003  |

2 台目の LA-5R の設定例

LA-5P-P(G)の接続2に接続要求

|     | 自ポート  | 7?     | アション   | 接続先IP       | アドレス  | 接続先ポート |
|-----|-------|--------|--------|-------------|-------|--------|
| 接続1 | 10003 | ▶ 接続待ち | ☑ 接続要求 | 192 . 168 . | 0.100 | 10004  |

3 台目の LA-5R の設定例

LA-5P-P(G)の接続 3,4 に接続要求

|     | 自ポート  | 72     | アション   | 接     | 続先IPT | アドレス | ス     | 接続先ポート |
|-----|-------|--------|--------|-------|-------|------|-------|--------|
| 接続1 | 10003 | ▶ 接続待ち | ▼ 接続要求 | 192 . | 168 . | 0    | . 100 | 10005  |

4 台目の LA-5R の設定例

LA-5P-P(G)の接続 3,4 に接続要求

|     | 自ポート  | アク     | ション    | 接続先IPアドレス           | 接続先ポート |
|-----|-------|--------|--------|---------------------|--------|
| 接続1 | 10003 | ▶ 接続待ち | ▼ 接続要求 | 192 . 168 . 0 . 100 | 10005  |

■ 1 台の LA-5R(G) を複数の異なる地点のパソコンから制御する例

この接続例では、4台のパソコンそれぞれが1台のLA-5R(G)のリレーを制御できます。リレーは、最後に出力 制御コマンドを送信したパソコンが指示した ON/OFF 状態になります。

LA-5R(G)の代わりにLA-3R3P-P(G)を使うと複数地点からの入出力制御が可能なシステムに応用できます。

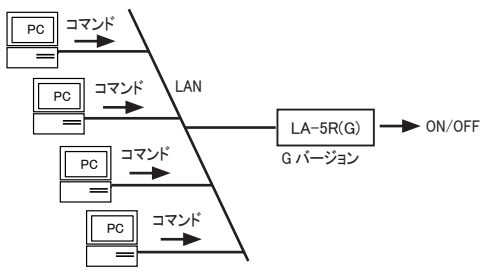

LA-5R(G) 側で複数のパソコンからの TCP 接続を受け付けるように設定します。

1) LA-5R(G) に固定の IP アドレスを設定します。

→ 「2-4. IP アドレスの割り当て」

以下、仮に LA-5R(G)の IP アドレスを [192.168.0.200] に設定したものとします。

2)LA-5R(G)をネットワークに接続します。LANIOsetを起動し[検索]で見つかったデバイスリストのLA-5R(G)を 選択し、[入力延長]をクリックして表示する画面で以下のように設定して、最後に[設定]をクリックして設定 を確定します → 「2-4-1. LANIOsetによる設定」

「TCP 接続 1:N」にチェックして、2 台のパソコンから制御する時は接続1、2 の「接続待ち」にチェックを入れ、 3 台または4台のパソコンから制御する時は、接続1、2、3.4 の全ての「接続待ち」にチェックを入れます。 LA-5R(G) の設定例

| 接続1 10003 ▼ 接続待ち □ 接続要求<br>接続2 10004 ▼ 接続待ち □ 接続要求 |  |
|----------------------------------------------------|--|
| 接続2 10004 🔽 接続待ち 🗆 接続要求                            |  |
|                                                    |  |
| 接続3.4   10005 🔽 接続待ち                               |  |
|                                                    |  |
|                                                    |  |
|                                                    |  |
|                                                    |  |
|                                                    |  |

3)各パソコン側から LA-5R(G)の IP アドレス [192.168.0.200] の接続 1、2、3,4 のいずれかの制御ポートに対して、 TCP 接続して制御します。

| [制御ソフトウェア作成上の注意点]                                        |
|----------------------------------------------------------|
| TCPの複数接続を許可した G バージョンの LANIO は、1 台のパソコン(または、1つの制御処理)から送ら |
| れた制御コマンドに対する応答が接続中の全てのパソコン(または制御処理)に対して返信されます。パソ         |
| コンの制御ソフトウェアを作成する時は、この点を考慮して、自身が出したコマンドだけでなく、複数接続さ        |
| れた別のパソコン(制御処理)が出した制御コマンドに対する LANIO からの応答に対しても適切に処理する     |
| ようにしてください。                                               |

## 17-1. アナログ入出力の設定

アナログ / デジタル対応モデル (LA-2R3A、LA-2A3P-P、LA-3A2P-P)のアナログ入出力に関する設 定を LANIOset により行うことができます。

(一部の設定は制御ソフト LA-PC10A からも変更可能です。) → 「15-5. LA-PC10A による操作方法」

[準備]

電源投入前にロータリースイッチを "F" 以外にして通常モードにしておきます。

[操作]

設定対象の LANIO をネットワークに接続して電源を入れます。LANIOset を起動し [検索]で見つ かった設定対象の LANIO をデバイスリストから選択し、 [その他の設定]をクリックして設定画面 を開きます。

### 17-2. LA-2R3A アナログ入力の設定

LA-2R3A Ver.2

| その他の設定        |           | ×         |
|---------------|-----------|-----------|
|               |           |           |
| ADCサンプリングSPS: | 10sps     | •         |
| AI1 AI2 AI3   |           | 1         |
| AI 入力レンジ:     | 熱電対       | •         |
| 熱電対タイプ        | K         | •         |
| 冷接点補償:        | ON        | C OFF     |
| IIF 線検知:      | ON        | C OFF     |
| 断線時出力         | @ 800000h | C 7FFFFFh |
| −温度延長出力スケール設定 |           |           |
| レンジ           | 0-10V     | •         |
| 下限温度: 0.1°C単位 |           | -50.0     |
| 上限温度: 0.1℃単位  |           | 250.0     |
|               |           |           |
|               | OK        | キャンセル     |

[ADC サンプリング SPS] AD コンバータのサンプリングレートを選択します。速いレートを選択すると、 測定値のばらつきが大きくなります。

[AI1 ~ AI3 タブ]以降の設定をするアナログ入力チャンネルを選択して切り替えます。

[AI 入力レンジ] 測定レンジ(±30V、±10V、±1V、±100mV、250 Ω外付け 0-20mA 電流、50 Ω外付け 0-20mA 電流、熱電対)を選択します。 [熱電対タイプ]測定レンジが熱電対の場合、接続する熱電対のタイプ(K,J,T,E,N,R,S,B)を選択します。

[冷接点補償]内部冷接点補償の有効/無効を切り替えます。

無効にする場合は氷浴又は外部補償装置を用いて冷接点を0℃にしてください。

[断線検知]断線検知の有効/無効を切り替えます。

補償導線の線長が非常に長く、断線検知用の微弱電流による測定精度悪化が問題になる場合は無 効にすることができます。

[断線時出力] 断線を検知した際の測定値を最低値 (0x80000) か最大値 (0x7FFFF) で選択します。断線検知時 にも LEDを点灯させたり、メールアラート・DO アラートを動作させたい場合に利用します。

[温度延長出カスケール設定]測定レンジが熱電対の場合に、出カモデル(LA-2A3P-P,LA-3A2P-P)にアナログ 値を入力延長する際の出カレンジとスケールを設定します。(→16章入力延長機能) 出カレンジは(0-10V,0-5V,1-5V,4-20mA)から選択します。

> スケールの下限,上限温度は0.1℃単位で任意に指定可能で、上下限範囲内の出力は 直線的に変化します。

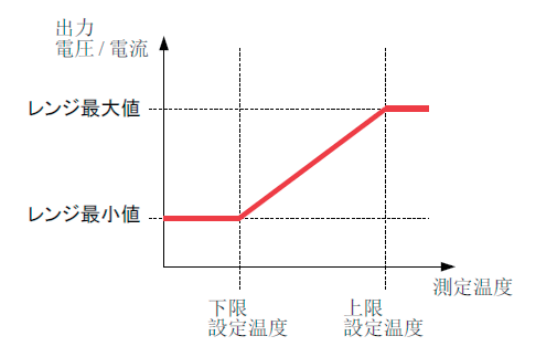

### LA-2R3A Ver.1

| その他の設定                                    | ×        |
|-------------------------------------------|----------|
| ADOTTO HUD ATORS                          | 10       |
| AUC 9 2 9 2 9 2 9 2 9 2 9 2 9 2 9 2 9 2 9 | + 100mV/ |
| AID 3 TH C 62                             | ± 100mV  |
| A13 入力したがた                                | + 10/    |
| 1.0703033                                 | 1        |
|                                           |          |
|                                           |          |
|                                           |          |
|                                           | OK       |
|                                           | キャンセル    |

熱電対温度測定機能の無い LA-2R3A Ver.1 では上のウィンドウが開き、ADC サンプリング SPSと各 AIチャン ネルの入力レンジのみを設定できます。

# <u>17-3. LA-2A3P-P、LA-3A2P-Pのアナログ出力設定</u>

| LA-2A3P-P                                                             | LA-3A2P-P   |
|-----------------------------------------------------------------------|-------------|
| その他の設定<br>アナログ出力がJNR構植<br>A01: 電圧() ・ -20000<br>A02: 電流(mA) ・ +590000 | その他の設定      |
| <br>キャンセル                                                             | <br>  キャンセル |

アナログ出力初期値:各 AO(アナログ出力)チャンネルの起動時の出力レンジと出力値を指定します。

## 18-1. メールアラート機能

- 事前に登録した特定のメールアドレスに対して入力信号の変化を知らせるEメールを送信することができます。
  ※ 標準バージョンの LANIO は、SMTP-AUTH 方式などの認証が必要なメールサーバー(SMTP)には対応していません。SMTP-AUTH 方式の SMTPを利用する時は、Gバージョンの LANIO を使用してください。
  - メールアラート機能の設定

[準備]

ロータリースイッチを "F" 以外にして通常モードにしておきます。

[操作]

設定対象の LANIO をネットワークに接続して電源を入れます。LANIOset を起動し[検索]で見つかった設 定対象の LANIO をデバイスリストから選択し、[メールアラート]をクリックして、メールアラート機能の設定 画面を開きます。 → 「2-4-1. LANIOset による設定」

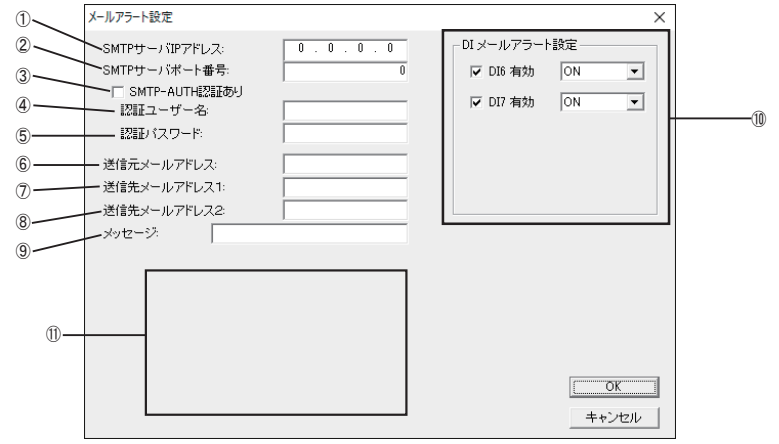

| 1          | メールアラートに利用する SMTP サーバの IP アドレスを入力します。G パージョンの場合、ホス<br>ト名での指定ができます。                                                            |             |
|------------|----------------------------------------------------------------------------------------------------|-------------|
| 2          | メールアラートに利用する SMTP サーバのポート番号を入力します。                                                                                            |             |
| 3          | チェックすると、SMTP-AUTH 方式の認証が可能になります。                                                                                              | ₩1          |
| 4          | SMTP-AUTH 認証時のユーザー名を入力します。                                                                                                    | <b>※</b> 1  |
| 5          | SMTP-AUTH 認証時のパスワードを入力します。                                                                                                    | <b>※</b> 1  |
| 6          | uuuuuuuu@dddddddの形式で、本機を識別するための送信元メールアドレスを入力します。送<br>信する E メールの From: ヘッダー部分になり、E メールを受信した先で、通信相手などとして、<br>ここで入力した文字列が表示されます。 | <u></u> ж 2 |
| $\bigcirc$ | xxxxxxx@yyyyyyyyy の形式で、1 つ目の E メールの送信先メールアドレスを入力します。                                                                          | Ж2          |
| 8          | xxxxxxx@yyyyyyyyy の形式で、2 つ目の E メールの送信先メールアドレスを入力します。                                                                          | Ж2          |
| 9          | 送信するEメールのタイトルになる文字列を半角英数字記号で入力します。                                                                                            | ЖЗ          |
| 10         | メールアラートに利用するデジタル入力端子とその ON/OFF 条件を設定します。                                                                                      | ₩4          |
| 1          | LA-2R3A、LA-2A3P-P、LA-3A2P-Pを接続した時のみ表示され、各モデルの LED 点灯条件<br>とLA-2R3A のアナログ入力値に対するメールアラート条件を設定します。                               | ₩5<br>※6    |

- ※1: メール認証に関連するこの設定項目は、標準バージョンにはなく、Gバージョンは現在値が非表示(空欄) 状態で表示されます。何も設定しなければ、現在の設定のままで変更されません。何か設定すると、そ の内容が新しい設定値として登録されます。設定した内容は必ずメモしておくようにしてください。
- ※2: スペースやメールアドレスに使用できない記号は使用できません。
- ※3: 日本語には対応していません。
- ※4: LA-5P-P、LA-3R3P-P、LA-2R3P-P、LA-2A3P-P、LA-3A2P-Pは、チェックした端子のいずれか1つ が ON または OFF の指定状態に一致した時に 1 回だけ Eメールが送信されます。LA-7P-A、LA-7P-P、 LA-5T2S、LA-5T2S-Pは、チェックした各端子がONまたはOFFの指定状態に一致した時に1回だけEメー ルが送信されます。なお、LA-5T2Sは DI2が、LA-5T2S-Pは DI1がメールアラートの入力端子になります。

| LA-5P-P の時                                                                                                   | LA-3R3P-P、LA-2R3P-P、LA-2A3P-Pの時                                   |
|----------------------------------------------------------------------------------------------------|-------------------------------------------------------------------|
| DI メールアラート設定    マ DI1 有効  ON    マ DI2 有効  ON    マ DI3 有効  ON    マ DI3 有効  ON    マ DI5 有効  ON    マ DI5 有効  ON | - DI メールアラート設定<br>▼ D11 有効 ON ・<br>▼ D12 有効 ON ・<br>▼ D13 有効 ON ・ |
| LA-7P-A、LA-7P-P の時                                                                                           | LA-5T2S、LA-5T2S-Pの時                                               |

- DI メールアラート設定 -☑ DI6 有効 ON • ▼ DI7 有効 ON •

| _ DI メールアラー | - ト設定 |   |
|-------------|-------|---|
| ☑ 有効        | ON    | • |
|             |       |   |
|             |       |   |
|             |       |   |
|             |       |   |
|             |       |   |
| L           |       |   |

※ 5: 閾値 Low(%) と閾値 High(%) に、LED の点灯条件やメールアラート条件となるアナログ値の下限値 (Low) と上限値(High)をアナログレンジのフルスケールに対する%で指定します。マイナス値は、マイナス%で 指定します。

例:±30レンジの時に、+26.4Vを設定したい時は、88.000と設定します。

例:±10レンジの時に、-5Vを設定したい時は、-50.000と設定します。

LED 点灯条件には、閾値設定の下限値 (Low)と上限値 (High)の範囲内で LED を点灯させるか、範囲外 で点灯させるか指定します。LA-2R3Aの AIメールアラートは、チェックした AI 端子のいずれか1つが指 定のアナログ値の範囲になった時に1回だけEメールが送信されます。アナログ値の範囲は、アナログ 値に対する点灯条件を設定した LED の状態変化(点灯または消灯)で指定します。

LA-2R3A、LA-2A3P-Pの時

| A-2R3A_/_LA-2A3P-P                   |         |                 |  |
|--------------------------------------|---------|-----------------|--|
| 閾値Low(%) 閾値High(%)                   | LED点灯条件 | AIメールアラート       |  |
| -Ch1 (A11 7 AU1)<br>+19.998 +100.000 | 新用内 ▼   | AI1: 占灯時 ▼      |  |
| - Ch2 (AI2 / AO2)                    |         | in the party in |  |
| +19.998 +100.000                     | 範囲内 ▼   | □ AI2: 点灯時 ▼    |  |
| -Ch3 (AI3)                           |         |                 |  |
| +19.998 +100.000                     | 範囲内 ▼   | □ AI3: 点灯時 ▼    |  |
|                                      |         |                 |  |

使用する SMTP サーバの設定項目などは、ネットワーク管理者によく確認した上で入力してください。

各項目を設定してから、最後に [OK] をクリックし、確認ウィンドウが表示されたら再度 [OK] をクリックすると設 定が反映されます。設定を止める時は[キャンセル]をクリックしてください。

※6: LA-2R3A Ver.2の場合は、閾値 Low,閾値 Highを現在の入力レンジに対応した 実値で入力します。また、入力レンジの切り替えを行うこともできます (「その他の設定」で設定される入力レンジと共有されています)。 LED 点灯条件、AIメールアラートの設定方法、設定内容は他モデルと同一です。

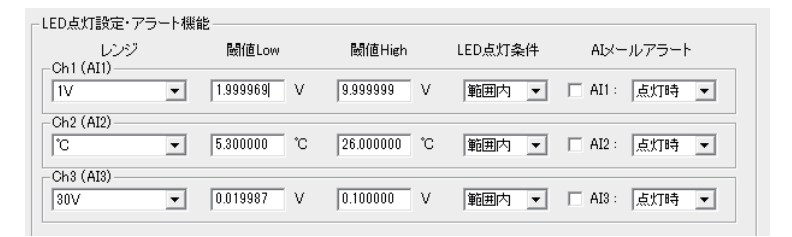

※LA-2A3P-P,LA-3A2P-Pの場合は、設定後に本体電源を切って再起動する必要があります。

本機のメールアラート機能は、内蔵のLANデバイス(XPort、xPico)のCP端子変化に対するメールアラート機能 を利用しており、入力端子とCP端子の関係は下表のようになっています。

| モデル       | 対応入力    | 入力端子と CP 端子の関係                                            |
|-----------|---------|-----------------------------------------------------------|
| LA-7P-A   | DI6     | DI6 入力が ON の時、XPort の CP1 端子が H(Active)                   |
| LA-7P-P   | DI7     | DI7 入力が ON の時、XPort の CP2 端子が H(Active)                   |
| LA-5T2S   | DI2     | DI2 入力が ON の時、XPort の CP2 端子が H(Active)                   |
| LA-5T2S-P | DI1     | DI1 入力が ON の時、XPort の CP1 端子が H(Active)                   |
| LA-5P-P   | DI1-DI5 | いずれかが指定状態 <sup>※</sup> になった時、XPort の CP1 端子が H(Active)    |
| LA-3R3P-P | DI1-DI3 | いずれかが指定状態 <sup>※</sup> になった時、XPort の CP1 端子が H(Active)    |
| LA-2R3P-P | DI1-DI3 | いずれかが指定状態 <sup>※</sup> になった時、XPort の CP1 端子が H(Active)    |
| LA-2R3A   | AI1-AI3 | アナログ入力値が指定の値 <sup>※</sup> になった時、XPort の CP1 端子が H(Active) |
| LA-2A3P-P | DI1-DI3 | いずれかが指定状態 <sup>※</sup> になった時、XPort の CP1 端子が H(Active)    |
| LA-3A2P-P | DI1,DI2 | いずれかが指定状態 <sup>※</sup> になった時、XPortの CP1 端子が H(Active)     |

※メールの対象入力端子や入力論理または入力値の設定は、付属 CD 内の設定ツールおよびラインアイのホームページで公開される設定ツールを利用してください。

## 18-2. DO アラート機能

LA-2R3A (Ver.2)は、アナログ入力値の変化と閾値設定に応じて DO(リレー出力)を自動的に ONまたは OFF に制御することができます。

警報用途、または ON/OFF 制御による調節に利用することができます。

#### ■ 基本動作

閾値設定は LED およびメールアラートと共有します。 監視対象に設定したアナログ入力チャンネルの本体 LED が点灯のときリレーを ON に、LED が消灯のときリ レーを OFF に制御します。 過度の開閉によるリレーの掲耗を防ぐため、ヒステリシスを設定することができます。 [準備]

LA-2R3Aのロータリースイッチを "F" 以外にしておきます。 設定対象の LA-2R3A をネットワークに接続して電源を入れます。

#### [LA-PC10Aを利用する場合]

LA-PC10Aを起動し、[検索]で見つかった操作対象のLANIOをデバイスリストから選択して[接続]をクリックします。 → 「15-5. LA-PC10Aによる操作方法」

| DO<br>Edit 警報ランプ | ON/OFF | □ 自動 | 10 x100ms | ₽ DO75-1 | 殿定 |
|------------------|--------|------|-----------|----------|----|
| Edit 停止スイッチ      | ON/OFF | □ 自動 | 10 ×100ms |          | 設定 |

操作ウィンドウの DO 操作部にある設定ボタンをクリックすると、それぞれの DO に対する設定ウィンドウが開 きます。

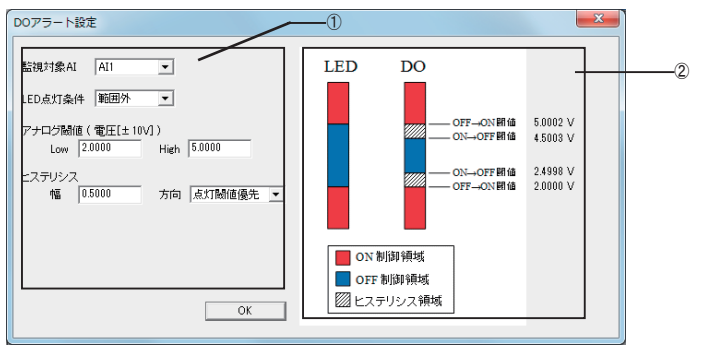

#### ①設定部

| 監視対象 AI  | 監視対象にする AI(アナログ入力)チャンネルを指定します。 |
|----------|--------------------------------|
| LED 点灯条件 | LED の点灯条件を範囲内 / 範囲外から選択します。    |
| アナログ閾値   | 閾値をレンジ設定に応じた実値(V,mA,℃)で入力します。  |
| ヒステリシス   | 幅:ヒステリシス領域の幅を実値で入力します。         |
|          | 0または正の数字のみ有効です。                |
|          | 方向:ヒステリシスを設定する際に優先する論理を選択します。  |

| 消灯閾値優先                               |
|--------------------------------------|
| DOを OFF に自動制御する閾値が LED の消灯閾値と一致するように |
| DOを ON に制御する領域側を削ってヒステリシスを設定します。     |
| 点灯閾値優先(初期値)                          |
| DOを ONに自動制御する閾値が LED の点灯閾値と一致するように、  |
| DOを OFF に制御する領域側を削ってヒステリシスを設定します。    |

②グラフ表示部

現在の入力内容に対応する LED, DO の挙動を模式図で示します。

[OK]をクリックして設定を完了した後、DO操作部の[DOアラート]にチェックを入れると制御を開始しま す。DOアラートの実行中は、手動での操作は行えなくなります。 また、アナログ入力の取り込みタイミングに同期して現在の DO状態が取り込まれるようになります。

※ 設定内容とDOアラートの開始状態は本体に保存され、LA-PC10Aからの接続を終了してもDOの自動制御を続けます。また、本体電源を切っても設定および開始状態は保持されており、 電源の再投入時から制御が再開されます。

[LANIOset を利用する場合]

LANIOsetを起動し、検索で見つかった捜査対象のLANIOをデバイスリストから選択して[メールアラート]をクリックします。

→「第2章 設置と準備」

| └LED点灯設定・アラート機能 | ŧ.          |              |         |              |
|-----------------|-------------|--------------|---------|--------------|
| レンジ             | 閾値Low       | 閾値High       | LED点灯条件 | AIメールアラート    |
| Ch1 (AII)       | 1.999969 V  | 9.9999999 V  | 範囲内     | □ AI1: 点灯時 ▼ |
| Ch2 (AI2)       | 5.300000 °C | 26.000000 °C | 範囲内 ▼   | □ A12: 点灯時 ▼ |
| Ch3 (AI3)       | 0.019987 V  | 0.100000 V   | 範囲内 ▼   | □ A13: 点灯時 ▼ |
| □ D01 アラート有効    | 設定          |              |         |              |
| □ DO2 アラート有効    |             |              |         |              |

DO アラートの [設定] ボタンをクリックすると、LA-PC10A と同一の DO アラート設定画面が開きますので、 設定を行い [OK] をクリックします。

DO アラート有効 チェックボックスにチェックを入れて再度 [OK] をクリックすると、再起動の後 DO アラート 制御が開始されます。

#### ■ 設定例

設定例1:ある入力電圧範囲を外れたときにDOをONで警報を伝える場合

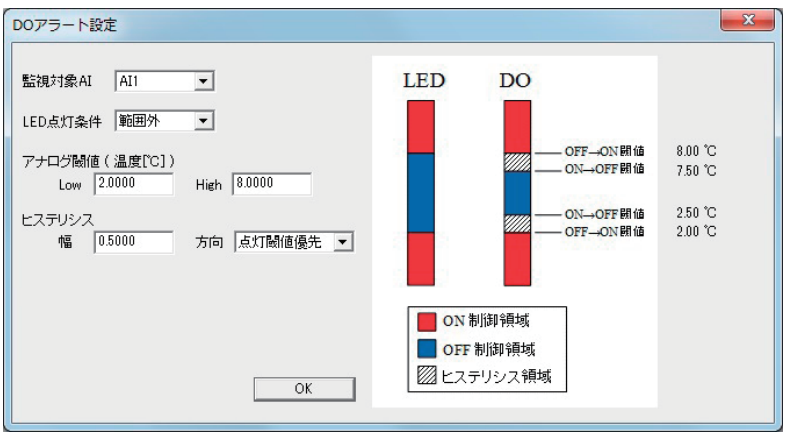

上下の閾値に加えて、リレー損耗を防止するためにヒステリシスを設定します。 ヒステリシス幅は入力信号の安定性と求められる制御の精度を考慮のうえ設定してください。

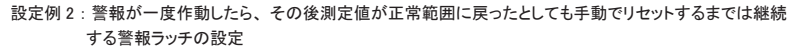

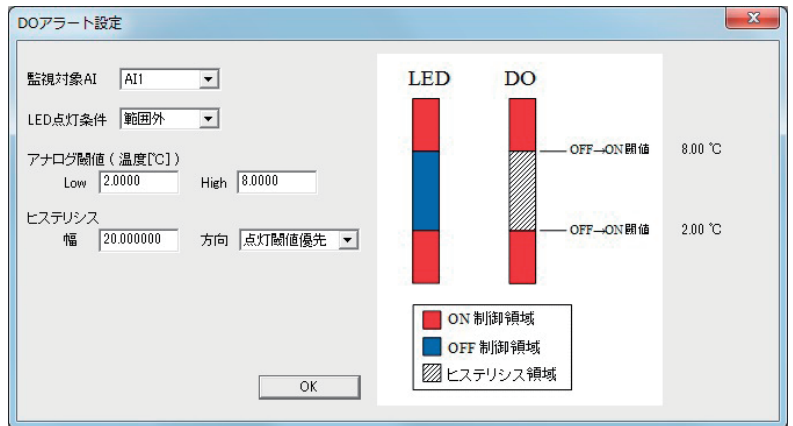

ヒステリシスを最大幅(測定レンジの上下最大レンジ分)に設定することでラッチ動作になります。 警報の解 除は DO アラート機能を停止してから、LA-PC10A 等により DOを手動操作して行います。 設定例 3:1つのみ閾値を用い、ON/OFF 制御する場合

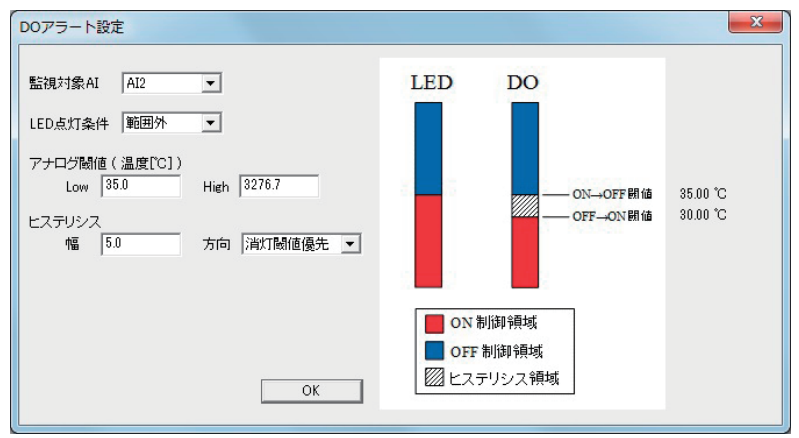

上の設定例では、High 閾値が上限値のため動作しないようになっており Low 閾値のみで判定を行います。 簡易な温度調節等に利用可能です。 LA-5P-PとLA-3R3P-P、LA-2R3P-Pは、指定測定期間中の DI1 端子(変更可能)への入力信号の変化回数を自律的に計 数することができます。パソコンから頻繁に入力コマンドを送る 必要がないので、ネットワークの負荷を大幅に低減できます。 <利用方法 >

付属 CD 内の ¥LINEEYE¥LAPulseMode フォルダにある LAPulseMode. exe をパソコンの適当なフォルダにコピーしてダブルクリックで起動し、 対象ユニットの IP アドレスとポート番号を指定して接続後、必要な設 定項目を入力して [START] ボタンなどをクリックしてテストします。 詳しくは同フォルダにある Readme\_LAPulseMode.txt をご覧ください。 入出力関数ライブラリを利用して独自の制御ソフトに組み込むことも可 能です。→「第 20 章入出力関数ライブラリ」

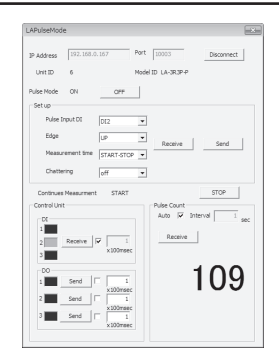

## 18-4. 自動 ON/OFF 制御機能

LA-5RとLA-5T2S、および LA-5T2S-P は、指定周期 (100msec ~ 14000msec から選択) で出力端子を自律的 に ON/OFF することができます。パソコンから頻繁に出力 コマンドを送ることなく、長時間連続の負荷 ON/OFF テスト などが行えます。

<利用方法>

付属 CD 内の ¥LINEEYE¥LAAutoDO フォルダにある LAAutoDO. exe をパソコンの適当なフォルダにコピーしてダブルクリックで起動 し、対象ユニットの IP アドレスとポート番号を指定して接続後、必 要な設定項目を入力して [START] ボタンなどをクリックしてテス トします。

詳しくは同フォルダにある Readme\_LAAutoDO.txtをご覧ください。

| LA Auto DO  |               |                | -×         |
|-------------|---------------|----------------|------------|
| IP Address  | 192.168.0.151 | Port 10003     | Disconnect |
| Unit ID     | 5             | Model ID LA-SR |            |
| Period Time | 1000 msec 💌   | Read           | Write      |
| DO 1        | OFF •         |                |            |
| DO 2        | OFF •         |                |            |
| DO 3        | OFF •         | Read           | Write      |
| DO 4        | OFF •         |                |            |
| DO 5        | OFF •         |                |            |
|             |               |                |            |
| Period S    | itatus STOP   | Read           | START      |

### 19-1. 制御コマンドについて

本機は、LAN 側からの制御コマンドで動作します。TCP/IP ソケット通信等で本機 IP アドレスの特定ポート 番号に対して制御コマンドを送受信するプログラムを作製することで、複雑な入出力制御を実現できます。

### 19-2. デジタル入出力モデルの制御コマンド

LA-3R2P、LA-3R3P-P、LA-2R3P-P、LA-5R、LA-5T2S、LA-5T2S-P、LA-5P-P、LA-7P-A、LA-7P-P の各モデルに対応した制御コマンドが用意されています。

#### 19-2-1. ID 情報と入力状態の確認コマンド

■ ID情報と入力状態の確認コマンド

ローカルポート番号(工場出荷時:10003)に対して、55h、55hの連続した2バイトを送信すると、ID情報と デジタル入力(DI1~DI5)の状態を示す次の2バイトのデータが直ちに返信されます。

| 1 バイト目 |    |      |    | 2 バイト目 |     |       |    |           |    |    |    |    |    |    |    |
|--------|----|------|----|--------|-----|-------|----|-----------|----|----|----|----|----|----|----|
| B7     | B6 | B5   | B4 | B3     | B2  | B1    | B0 | B7        | B6 | B5 | В4 | B3 | B2 | B1 | B0 |
|        |    |      |    |        |     |       |    | 常に1 入力 入力 |    |    |    |    |    |    |    |
| 入力     | F  | EデルI | D  |        | ユニ: | ット ID |    |           | 常( | C1 |    | 入力 | 入力 | 入力 | 入力 |

※ 1: B7 ~ B0 は、ビット 7(MSB) ~ビット 0(LSB)を表します。

※ 2: ユニット ID は、本ユニットのロータリスイッチで設定した番号を 16 進数の負論理で表します。

例)ロータリディップスイッチ番号1=(P8、P4、P2、P1)=(1、1、1、0)
 ロータリディップスイッチ番号F=(P8、P4、P2、P1)=(0、0、0、0、0)

※ 3: モデル ID は、モデルを表す固定 ID です。モデル毎に次の値になります。

| LA-3R2P(-P) | (M2、M1、 | M0)=(0,0,1) | ] | LA-7P-A(-P) | (M2、 | M1、 | M0)=(0,1,0)  |
|-------------|---------|-------------|---|-------------|------|-----|--------------|
| LA-5R       | (M2、M1、 | M0)=(0,1,1) | ] | LA-5T2S(-P) | (M2、 | M1、 | M0)=(1,0,0)  |
| LA-5P-P     | (M2、M1、 | M0)=(1,0,1) |   | LA-3R3P-P   | (M2、 | M1、 | M0) =(1,1,0) |
|             |         |             | ] | LA-2R3P-P   | (M2、 | M1、 | M0) =(0,0,0) |

※ 4: 入力ビットは、DI1 ~ DI5 の状態を示します。0 は OFF、1 は ON を表します。

※ 5: LA-7P-A(-P)の DI6,DI7 入力状態は、直接 XPort の CP1,CP2 を読み出して確認します。

#### LA-7P-A(-P)の DI6,DI7 入力の確認コマンド

LA-7P-A(-P) のデジタル入力 DI6,DI7 は、それぞれ XPort の汎用 IO ピン CP1,CP2 に接続されおり、ローカ ルポート番号 30704 に対して、次のコマンドを送信し、そのレスポンスでピンの状態を確認します。

- コマンド: 13h 00h 00h 00h 00h 00h 00h 00h 00h (9 バイト)
- レスポンス : 13h xxh 00h 00h (5 バイト)
- ※1: レスポンスの2バイト目のxxh で汎用 IO ピンの入力状態(アクティブ/非アクティブ)を確認します。 ビット 0(LSB)=CP1(DI6)、ビット 1=CP2(DI7) に対して、1 で ON、0 で OFF です。

#### 19-2-2. 出力制御コマンド

LA-3R2Pの出力制御コマンド

LA-3R2P のデジタル出力 DO1,DO2,DO3 は、それぞれ XPort の汎用 IO ピン CP1,CP2,CP3 を制御して ON/ OFF します。XPort の汎用 IO ピンが L レベルのとき出力が ON になります。XPort の汎用 IO ピンは、ローカ ルポート番号 30704 に対して、次のコマンドを送信することで制御します。

- コマンド : 1Bh 07h 00h 00h 00h xxh 00h 00h 00h (9 バイト)
- レスポンス : 1Bh xxh 00h 00h 00h (5 バイト )
※1: コマンドの1 バイト目の1Bhは、XPortの汎用IOピンを設定するコマンドデータです。

- ※ 2: コマンドの 2 バイト目の 07h は、どの汎用 IO ピンを設定対象とするかを表します。 ビット 0(LSB)=CP1、ビット 1=CP2、ビット 2=CP3 に対して、1 で設定変更対象
- ※ 3: コマンドの 6 バイト目の xxh で汎用 IO ピンの出力状態を設定します。
- ビット 0(LSB)=CP1、ビット 1=CP2、ビット 2=CP3 に対して、1 で ON、0 で OFF です。 ※ 4: レスポンスの 2 バイト目の xxh で汎用 IO ピンの出力状態を確認できます。
- LA-5R、LA-5T2S(-P)、LA-3R3P-P、LA-2R3P-Pの出力制御コマンド(F0h コマンド)
   ローカルポート番号(工場出荷時:10003)に対して、F0h、000xxxxxbの連続した2バイトを送信すると、2 バイト目の xxxxx ビットに対応する D05 ~ D01 がセットされ、同じ2バイトが直ちに返送されます。

|    |                      |   | 2 バー | 仆目  |      |     |     |  |  |
|----|----------------------|---|------|-----|------|-----|-----|--|--|
| B7 | B6 B5 B4 B3 B2 B1 B0 |   |      |     |      |     |     |  |  |
|    | 常に0                  |   |      | Ľ   | 出力設定 | È   |     |  |  |
| 0  | 0                    | 0 | DO5  | DO4 | DO3  | DO2 | D01 |  |  |

※1: 出力設定ビットは、0のとき出力 OFF、1のとき出力 ON を表します。

 LA-5R、LA-5T2S(-P)、LA-3R3P-P、LA-2R3P-Pの出力確認要求(E0h コマンド)
 ローカルポート番号(工場出荷時:10003)に対して、E0hを送信すると、現在の出力(指定)状態 X を示す 2 パイト E0 h、000xxxxb [ビット 0(D01) ~ビット 4(D05)] が直ちに返送されます。

■ LA-5RとLA-5T2S(-P)の自動 ON/OFF 制御

LA-5RとLA-5T2S(-P)は、選択した出力端子(DO1 ~ DO5)を指定周期で自律的に ON/OFF することがで きます。自動 ON/OFF 出力動作を行う時は、ローカルポート番号(工場出荷時:10003)に対して、下表の 1 バイトまたは連続した 2 バイトの制御コマンドを送信して制御します。なお、自動 ON/OFF 制御動作を開始 すると、現在の出力端子状態を反転する動作から始まります。

| 自動 ON/OFF 制御 | 1 バイト目 | 2 バイト目      | LA-5R/LA-5T2S(-P)の動作                    |
|--------------|--------|-------------|-----------------------------------------|
| 開始           | EIL    | 01h         | 自動 ON/OFF 制御を開始し、F1h,01h を直ちに返送         |
| 停止           | FIN    | 00h         | 自動 ON/OFF 制御を停止し、F1h,00h を直ちに返送         |
| ON/OFF 周期設定  | E2h    | 000         | ×で指定された自動 ON/OFF 制御周期を設定し、同じ、           |
| UN/UFF 周州設定  | FZN    | 000xxxxxb   | F2h,000xxxxxb を直ちに返送 (※ 2)              |
| 対象提工の設定      | E2h    | 000         | x で指定された DO0 ~ DO5 を自動 ON/OFF 制御端子に設定後、 |
| 対象端子の設定      | 1 on   | 0000000000  | 同じ、F3h,000xxxxxbを直ちに返送 (※1)             |
| 新作业能项词       | E1h    | <i>†</i> >1 | 現在の自動 ON/OFF 制御動作状態を、E1h,01h( 動作中 ) または |
| 到TF1人恐怖認     | EIn    | 40          | E1h,00h( 停止状態 ) で返送                     |
| 設定周期確認       | E2h    | なし          | 現在の設定周期を、E2h,000xxxxb で返送(※2)           |
| 設定端子確認       | E3h    | なし          | 現在の制御設定端子を、E3h,000xxxxxb で返送 (※1)       |

※1:2 パイト目の設定ビットが1の時、そのビットに対応する端子が制御対象端子となり、0の時は制 御対象外となります。電源投入時の初期値は、全端子が自動 ON/OFF 制御非対象(オール0)

|    |                      |   | 2バ- | 化目   |         |     |     |  |
|----|----------------------|---|-----|------|---------|-----|-----|--|
| B7 | B6 B5 B4 B3 B2 B1 B0 |   |     |      |         |     |     |  |
|    | 常に0                  |   | 自   | 動 ON | /OFF តែ | 制御端 | 子   |  |
| 0  | 0                    | 0 | DO5 | DO4  | DO3     | DO2 | D01 |  |

● 自動 ON/OFF 制御動作中は、出力制御コマンド(F0h,000xxxxxb)を送信しても無視されます。

※ 2: XXXXX が 00h ~ 13h の時は、(XXXXX の値 +1) × 100m 秒に設定されます。

例) F2h,00h=100m 秒、F2h、01h=200m 秒、F2h、13h=2000m 秒

XXXXX が 14h ~ 1Fh の時は、3+(XXXXX の値 -20) 秒に設定されます。

例) F2h, 14h=3 秒、F2h、15h=4 秒、F2h、1Fh=14 秒

● 各端子個別の周期設定はできません。なお、電源投入後の初期値は、周期 1000msec です。

## 19-3. 入力延長・自発通知機能時のコマンド

ロータリースイッチが "F" に設定された入力ユニットは、入力が変化した時や定期通知時間の設定に 従って、入力状態を出力ユニットに伝える制御コマンドを自動的に送信します。出力ユニットまたは サーバソフトが実装されたパソコンは、この制御コマンドを受信して入力状態を自身の出力に反映し たり、入力状態に応じた様々な制御に利用したりします。

〔入力延長・自発通知機能に対応する入力モデル〕

 $\label{eq:LA-5P-P} $$ LA-5P-P(G)/LA-7P-P(G)^{\pm1}/LA-7P-A(G)^{\pm1}/LA-3R3P-P/LA-3R3P-P(G)/LA-2R3P-P(G)/LA-2R3P-P(C)/LA-2R3P-P(C)/LA-2R3P-P(C)/LA-2R3P-P(C)/LA-2R3P-P(C)/LA-2R3P-P(C)/LA-2R3P-P(C)/LA-2R3P-P(C)/LA-2R2P-P(C)/LA-2R2P-P(C)/LA-2R2P-P(C)/LA-2R2P-P(C)/LA-2R2P-P(C)/LA-2R2$ 

※1: DI1 ~ DI5 に対してのみ本機能対応の入力ユニットとして使用できます。

※2:本機能におけるコマンドは非公開。同等の機能をパソコンで構築する場合は、アナログ転送周期設定 (AS)コマンドとアナログ入力要求 (AI)コマンドを利用してください。

→「17-3. アナログ入出力モデルの制御コマンド」

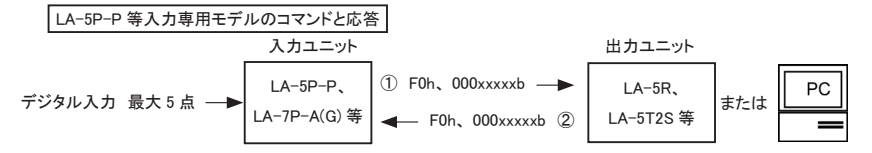

- ①: 入力ユニットLA-5P-P、LA-5P-P(G)、LA-7P-P(G)、LA-7P-A(G)は、入力状態が変化した時、または定 期通知の設定に従って、入力状態に対応する出力コマンドを送信します。2 バイト目の xxxxx ビットは LA-5P-P 等の入力状態(DI5~DI1)に対応する値(ONの時、1)です。
- ②: 出力コマンドを受け取った LA-5R 等の出力ユニットは、出力状態に反映後、そのコマンドをそのまま応答として返信します。LA-5P-P 等の入力ユニットの自発通知機能を利用してパソコンに入力状態を取り込む際は、同様の応答処理を行ってください。

| 1 バイト目 |    |    |    |    |    | 2 バイト目 |    |      |    |    |     |     |     |     |     |
|--------|----|----|----|----|----|--------|----|------|----|----|-----|-----|-----|-----|-----|
| B7     | B6 | B5 | B4 | B3 | B2 | B1     | B0 | B7   | B6 | B5 | B4  | B3  | B2  | B1  | B0  |
| 常に1    |    |    |    | 常( | こ0 |        |    | 常に 0 |    | 入力 | 入力  | 入力  | 入力  | 入力  |     |
| 1      | 1  | 1  | 1  | 0  | 0  | 0      | 0  | 0    | 0  | 0  | DI5 | DI4 | DI3 | DI2 | DI1 |

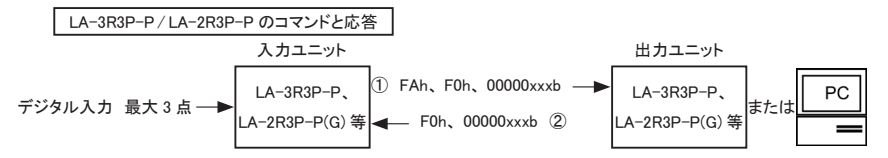

- ①: 入力側ユニットLA-3R3P-P、LA-3R3P-P(G)、LA-2R3P-P(G)は、入力状態が変化した時、または定期通知の設定に従って、入力状態を伝えるFAh+出力コマンド(F0h、00000xxxb)を送信します。3 バイト目のxxxビットは入力状態(DI3~DI1)に対応する値(ONの時、1)です。
- ②: FAh 付きの出力コマンドを受け取った出力側ユニットは、出力状態に反映後、FAh を除いた2バイトをその まま応答として返信します。入力側ユニットの自発通知機能を利用してパソコンに入力状態を取り込む際は、 入力状態を取り込んだ後、同様の応答処理を行ってください。

上図の入力ユニットが LA-3R3P-P(G)、LA-2R3P-P(G)(以下、入出力ユニット)の場合に限り、パソコンか ら FAh、F0h、00000xxxb(xxx は入出力ユニットの DO3 ~ DO1 に対応、1 で on)を送信することで、入出 カユニットのリレーを制御できます。パソコンは、リレー制御が完了したことを入出力ユニットからの応答 F0h、 00000xxxb で確認できます。

[パソコンのサーバソフト実装時の注意点]

- ・入力ユニットに TCP コネクションの接続先 IP アドレス、接続先ポートとして設定されている IP アドレスとポート 番号をパソコンに割り当ててください。その際、固定 IP アドレスを割り当てることを強く推奨します。
- ・入力ユニットの設定処理は、ロータリースイッチが "F"以外の時に実行してください。
- ・入力ユニット(クライアント)からパソコン(サーバ)へのTCP 接続を、パソコン側で切断する場合は、必ず 入力ユニットに対する応答を送信してから切断してください。応答せずTCP 接続を切断すると、入力ユニット から制御コマンドが連続的に再送されますので、ご注意ください。
- ・入力ユニットのロータリースイッチを"F"に設定後は、パソコンからFOhで始まる2バイトの応答、FAhで始まる3バイトの制御コマンド以外は送信しないでください。特に状態確認コマンド(55h、55hコマンド、EOhコマンド等)を絶対に送らないでください。

# 19-4. アナログ入出カモデルの制御コマンド

アナログ入出カモデルのLA-2R3A、LA-2A3P-P、LA-3A2P-Pに対応した制御コマンドが用意されています。 コマンドに対する応答はアスキーコード2文字(英小文字)で始まり終了コード C8h で終わります。 各コマンドの詳細は、付属ユーティリティ CD-ROM に収録されている「入出カ制御コマンド利用ガイド」を ご覧ください。

| 制御コマンド             | コマンド | コマンド        | 応答データ | LA-2R3A | LA-2A3P-P |
|--------------------|------|-------------|-------|---------|-----------|
|                    |      |             | 二     |         | LA-JAZP-P |
|                    |      |             |       |         |           |
| リアームハーション読み出しコマント  | MV   | 40          | mv    |         | •         |
| デジタル入力 DI 読み込みコマンド | DI   | しなし         | di    |         |           |
| デジタル出力 DO 制御コマンド   | DO   | 2 バイト       | do    |         | -         |
| デジタル出力 DO 確認コマンド   | DY   | なし          | dy    |         | -         |
| DO アラート開始 / 停止コマンド | DS   | 2 バイト       | ds    | 0       | -         |
| DO アラート設定コマンド      | DL   | 7 バイト       | dl    | 0       | -         |
| DO アラート設定確認コマンド    | DJ   | 1 バイト       | dj    | 0       | -         |
| AD コンバータ変換速度設定コマンド | AP   | 1 バイト       | ар    |         | -         |
| アナログ入力レンジ設定コマンド    | AR   | 2 バイト       | ar    |         | -         |
| アナログ転送周期設定コマンド     | AS   | 1 バイト       | as    |         | -         |
| アナログ設定確認コマンド       | AJ   | 1 バイト       | aj    |         | -         |
| アナログ閾値設定コマンド       | AL   | 10 バイト      | al    |         | •         |
| アナログ閾値設定確認コマンド     | AK   | 1バイト        | ak    |         | •         |
| アナログ入力要求コマンド       | AI   | 1 バイト       | ai    |         | -         |
| アナログ出力要求コマンド       | AO   | 5,10,15 バイト | ao    | -       | •         |
| アナログ出力初期値保存コマンド    | AQ   | 5,10,15 バイト | aq    | -       |           |
| アナログ出力確認コマンド       | AY   | 1 バイト       | ay    | -       |           |
| 熱電対測定設定コマンド        | TC   | 3 バイト       | tc    | 0       | -         |
| 熱電対対向出力設定コマンド      | TF   | 10 バイト      | tf    | 0       | -         |
| 熱電対測定設定確認コマンド      | TJ   | 1 バイト       | ti    | 0       | -         |

●:対応 O:Ver.2のみ対応 -:非対応

#### 19-4-1. ユニット ID とモデル ID の確認コマンド (MI コマンド)

コマンド M(4Dh)、I(49h)、C8h (終了コード)

応答 m(6Dh)、i(69h)、3 バイト目、4 バイト目、C8h(終了コード)

| 3 バイト目 |    |    |    |    |    |    | 4 バイト目 |    |    |    |    |    |    |    |    |
|--------|----|----|----|----|----|----|--------|----|----|----|----|----|----|----|----|
| B7     | B6 | B5 | B4 | B3 | B2 | B1 | B0     | B7 | B6 | B5 | B4 | B3 | B2 | B1 | B0 |
| 0      | 0  | 1  | 0  | 8P | 4P | 2P | 1P     | 0  | 0  | 1  | 0  | M3 | M2 | M1 | M0 |

ユニット ID (8P,4P,2P,1P) 本ユニットのロータリースイッチ番号を 16 進数の負論理で表します。

モデル ID (M3、M2、M1、M0)

| (M3、 | M2、 | M1、 | M0) = (1,0,0,0) | LA-2R3A         |
|------|-----|-----|-----------------|-----------------|
| (M3、 | M2、 | M1、 | M0) = (1,0,0,1) | LA-2A2P-P       |
| (M3、 | M2、 | M1、 | M0) = (1,0,1,0) | LA-2R3A (Ver.2) |
| (M3、 | M2、 | M1、 | M0) = (1,0,1,1) | LA-3A2P-P       |
| 上記」  | 以外: | 未使月 | 用               |                 |

#### 19-4-2. デジタル入力状態の確認コマンド (DIコマンド)

コマンド D(44h)、I(49h)、C8h(終了コード)

応答 d(64h)、i(69h)、3 バイト目、4 バイト目、C8h(終了コード)

| 3 バイト目 |    |    |    |     |     |     |     |    |    | 4 バー | 仆目 |     |     |     |     |
|--------|----|----|----|-----|-----|-----|-----|----|----|------|----|-----|-----|-----|-----|
| B7     | B6 | B5 | B4 | B3  | B2  | B1  | B0  | B7 | B6 | B5   | B4 | B3  | B2  | B1  | B0  |
| 0      | 0  | 1  | 0  | DI4 | DI3 | DI2 | DI1 | 0  | 0  | 1    | 0  | DI8 | DI7 | DI6 | DI5 |

DI8 ~ DI1 は対応する各デジタル入力ポートの状態(0=OFF、1=ON)を表します。

※ DI8 ~ DI4 は将来の拡張用。現在のアナログ入出力モデルにはありません。

#### 19-4-3. デジタル出力制御コマンド (DO コマンド)

コマンド D(44h)、O(4Fh)、3 バイト目、4 バイト目、C8h(終了コード)

|    | 3 バイト目 |    |    |     |     |     |     |    |    |    | 4 バー | 化日  |     |     |     |
|----|--------|----|----|-----|-----|-----|-----|----|----|----|------|-----|-----|-----|-----|
| B7 | B6     | B5 | B4 | B3  | B2  | B1  | B0  | B7 | B6 | B5 | B4   | B3  | B2  | B1  | B0  |
| 0  | 0      | 1  | 0  | DO4 | DO3 | DO2 | D01 | 0  | 0  | 1  | 0    | DO8 | DO7 | DO6 | DO5 |

DO8 ~ DO1 は対応する各デジタル出力ポートの状態(0=OFF、1=ON)を表します。

※ DO8 ~ DO3 は将来の拡張用。現在のアナログ入出カモデルにはありません。

応答 d(64h)、o(4Fh)、3 バイト目、4 バイト目、C8h(終了コード) 3 バイト目、4 バイト目はコマンド指示値と同じ値が戻ります。

#### 19-4-4. アナログ入力要求コマンド (AI コマンド)

コマンド A(41h)、I(49h)、3 バイト目、C8h(終了コード)

|    |    |    | 3 バ・ | 化目 |    |    |    |
|----|----|----|------|----|----|----|----|
| B7 | B6 | B5 | B4   | B3 | B2 | B1 | В0 |
| 0  | 0  | 1  | 0    | M0 | C2 | C1 | C0 |

入力チャンネル指定、同期転送指示 (C2,C1,C0)

| (C2, C1, C0) = (0,0,0) | AI1            |
|------------------------|----------------|
| (C2、C1、C0) = (0,0,1)   | AI2            |
| (C2、C1、C0) = (0,1,0)   | AI3            |
| (C2, C1, C0) = (0,1,1) | AI4            |
| (C2、C1、C0) = (1,0,0)   | AI5            |
| (C2, C1, C0) = (1,0,1) | 全チャンネルー定周期転送解除 |
| (C2, C1, C0) = (1,1,0) | 全チャンネルー定周期転送指定 |
| (C2, C1, C0) = (1,1,1) | 全チャンネルー括指定     |

※ AI5 ~ AI4 は、将来の拡張用。現在のアナログ入力モデルにはありません。

(C2、C1、C0)=(1,1,0)指定状態の時に、(C2、C1、C0)=(1,0,1)を指定した時は、周期転送は解除されます。

読み出し指定 M0 ビット

| M0 = 0 | (C2、C1、C0)で指定されたアナログ入力チャンネルの最新アナログ測定値が応答データと  |
|--------|-----------------------------------------------|
|        | して返信されます。                                     |
| M0 = 1 | (C2、C1、C0)で指定されたアナログ入力チャンネルの現時点から過去 8回分のアナログ測 |
|        | 定値が応答データとして返信されます。                            |
|        | 但し、(C2、C1、C0)=(1,1,1)(1,1,0)の全チャンネル指定時は無効です。  |
|        |                                               |

※ M0 = 1 は、AD コンバータ変換速度設定コマンド(AP コマンド)に応じた速度で更新されるアナログ変換値が 格納されているリングバッファの内容 8 回分がまとめて読み出されます。

応答 (C2、C1、C0)=(1,1,1)(1,0,1)(1,1,0)以外、かつM0=0 の時

a(61h)、i(69h)、3 バイト目、4 ~ 9 バイト目(測定値)、C8h(終了コード) 3 バイト目はコマンドの3 バイト目と同じ値、4 バイト目~9 バイト目には指定されたアナログ入力チャン ネルのアナログ測定値 24 ビットを上位バイトの上位4 ビットから順にアスキー6文字に変換した値が返 信されます。

例) 測定値 21AF1Ch の時、4~9バイト目 2(32h)、1(31h)、A(41h)、F(46h)、1(31h)、C(43h)

(C2、C1、C0)=(1,1,1)、かつM0=0の時

a(61h)、i(69h)、3 バイト目、4~21 バイト目(測定値)、C8h(終了コード)

3 バイト目はコマンドの 3 バイト目と同じ値、4 バイト目~21 バイト目には AI1 → AI2 → AI3 の順でアナ ログ測定値 24 ビットを上位バイトの上位 4 ビットから順にアスキー 6 文字に変換した値が連続して 3 チャ ンネル分が返信されます。

例) AI1 測定値 21AF1Ch の時、4~9バイト目 2(32h)、1(31h)、A(41h)、F(46h)、1(31h)、C(43h)
 AI2 測定値 FA35D2h の時、10~15 バイト目 F(46h)、A(41h)、3(33h)、5(35h)、D(44h)、2(32h)
 AI3 測定値 6B784Eh の時、16~21 バイト目 6(36h)、B(42h)、7(37h)、8(38h)、4(34h)、E(45h)

(C2、C1、C0)=(1,1,0)の時

a(61h)、i(69h)、3 バイト目、4 ~ 21 バイト目 (測定値)、C8h (終了コード)

3 バイト目はコマンドの3 バイト目と同じ値、4 バイト目~21 バイト目には AI1 → AI2 → AI3 の順でアナ ログ測定値 24 ビットを上位バイトの上位 4 ビットから順にアスキー6 文字に変換した値が連続して3 チャ ンネル分が返信されます。以降、指定された周期で、その時点での測定値が同じ形式で自動的に繰り 返し送信されます。

電圧レンジのアナログ測定値は、24ビット長の2の補数(コンプリメント・バイナリ)形式で得られます。

最上位ビットが0の時 ・・・ 各レンジの正の最大値×測定値/(2<sup>23</sup>-1)

最上位ビットが1の時 ・・・ 各レンジの負の最大値×(測定値の各ビットを反転して1プラス)/(2<sup>23-1)</sup>

|           | 测空病       |          |          |         |
|-----------|-----------|----------|----------|---------|
| ± 100mV   | ± 1V      | ± 10V    | ± 30V    | 測 走 10  |
| +100mV 以上 | +1V 以上    | +10V 以上  | +30V 以上  | 7FFFFFh |
| :         | :         | :        | :        | :       |
| +50mV     | +0.5V     | +5V      | +15V     | 400000h |
| :         | :         | :        | :        | :       |
| +25mV     | +0.25V    | +2.5V    | +7.5V    | 200000h |
| +0.1mV    | +1mV      | +10mV    | +30mV    | 0020C5h |
| 0mV       | 0V        | 0V       | 0V       | 000000h |
| -0.01 µ V | -0.12 μ V | -1.2 μ V | -3.6 μ V | FFFFFh  |
| :         | :         | :        | :        | :       |
| -50mV     | -0.5V     | -5V      | -15V     | C00000h |
| :         | :         | :        | :        | :       |
| -100mV 以下 | -1V 以下    | -10V 以下  | -30V 以下  | 800000h |

電流レンジのアナログ測定値は、23ビット長のストレート・バイナリ形式で得られます。

20mA×測定值/(2<sup>23</sup>-1)

|          | 测空体       |          |         |         |
|----------|-----------|----------|---------|---------|
| 4-20mA(外 | 付け 250 Ω) | 4-20mA(外 | 測 走 1 但 |         |
| 入力電流     | 250 Ω両端   | 入力電流     | 50 Ω両端  |         |
| +20mA 以上 | 5.0V 以上   | +20mA 以上 | 1.0V 以上 | 7FFFFFh |
| :        | :         | :        | :       | :       |
| +10mA    | 2.50V     | +10mA    | 0.50V   | 400000h |
| :        | :         | :        | :       | :       |
| +5mA     | 1.25V     | +5mA     | 0.25V   | 200000h |
| +4mA     | 1.00V     | +4mA     | 0.20V   | 199999h |
| +1mA     | 0.25V     | +1mA     | 0.05V   | 066666h |
| 0mA      | 0V        | 0mA      | 0V      | 000000h |

熱電対(温度レンジ)の測定値は、24ビット長の2の補数(コンプリメント・バイナリ)形式で得られ、1LSB(最下 位ビット)=1/2560℃となります。

測定値が 800000h の時※・・・断線を検知

最上位ビットが0の時・・・ 測定値/2560℃

最上位ビットが1の時・・・ -(測定値の各ビットを反転して1プラス)/2560℃

※設定コマンドにて 7FFFFh に変更可能

下図は K タイプ熱電対の場合の例です。他の熱電対タイプにおいては測定可能温度レンジが異なりますが、換算 方法に違いはありません。

| 入力温度             | 測定値     |
|------------------|---------|
| 断線を検知            | 7FFFFFh |
| (TCコマンドにて指定した場合) |         |
| +1370°C以上        | 358400h |
| (K熱電対測定レンジ超過)    |         |
| + 1000 °C        | 271000h |
|                  |         |
| + 25.6 °C        | 010000h |
| +0.1°C           | 000100h |
| 0°C              | 000000h |
| -0.0004°C        | FFFFFFh |
| -0.1°C           | FFFF00h |
|                  |         |
| -200℃以下          | F83000h |
| (K 熱電対測定レンジ超過)   |         |
| 断線を検知            | 800000h |

#### 19-4-5. アナログ出力要求コマンド (AO コマンド)

 コマンド A(41h)、O(4Fh)、3 バイト目、4~7 バイト目(設定値)、C8h(終了コード) または、
 A(41h)、O(4Fh)、3 バイト目、4~7 バイト目(設定値)、8 バイト目、9~12 バイト目(設定値)、 C8h(終了コード) または、
 A(41h)、O(4Fh)、3 バイト目、4~7 バイト目(設定値)、8 バイト目、9~12 バイト目(設定値)、 13 バイト目、14~17 バイト目(設定値)、C8h(終了コード)

| 3 バイト目  |    |    |    |    |    |    |    |    | 8バ- | 仆目 |    |    |    |    |    |
|---------|----|----|----|----|----|----|----|----|-----|----|----|----|----|----|----|
| B7      | B6 | B5 | B4 | B3 | B2 | B1 | B0 | B7 | B6  | B5 | B4 | B3 | B2 | B1 | B0 |
| 0       | 0  | 1  | 0  | E  | C2 | C1 | C0 | 0  | 0   | 1  | 0  | E  | C2 | C1 | C0 |
| 13 バイト目 |    |    |    |    |    |    |    |    |     |    |    |    |    |    |    |
| 07      | 50 |    |    |    |    | D1 |    |    |     |    |    |    |    |    |    |

| B7 | B6 | B5 | B4 | B3 | B2 | B1 | B0 |
|----|----|----|----|----|----|----|----|
| 0  | 0  | 1  | 0  | E  | C2 | C1 | C0 |

チャンネル指定 (C2,C1,C0) アナログ出力値を設定するチャンネルを指定します。

| (C2, C1, C0) = (0,0,0) | A01 |
|------------------------|-----|
| (C2、C1、C0) = (0,0,1)   | AO2 |
| (C2, C1, C0) = (0,1,0) | AO3 |
| (C2、C1、C0) = (0,1,1)   | AO4 |
| (C2、C1、C0) = (1,0,0)   | AO5 |
| (C2, C1, C0) = (1,0,1) | 未使用 |
| (C2、C1、C0) = (1,1,0)   | 未使用 |
| (C2、C1、C0) = (1,1,1)   | 未使用 |

※ AO5 ~ AO4 は将来の拡張用。現在のアナログ出力モデルにはありません。

出力レンジ指定 Eビット

| E=0 | ± 10V 電圧出カレンジを指定(初期値) |
|-----|-----------------------|
| E=1 | 4-20mA 電流出カレンジを指定     |

例) 1 チャンネルだけを設定する時

4~7バイト目に出力設定値16ビットを上位バイトの上位4ビットから順にアスキー文字で指定します。

- 例)電圧モードでAO1に出力設定値8015h を指定する時 3 パイト目 00100000b(20h)、4~7パイト目 8(38h)、0(30h)、1(31h)、5(35h)
- 例) 3 チャンネル連続して設定する時

3~7 バイト目で1チャンネル目を指定、8~12 バイト目で2チャンネル目を指定します。 13~17 バイト目で3チャンネル目を指定します。

例) AO1 電圧モード設定値 0000h、AO2 電流モード設定値 1999h、AO3 電圧モード設定値 4000h を 指定する時

3 バイト目 00100000b (20h)、4 ~ 7 バイト目 0 (30h)、0 (30h)、0 (30h)、0 (30h) 8 バイト目 00101001b (29h)、9 ~ 12 バイト目 1 (31h)、9 (39h)、9 (39h)、9 (39h) 13 バイト目 00100010b (22h)、14 ~ 17 バイト目 4 (34h)、0 (30h)、0 (30h)、0 (30h) 電圧レンジのアナログ設定値は、16ビット長の2の補数(コンプリメント・バイナリ)形式で指定します。

正の電圧設定値 ・・・ (2<sup>15</sup>-1) ×出力要求電圧/10V 負の電圧設定値 ・・・「(2<sup>15</sup>) ×出力要求電圧の絶対値/10V)-1」の各ビットを反転

± 10V 電圧出力レンジ指定

| 指示値   | 出力     |
|-------|--------|
| 7FFFh | +10V   |
| :     | :      |
| 4000h | +5V    |
| :     | :      |
| 2000h | +2.5V  |
| 00A4h | +50mV  |
| 0000h | 0V     |
| FFFFh | -0.3mV |
| :     | :      |
| C000h | -5V    |
| :     | :      |
| 8000h | -10V   |

電流レンジのアナログ測定値は、16ビット長のストレート・バイナリ形式で得られます。

電流設定値 ・・・ (2<sup>15</sup>-1) ×出力要求電流/20mA

4-20mA 電流出力レンジの時

| 指示値   | 出力   |  |  |
|-------|------|--|--|
| 7FFFh | 20mA |  |  |
| :     | :    |  |  |
| 4000h | 10mA |  |  |
| :     | :    |  |  |
| 2000h | 5mA  |  |  |
| 1999h | 4mA  |  |  |
| 0666h | 1mA  |  |  |
| 0000h | 0mA  |  |  |

※ 1mA 未満の指示値に対する出力精度は保証されません。

応答 a (61h)、o (6Fh)、3 バイト目~、C8h(終了コード) 3 バイト目以降はコマンドの指定値と同じです。 Visual Basic や VisualC++ から利用できる入出力関数ライブラリ及びサンプルプログラム(ソースコード付) が、用意されています。パソコンで動作する独自の制御システムなどを開発されるときにご利用ください。 入出力関数の詳細は、付属 CD の LINEEYE¥Library フォルダの LIBRARY.TXT をご覧ください。

[デジタル対応モデル用の入出力関数の例]

| LELanioInit()                                              | ライブラリ初期化                        |
|------------------------------------------------------------|---------------------------------|
| LELanioEnd()                                               | ライブラリ終了                         |
| LELanioGetLastError()                                      | エラーコード取得                        |
| LELanioSetAutoRequestIdModel(BOOL enable, int port)        | 自動 ID 番号、機種コード要求設定              |
| LELanioSearch(int msec)                                    | LAN 上のユニットを検索                   |
| LELanioGetIpAddress(int Ianio, char *ipaddress)            | IP アドレスの取得 **1                  |
| LELanioGetMacAddress(int lanio, unsigned char *macaddress) | MAC アドレスの取得 **1                 |
| LELanioRequestIdModel(int Ianio, int *id, int *model)      | ID 番号、機種コード要求 **                |
| LELanioGetId(int lanio, int *id)                           | ID 番号を取得 ※1                     |
| LELanioGetModel(int Ianio, int *model)                     | 機種コード取得 *1                      |
| LELanioConnect(int Ianio)                                  | LANIO 番号指定で接続 ※1                |
| LELanioConnectByIdModel(int id, int model)                 | ID 番号、機種コード指定で接続 **'            |
| LELanioConnectByIpAddress(char *ipaddr)                    | IP アドレス指定で接続 **1                |
| LELanioConnectByMacAddress(unsigned char *macaddress)      | MAC アドレス指定で接続 *1                |
| LELanioConnectDirect(char *address, int msec)              | IP アドレス指定で直接接続                  |
| LELanioClose(hLANIO handle)                                | 切断                              |
| LELanioOutPio(hLANIO handle, int pio, BOOL active)         | 指定 DO 信号の ON/OFF 制御             |
| LELanioOutPioAll(hLANIO handle, int piobit)                | DO 信号の一括制御                      |
| LELanioInPio(hLANIO handle, int pio, BOOL *active)         | 指定 DI 信号の入力                     |
| LELanioInPioAll(hLANIO handle, int *piobit)                | DI 信号の一括入力                      |
| LELanioGetOut(hLANIO handle, int pio, BOOL *active)        | 指定 DO 信号の状態確認                   |
| LELanioGetOutAll(hLANIO handle, int *piobit)               | DO 信号の一括状態確認                    |
| LELanioSetAutoSwitchingActive(hLANIO handle, BOOL active)  | 自動 ON/OFF 制御の開始 / 停止※2          |
| LELanioSetAutoSwitchingTime(hLANIO handle, int msec)       | 自動 ON/OFF 制御の間隔設定 <sup>※2</sup> |
| LELanioSetAutoSwitchingPio(hLANIO handle, int autoswdo)    | 自動 ON/OFF 制御の端子設定 <sup>※2</sup> |
| LELanioSetDisconnectionTime(hLANIO handle, int time)       | 切断時間を設定**                       |
| LELanioSetDiDetectTime(hLANIO handle, int time)            | DI 検出時間を設定 <sup>※3</sup>        |
| LELanioSetDiMailEnable(hLANIO handle, int enable)          | DIメールアラート制御の設定**3               |
| LELanioSetDiMailLogic(hLANIO handle, int logic)            | DIメールアラート論理の設定*3                |

※1: LELanioSearchを実行した後で検索されたユニットに対して有効となります

※2:LA-5R、LA-5T2S、LA-5T2S-Pのみ ※3:LA-5P-P、LA-3R3P-P、LA-2R3P-Pのみ

| LALanioConnectDirect(char *address)                                  | 指定 IP アドレスに接続    |
|----------------------------------------------------------------------|------------------|
| LALanioSetThreshold(int hLANIO, int ch, int led, int lthd, int hthd) | アナログ閾値設定         |
| LALanioSetADCsps(int hLANIO, int ch, int speed)                      | AD コンバータ変換速度設定   |
| LALanioAI(int hLANIO, int ch, int *val)                              | 指定 AI からのアナログ入力  |
| LALanioSetInitialAO(int hLANIO, int ch, int val)                     | 電源オン時アナログ出力初期値設定 |
| LALanioAO(int hLANIO, int ch, int val)                               | 指定 AO へのアナログ出力   |
| LALanioSetCyclicTransmit(int hLANIO, void *CallBack(int), int time   | 自律転送周期設定         |

※ 付属の入出力関数ライブラリやサンプルプログラムはライセンスフリーでご利用いただけますが、その使用方法などに 関する無償サポートは行っておりませんので予めご了承ください。

プログラム開発のサポートや特定用途向けアプリケーションの開発は有償で承ります。

詳しくは、弊社営業部までお問い合わせください。

# 第21章 保証とアフターサービス

21-1. 故障かなと思ったら

■ 「PWR」LED が点灯しない

| < AC アダプタ使用時>                        | AC アダプタジャックの接続、コンセントへの差込状態などを |
|--------------------------------------|-------------------------------|
| AC アダプタの接続不良はないですか?                  | 確認してください。                     |
| <コネクタからの電源供給時><br>電源ケーブルの接続不良はないですか? | 電源コネクタの接続やケーブル結線を確認してください。    |

■ LAN コネクタの 10/100Base-TX リンクLEDがどちらも点灯(または点滅)しない

| LAN ケーブルに問題はないですか? | コネクタ部の接触不良や断線がないか、一度ケーブルを交換<br>して確認してください。パソコンと直結時はクロス結線のケー<br>ブルを使用しているか確認してください。 |
|--------------------|------------------------------------------------------------------------------------|
| ハブなどの機器に問題はないですか?  | ハブなど相手機器の別のポートに接続してみてください。                                                         |

■ ネットワークから接続できない

| 本機への ping コマンドに応答しますか? | <ul> <li>・IP アドレスなどを再確認してください。</li> <li>・ネットワーク管理者にルーターやファイアウォール機器など<br/>が本機の通信を遮断していないか確認してください。</li> <li>・パソコンの OS やセキュリティソフトなどが本機の通信を遮断<br/>しないように OS やソフトの設定を確認してみてください。</li> </ul> |
|------------------------|----------------------------------------------------------------------------------------------------|
| ポート番号は合っていますか?         | 本機と本機を制御するソフトウェアの設定を確認して同じポー<br>ト番号に合わせてください。                                                                                                    |
| 接続モードの設定は合っていますか?      | 本機の設定を確認してください。                                                                                                    |

#### ■ 制御ソフトウェア LA-PC10 や LA-PC10A で動作確認ができない

| 内蔵 XPort の設定操作中に Web コンフィ  | 「Apply Defaults」は XPort のメーカーデフォルト設定になりま |
|----------------------------|------------------------------------------|
| グレーション画面で「Apply Defaults」を | すが、本機の工場出荷時設定と異なるため、正常に動作し               |
| クリックしませんでしたか?              | なくなります。本機内の XPort を出荷時設定に戻してください         |

#### 出力を ON/OFF できない

| PC からの操作で入出力状態表示LEDが    | 点灯しない場合は、まず付属の制御ソフトウェアで動作確認し       |
|-------------------------|------------------------------------|
| 点灯しますか?                 | てください。                             |
| LA-5T2S(-P)を外部機器と接続時に電源 | 本機内部のリレーやトランジスタが破損した可能性がありま        |
| 極性を逆に接続したり、短絡したりしたこ     | す。外部機器との配線がない状態で、端子台のところでテス        |
| とはありませんか?               | ター等を使って、ON/OFF の導通 / 非導通を確認してください。 |

#### 入力の ON/OFF を確認できない

| 外部のセンサーやスイッチの ON 時に、<br>入出力状態表示LEDが点灯しますか? | 点灯しない場合は、センサーやスイッチとの接続を確認してく<br>ださい。外部の電源極性が逆の場合は動作しません。また、<br>AC100V 等の仕様範囲外の過大電圧を印加した場合、破損<br>している可能性がありますので、修理してください。 |
|--------------------------------------------|----------------------------------------------------------------------------------------------------|
| PC からの操作で入力状態が確認できますか?                     | 開発中のソフトウェアを動作させている場合は、一度、付属の制御ソフトウェア LA-PC10 等で動作を確認してください。                                                              |

■ メールアラート機能でのメールが送信されない

| 送信メールサーバーとして LAN 外部に<br>あるサーバーを指定していませんか?                | LAN 外部にあるサーバーを指定する時は IP Address だけで<br>なく Subnet Mask、Gateway も正しく設定する必要があります。<br>メールサーバーの管理者に確認してください。                                                                                        |
|----------------------------------------------------------|----------------------------------------------------------------------------------------------------|
| 送信メールサーバーとしてプロバイダー<br>などからサービス提供されているサーバ<br>ーを指定していませんか? | 一般にプロバイダーのメールサーバーは、迷惑メールの送信<br>を防止するため、POP before SMTP のような接続認証を伴う<br>手順が必要となるため認証メールに対応していない標準バー<br>ジョンの LANIO は利用できません。G バージョンの LANIO を<br>利用して、メールパスワードなどを正しく設定してください。<br>→「16-1.メールアラート機能」 |
| 入力延長動作がうまく動かない                                           |                                                                                                    |
| ロータリースイッチの設定は正しいです<br>か?                                 | 入力ユニット側のロータリースイッチが "F"であることを再確<br>認してください。<br>→「15-3. ロータリースイッチの設定」                                                                                                    |
| TCP 接続される側のユニットが DHCP<br>有効になっていませんか?                    | DHCP を利用すると運用中に IP アドレスが変更されてしまうこ<br>とがあるので、TCP 接続される側のユニットには固定の IP ア<br>ドレスを割り当ててください。                                                                                                    |
| 入カユニットと出カユニットの電源系統<br>は同じですか?                            | 出力ユニットの電源が後からオンになる場合は、定期通知設<br>定を利用してください。                                                                                                    |

■ 2 台 (複数) のパソコンから制御監視できない

無線ハブなどが介在していませんか?

| 2 台同時に本機に接続しようとしていま<br>せんか? | 標準バージョンの LANIO は、複数同時に TCP 接続できませんので、制御監視後、すぐに接続を切るなどパソコン側の処理を工夫してください。<br>G バージョンの LANIO を利用すれば、4 接続まで同時に TCP<br>接続が可能です。 |
|-----------------------------|----------------------------------------------------------------------------------------------------|
|-----------------------------|----------------------------------------------------------------------------------------------------|

しく動作しない場合があります。

無線ハブやルーター越えなど遅延が大きいネットワークでは正

# 21-2. 保証と修理

#### ■ 保証期間内の修理

本製品の保証期間は、お買い上げ日より1年間です。この期間中に発生した故障は、製品に添付されてい ます保証書の規定に基づき、無償修理または代品と交換させていただきます。 型番、シリアル番号、使用状況や故障内容をお買い上げの販売店または弊社までご連絡ください。 ご依頼される場合は、製品一式と保証書をお買い上げの販売店または弊社にご返送ください。

#### ■ 保証期間経過後の修理

修理によって機能が維持できる場合、ご要望により有償修理させていただきます。 故障内容および事前見積の要否をお買い上げの販売店または弊社までご連絡ください。 ご依頼される場合は、製品一式に修理依頼書を添えてお買い上げの販売店または弊社にご返送ください。 弊社に製品到着後、通常5営業日以内に修理品を発送します。

#### アナログ入出力の校正について アナログ入力またはアナログ出力が、明らかに異なる場合は弊社工場での再調整が必要です。ご要望により 有償にて校正いたします。

製品仕様や FAQ などの技術情報、最新のライブラリや制御ソフトウェアなどは、弊社ホームページで入手いただ けます。また、技術的なご質問は、Eメールまたは FAX による無料サポートも行っております。緊急時は電話でも お受けしますが、正確な回答のため Eメールまたは FAX でお願いいたします。なお、入出力関数ライブラリを利 用する際のプログラミング手法やサンプルプログラムのソースコード解説など、ソフトウェア開発に関するサポート業 務は有償対応となりますので予めご了承ください。

(TEL 受付時間:平日 9:00 ~ 12:00、13:00 ~ 17:30) Eメール: info@lineeye.co.jp サポートをお受けいただくためにはユーザー登録が必要です。弊社ホームページの「サポート」のユーザー登録 フォームまたは製品に同梱のユーザー登録カードを利用して、必ずユーザー登録をお願いいたします。

# 21-4. オプション・保守パーツ

下記のようなオプションが用意されています。

| 名称                 | 型番               | 説明                                                                                                    |
|--------------------|------------------|----------------------------------------------------------------------------------------------------|
| ワイド入力 AC アダプタ      | 6A-181WP09       | 定格入力:AC100 ~ 240V、50/60Hz<br>定格出力:DC9V、2A<br>プラグ:センタープラス、外径 5.5mm、内径 2.1mm<br>適合規格:PSE/UL/CUL/GS/CCC/CE<br>動作温度:0-40°C |
| 電源分岐ケーブル           | LAH-2XH          | 2 台目ユニットに電源を分岐供給する時に利用します。<br>両側 XH コネクタ付ケーブル 長さ 0.2 m<br>電線サイズ AWG#22                                                 |
| 電源ケーブル             | LAH-15XH         | 外部 DC 電源から給電する時に利用します。<br>片側 XH コネクタ付ケーブル 長さ 1.5m<br>電線サイズ AWG#22<br>※: LANIO の同棚品と同等。                                 |
| LAN ケーブル           | SI-C5EL-C3       | カテゴリー 5E の UTP ストレート結線 長さ 3m                                                                                           |
| DIN 取付プレート         | SI-DIN70         | 35mmDIN レールに取付ける時に利用します。                                                                                               |
| DIN 縦置き取付プレート      | SI-DNI30         | 35mmDIN レールに縦置き設置する時に利用します。                                                                                            |
| 固定用マグネット           | SI-MG70          | SI シリーズや LANIO シリーズなどをスチール製の壁面<br>などに設置するための固定用マグネット。本体底面のネ<br>ジ穴にマグネットプレートを2つ取り付けて使用します。                              |
| 5.08mm ピッチ端子台 10 極 | LA-10ETB41       | 着脱式端子台コネクタ。LAN 接続型 IO ユニット LANIO<br>シリーズ用。予備または交換用です。                                                                  |
| 電流測定用抵抗 250 Ω      | LA-<br>SM10250RB | LA-2R3A で電流を測定する時に利用します。<br>抵抗値:250 Ω、許容誤差:±0.1%、電力:0.3W                                                               |

価格、入手方法などは販売店または当社営業部までお問い合わせください。

#### 22-1. PCと本機を1対1で接続する

本機を本格的にネットワークに接続する前に、パソコンと本機を1対1で接続して動作確認を行いたい 時は、下記の方法でパソコンのネットワーク設定を一時的に変更する必要があります。社内ネットワー クグループと異なる IP アドレスやサブネットマスク、デフォルトゲートウェイを本機に設定してしまい、そ れを元に戻したい時にもこの方法が利用できます。

- ※ 下記の説明は、使用するパソコンの OS が Windows 7 Professional を例としています。異なる OS を使用して いる場合は設定方法などが一部と異なる場合があります。
- パソコン側のネットワークの設定

使用するパソコンのネットワーク設定を変更します。すでにネットワークに接続されているパソコンを一時的に 利用する場合、そのパソコンを元のネットワークに戻す前に変更した設定を元の状態に戻す必要があります。 元の設定状態をメモしておくなどして、元に戻せるようにしておいてください。

- スタートメニューから「コントロールパネル」を開き、その中にある「ネットワークと共有センター」を開きます。
- 2)「アダプタの設定の変更」を開き、ローカルエリア接続を右クリックしプロパティを開きます。
- 3) 「インターネットプロトコルバージョン 4(TCP/IPv4)」をクリックして選択します。
- 4) [プロパティ]ボタンをクリックします。
- 5) 「インターネットプロトコルバージョン 4(TCP/IPv4) のプロパティ」ウィンドウの「全般」タブの設定 で、右図のように「次の IP アドレスを使う」を選 択し、本機が工場出荷時の設定の時は、IP アド レス「169.254.0.1」、サブネットマスク「255.255.0.0」 を入力します。 既に、IP アドレスやサブネットマスクを変更してい る時は、その値を入力します。 いずれの場合も、デフォルトゲートウェイなどその 他の設定はブランクにしておいてください。
- 「インターネットプロトコルバージョン 4(TCP/IPv4) のプロパティ」ウィンドウの [OK] ボタンをクリックし てウィンドウを閉じます。

| 1992                                          |        |   |            |          |      |      |         |       |
|-----------------------------------------------|--------|---|------------|----------|------|------|---------|-------|
| ネットワークでこの機能がサポートされている場                        | ≙(t. P | Ķ | 寙          | <u>ف</u> | 助台   | igi  | 取得:     | きることが |
| きます。サホートされていない場合は、ネットワー<br>てください。             | ·少智·理: | 비 | 9 <u>0</u> | ¢ЛС      | s IP | 25   | 定を同     | 司い合わせ |
| ◎ IP アドレスを自動的に取得する(O)                         |        |   |            |          |      |      |         |       |
| <ul> <li>② 次の IP アドレスを使う(S):</li> </ul>       |        |   |            |          |      |      |         |       |
| IP アドレス(D)                                    | 169    |   | 254        |          | 0    |      | 1       |       |
| サブネット マスク(U):                                 | 255    |   | 255        |          | 0    |      | 0       |       |
| デフォルト ゲートウェイ(D):                              |        |   |            |          |      |      |         |       |
| ● DNS サーバーのアドレスを自動的に取得                        | する(B)  |   |            |          |      |      |         |       |
| <ul> <li>④ 次の DNS サーバーのアドレスを使う(E):</li> </ul> |        |   |            |          |      |      |         |       |
| 優先 DNS サーバー(P):                               |        |   |            |          |      |      |         |       |
| 代替 DNS サーバー(A):                               |        |   |            |          |      |      |         |       |
| 前了時に設定を検証する(L)                                |        |   |            |          |      | 14.0 | i kezis | 锭(V)  |
|                                               |        |   |            |          |      |      |         |       |

#### ■ 本機とパソコンと接続

本機とパソコンの LAN ポートをクロス配線の LAN ケーブルで直接接続します。ハブを介して接続する時は、 ストレート結線の通常の LAN ケーブルが使用できます。

#### ■ 動作確認

制御ソフトウェア LA-PC10 や LA-PC10A を利用して基本的な動作を確認します。

→「第14章制御ソフトウェアの使い方」

### 22-2. 出荷時の設定の戻し方

付属ソフト LANIOset は、LAN デバイスの設定が記録された SetupRecord ファイルの保存と書き込みが可能です。 設定した内容を複数の同一モデルにコピーする時や本機を出荷時の初期状態に戻す時などに利用します。

[準備]

各製品型番の工場出荷時の初期設定内容が記録された SetupRecord ファイルが付属 CD に収録されています。 パソコンに適当な作業フォルダ (例えば、c:¥lanio)を作成して、付属 CD 内の ¥LINEEYE¥SetupRecord フォルダ にある「対象機の型番がファイル名に含まれた SetupRecord ファイル(拡張子.rec)」をそこにコピーします。

ファイル名に含まれる型番は、本体裏面の定格ラベルに記載された対象製品の正式型番です。 拡張品の G バージョンは、型番の末尾が (G) になります。 [例] LA-5P-P 標準品 LA\_5P\_P\_Vxxxx.rec LA-5P-P 拡張品 LA 5P P(G) Vxxxx.rec

注意:

- ・パスワードなどのセキュリティに関する設定は保存されません。
- ・保存した SetupRecord ファイルは、同一型番、同一バージョンの LANIO でのみ利用できます。 間違って書き込むと、正常に動作しなくなり修理が必要になることがあります。
- SetupRecord 書き込み操作後、再起動確認メッセージが表示されるまでは絶対に本機の電源 を切らないでください。中途半端な設定が書き込まれて正常動作しなくなる可能性があります。
- ・内蔵LAN デバイスのファームウェアバージョンが V6.8.x.x より古い場合、付属 CD 内の Set up Record ファイルは使用しないでください。正常に動作しなくなる場合があります。

[操作]

#### LANIOsetの起動と対象機の検索 出荷時の設定に戻したいLANIOをネットワークに接続して電源を入れます。LANIOsetを起動し[検索] をクリックして、デバイスリストに一覧表示された中から対象機を選択します。

→ 「2-4-1. LANIOsetによる設定」

2) 設定の一括書き込み操作

「設定一括書込」をクリックすると、SetupRecord ファイルの選択画面が表示されます。

| ◎ ファイルを開く                            |                  |                | × |
|--------------------------------------|------------------|----------------|---|
| ファイルの場所(」): 📘 Ianio                  | • + •            | • 🖬 📩          |   |
| 名前                                   | 更新日時             | 種類             | ^ |
| (G)version                           | 2017/11/09 13:49 | ファイル フォルダー     |   |
| LA-2A3P-P_V610.rec                   | 2017/07/07 15:47 | REC ファイル       |   |
| LA-2R3A_V610.rec                     | 2017/07/07 15:47 | REC ファイル       |   |
| LA-3R2P_V610.rec                     | 2013/10/29 9:26  | REC ファイル       |   |
| LA-3R2P-P_V610.rec                   | 2013/10/29 9:26  | REC ファイル       |   |
| LA-3R3P-P_V610.rec                   | 2014/02/24 18:44 | REC ファイル       | ~ |
| <                                    |                  | >              |   |
| ファイル名(N): LA-3R3P-P_V610.rec         |                  | 開く( <u>O</u> ) |   |
| ファイルの種類(①: Setup record files(*.rec) |                  | ▼ キャンセル        |   |

SetupRecord ファイルが保存されているフォルダ(例えば、C:¥lanio)と書き込む SetupRecord ファイルを選択 して、[開く]をクリックすると、書き込みの確認メッセージが表示されます。[OK]をクリックすると、デバイス リストで選択した対象機に SetupRecord ファイルの内容が書き込まれます。書き込み後は再起動の確認メッ セージが表示されますので、[OK]をクリックしてください。約10秒で設定が反映されます。書き込みを中止 する時は[キャンセル]をクリックします。

| 本機内の LAN デバイスは、工場出荷時、下記のように設定されています。                                                                                                    |
|----------------------------------------------------------------------------------------------------|
| IP アドレス:DHCP、AutoIP 有効   Telnet password:なし                                                                                                    |
| 通信条件<br>Protocol: RS232、Baud Rate: 115200、Data Bits:8、Parity:None、Stop Bits:1<br>Flow Control: CTS/RTS(Hardware) or None ※ 1<br>Channel 1<br>□ Disable Serial Port |
| Port Settings                                                                                                    |
| Protocot: K5232 Control: CTS/RTS (Hardware) X 1 Baud 115200 Data Bits: 8 Parity: None Stop Bits: 1 V                                                               |
| Rdie.                                                                                                    |

※1: LA-3R2P、LA-7P-A、LA-7P-P、LA-2R3A/(GC)、LA-2A3P-P/(GC)、LA-3A2P-P/(GC) は None (フロー制御なし)、その他の標準モデルおよび全てのバージョン G モデルは CTS/RTS(Hardware) フロー制御

CP 端子

標準モデル

|                 | 設定値                                |                                |                                |                                |                                |                                   |  |  |
|-----------------|------------------------------------|--------------------------------|--------------------------------|--------------------------------|--------------------------------|-----------------------------------|--|--|
| 項目              | LA-3R2P                            | LA-7P-A<br>LA-7P-P             | LA-5R<br>LA-5T2S               | LA-5P-P<br>LA-3R3P-P           | LA-5T2S-P                      | LA-2R3A<br>LA-2A3P-P<br>LA-3A2P-P |  |  |
| CP1             | General<br>Purpose I/O<br>(Output) | General Purpose I/O<br>(Input) | HW Flow Control Out            | General Purpose I/O<br>(Input) | General Purpose I/O<br>(Input) | General Purpose I/O<br>(Input)    |  |  |
| CP2             | General<br>Purpose I/O<br>(Output) | General Purpose I/O<br>(Input) | General Purpose I/O<br>(Input) | Modem Control Out              | Modem Control Out              | Modem Control Out                 |  |  |
| CP3             | General<br>Purpose I/O<br>(Output) | General Purpose I/O<br>(Input) | HW Flow Control In             | Modem Control In               | HW Flow Control In             | Modem Control In                  |  |  |
| Active<br>Level | Low                                | High                           | High                           | High                           | High                           | High                              |  |  |

バージョン G モデル

| 端子      | 機能                      | I/O   | Trigger | Active Level            | 備考         |
|---------|-------------------------|-------|---------|-------------------------|------------|
| CP1     | General Purpose I/O     | Input | チェックなし  | Active Level High       | <b>※</b> 1 |
| CP2     | General Purpose I/O     | Input | チェックなし  | Active Level High 🛛 💥 1 |            |
| CP3     | Modem Ctrl Channel1 Out | -     | -       | Active Level Low        |            |
| CP4     | Modem Ctrl Channel1 In  | -     | -       | Active Level Low        | Ж 2        |
|         | General Purpose I/O     | Input | チェックなし  | Active Level Low        | Ж З        |
| CP5 ~ 8 | General Purpose I/O     | Input | チェックなし  | Active Level Low        |            |

※1:メールアラート端子として内部使用。 → 「16-1.メールアラート機能」

※2: LA-5P-P(G)、LA-3R3P-P(G)、LA-2R3P-P(G)、LA-7P-A(G)、LA-7P-P(G)の時

※3: LA-5R(G)、LA-5T2S(G)の時

#### その他の設定

Serial Settings

Pack Control (パッキング制御) LA-2R3A/(GC)、LA-2A3P-P/(GC)、LA-3A2P-P/(GC)の時 Enable Packing: Yes Match Bytes:0xC8 0x00 Send Frame Immediate: Yes LA-2R3A/(GC)、LA-2A3P-P/(GC)、LA-3A2P-P/(GC)以外の全モデルの時 Enable Packing: No

#### Connection

#### TCP 接続設定 チャネル1のみ接続待ち

| 接続チャネル      | Accept Incoming: | Active Connect: | Local Port: |
|-------------|------------------|-----------------|-------------|
| Channel 1   | Yes              | None            | 10003       |
| Channel 2   | No               | None            | 10003       |
| Channel 3,4 | No               | -               | 10005       |

Disconnect Mode

LA-5P-P/(G)、LA-3R3P-P/(G)、LA-2R3P-P(G)、LA-7P-A(G)、LA-7P-P(G)の時

On Mdm\_Ctrl\_In Drop: Yes

その他のモデル

On Mdm\_Ctrl\_In Drop: No

# 22-4. ハードウェアのブロック図

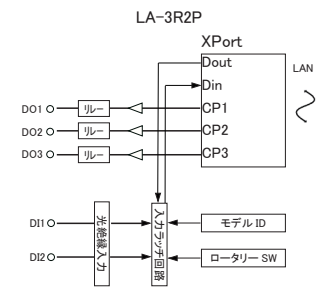

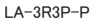

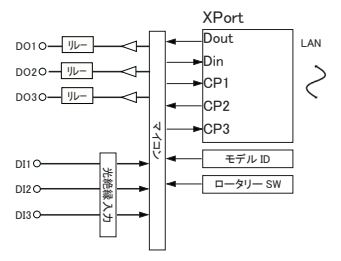

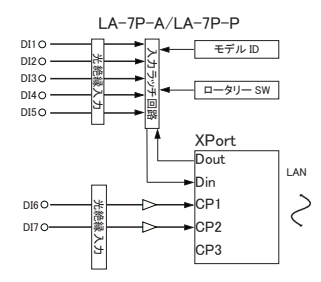

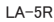

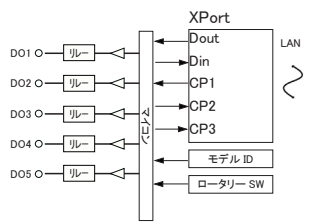

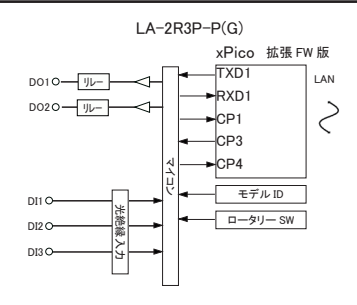

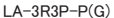

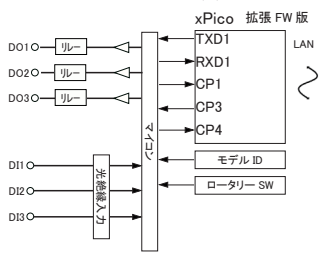

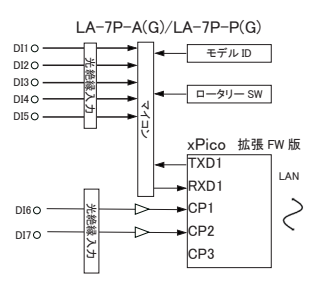

LA-5R(G)

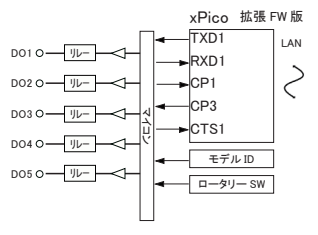

LA-5P-P

LA-5P-P(G)

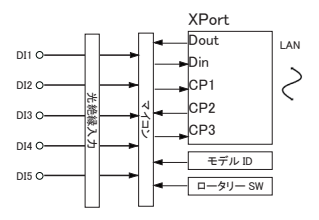

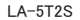

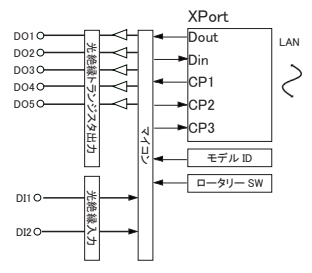

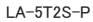

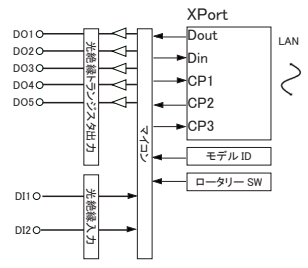

LA-2A3P-P/LA-2A3P-P(GC)

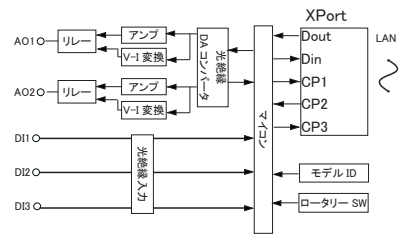

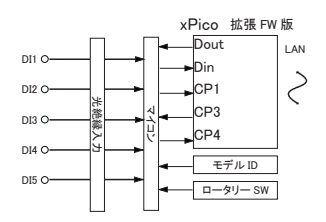

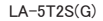

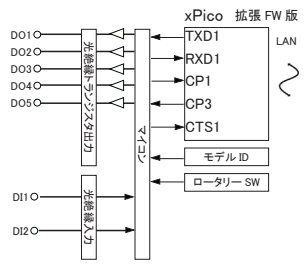

LA-2R3A/LA-2R3A(GC)

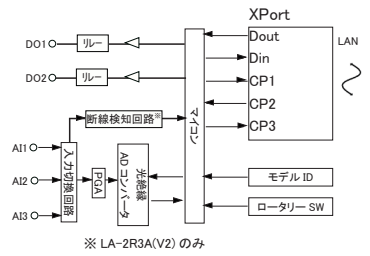

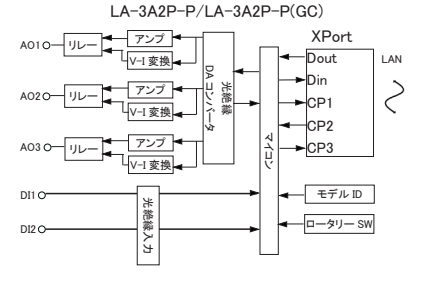

# 株式会社 ラインアイ

〒 601-8468 京都府京都市南区唐橋西平垣町 39-1 丸福ビル4F Tel: 075(693)0161 Fax: 075(693)0163

URL : https://www.lineeye.co.jp Email : info@lineeye.co.jp

この取扱説明書は再生紙を使用しております。

Printed in Japan